УТВЕРЖДЕН RU.31465715.01000-01 34 01-ЛУ

# ПРОГРАММНЫЙ КОМПЛЕКС СЕРВИС ТОЧКА

Сервис «Сервис Skrepka» (альтернативное название – «Онлайн-

бухгалтерия»)

Руководство пользователя

RU.31465715.01000-01 34 01-4

Листов 125

#### АННОТАЦИЯ

Настоящий документ представляет собой руководство пользователя на Программный комплекс Сервис Точка.

Перечень документов, необходимых для ознакомления, приведен в ведомости эксплуатационных документов «RU.31465715.01000-01 20 01 Программный комплекс Сервис Точка».

В данном руководстве пользователя приведены сведения о назначении и выполнении сервиса «Сервис Skrepka» (альтернативное название – «Онлайн-бухгалтерия»).

3

RU.31465715.01000-01 34 01-4

# СОДЕРЖАНИЕ

| Сокраще  | ения, термины и определения 5                                |
|----------|--------------------------------------------------------------|
| 1 Назн   | ачение программы б                                           |
| 2 Выпо   | олнение программы7                                           |
| 2.1 Опе  | рации, выполняемые пользователем7                            |
| 2.1.1 C  | Общие сведения7                                              |
| 2.1.2 П  | lереход к ОБ7                                                |
| 2.1.3 П  | Іодключение ОБ 8                                             |
| 2.1.4 B  | озможности ОБ 13                                             |
| 2.1.4.1  | Функция «Добавить операцию»14                                |
| 2.1.4.2  | Функция «Добавить документ» 20                               |
| 2.1.4.3  | Блок уведомлений 20                                          |
| 2.1.4.4  | Информационный блок со сведениями о налогооблагаемом доходе, |
| страховь | ых взносах и налогах                                         |
| 2.1.4.5  | Категория «Задачи»                                           |
| 2.1.4.6  | Категория «Общение с госорганами» 39                         |
| 2.1.4.7  | Категория «Копилка» 53                                       |
| 2.1.4.8  | Категория «Операции» 60                                      |
| 2.1.4.9  | Категория «Налогообложения и патенты» 63                     |
| 2.1.4.10 | Категория «Электронная подпись» 78                           |
| 2.1.4.11 | Категория «Учет доходов и расходов» 79                       |
| 2.1.4.12 | Категория «Маркетплейсы» 79                                  |
| 2.1.4.13 | Категория «Тариф»                                            |
| 2.1.4.14 | Категория «Убытки»                                           |
| 2.1.5 O  | Этключение ОБ                                                |

| 2.2 Mo   | бильное приложение                       |
|----------|------------------------------------------|
| 2.2.1 O  | Б в мобильном приложении 88              |
| 2.3 Опе  | рации, выполняемые сотрудником оператора |
| 2.3.1 A  | дминистративная панель ОБ 90             |
| 2.3.1.1  | Компании                                 |
| 2.3.1.2  | Пользователи 107                         |
| 2.3.1.3  | Выписки                                  |
| 2.3.1.4  | Выгрузки                                 |
| 2.3.1.5  | Курсы валют 116                          |
| 2.3.1.6  | Налоговый календарь117                   |
| 2.3.1.7  | MPOT 117                                 |
| 2.3.1.8  | Рассылки                                 |
| 2.3.1.9  | Уведомления 119                          |
| 2.3.1.10 | Копилка                                  |
| 2.3.1.11 | Сверки и требования 122                  |
| 2.3.1.12 | Платежные реквизиты ФНС 124              |
| 2.3.1.13 | Самозанятые                              |

# СОКРАЩЕНИЯ, ТЕРМИНЫ И ОПРЕДЕЛЕНИЯ

| ЕГРЮЛ              | Единый государственный реестр юридических лиц |
|--------------------|-----------------------------------------------|
| ЕНВД               | Единый налог на вмененный доход               |
| ИП                 | Индивидуальный предприниматель                |
| КБК                | Код бюджетной классификации                   |
| Копилка            | Услуга «Копилка на налоги»                    |
| MPOT               | Минимальный размер оплаты труда               |
| ОБ                 | Онлайн-бухгалтерия                            |
| ОКТМО              | Общероссийский классификатор территорий       |
|                    | муниципальных образований                     |
| Онлайн-бухгалтерия | «Сервис Skrepka» (альтернативное название –   |
|                    | «Онлайн-бухгалтерия»)                         |
| POCCTAT            | Федеральная служба государственной статистики |
| СНО                | Система налогообложения                       |
| УСН                | Упрощенная система налогообложения            |
| ФНС России         | Федеральная налоговая служба России           |
|                    |                                               |

Примечание. Определения, не содержащиеся в настоящем разделе и использующиеся по тексту, имеют значения, установленные для таких определений в документе «Термины и определения», офертах <u>https://tochka.com/offer/ib/</u> и сети интернет.

# 1 НАЗНАЧЕНИЕ ПРОГРАММЫ

ОБ обеспечивает ведение бухгалтерии предпринимателей на различных налоговых режимах, позволяет рассчитать налоги, взносы, подготовить платежные поручения, сформировать отчетность. Сервис помогает своевременно и точно вести налоговый учет без привлечения профессиональных бухгалтеров.

# 2 ВЫПОЛНЕНИЕ ПРОГРАММЫ

Условия выполнения, загрузка и установка мобильного приложения, а также информация об авторизации и выходе из интернет-банка или мобильного приложения приведены в руководстве пользователя «RU.31465715.01000-01 34 01-1 «Программный комплекс Сервис Точка. Назначение и условия выполнения Программного комплекса Сервис Точка. Назначение и выполнение сервисов «Авторизационный сервис Точка (crypto-ms)», «Интернет-банк Точка».

#### 2.1 Операции, выполняемые пользователем

#### 2.1.1 Общие сведения

Информация о том, как перейти к ОБ, приведена ниже, см. 2.1.2.

Информация о подключении и отключении ОБ приведена ниже, см. 2.1.3 и 2.1.5 соответственно.

Описание работы с ОБ приведено ниже, см. 2.1.4.

# 2.1.2 Переход к ОБ

Чтобы перейти к ОБ, необходимо нажать на вкладку «Сервисы». Ниже отобразятся доступные сервисы. В категории «Бухгалтерия» необходимо нажать на раздел «Онлайн-бухгалтерия», см. Рисунок 1.

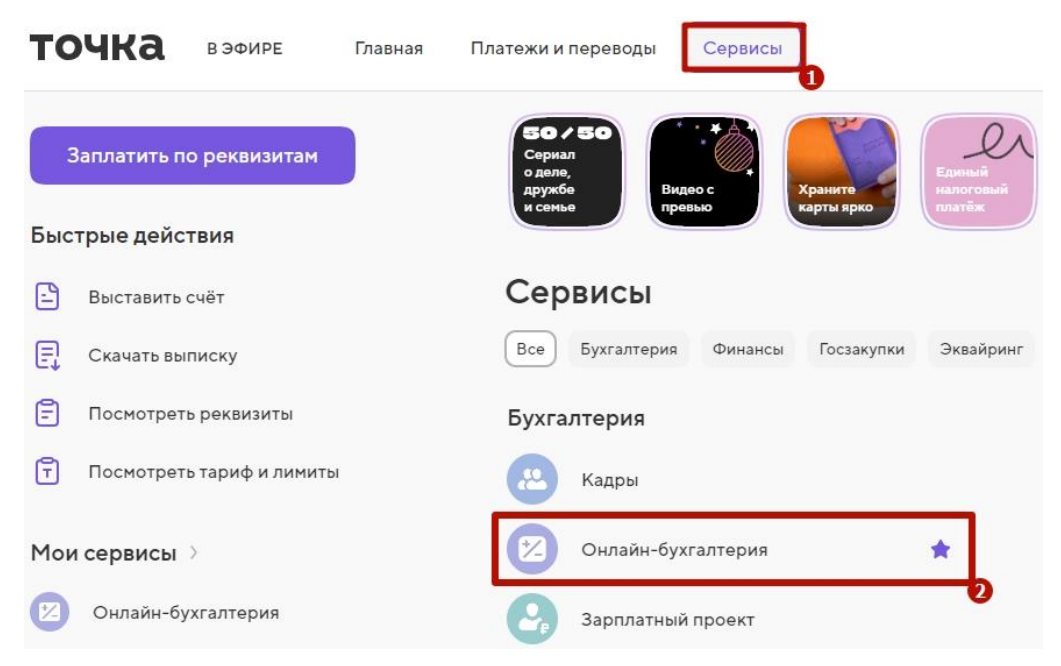

Рисунок 1 – 1 – вкладка «Сервисы», 2 – раздел «Онлайн-бухгалтерия»

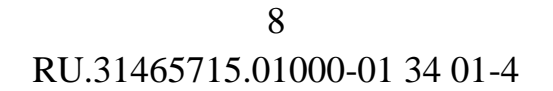

Если ОБ подключена, откроется главное окно ОБ, см. Рисунок 9-Рисунок 10.

#### 2.1.3 Подключение ОБ

В зависимости от налогового режима, организационно-правовой формы, оборотов, наличия сотрудников пользователей, целей и задач бизнеса и других факторов пользователю будет предложен один из вариантов функциональности ОБ. Примеры приведены ниже, см. Рисунок 2-Рисунок 3.

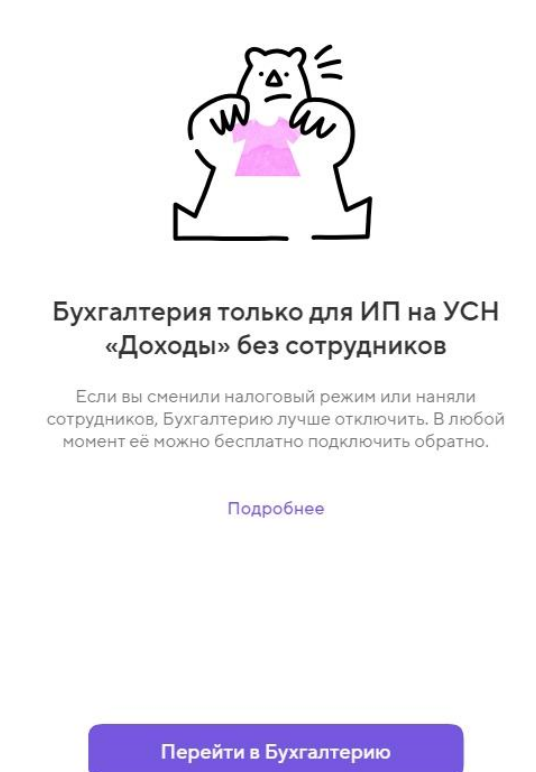

Рисунок 2 – Пример ОБ для ИП на УСН «Доходы» без сотрудников

Бухгалтерия

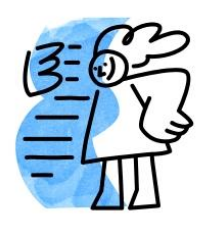

Бухгалтерия для ИП на УСН

Рассчитаем налоги и взносы, вовремя сформируем отчёты и подготовим декларацию

Подробнее

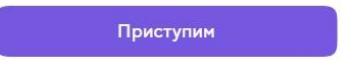

Рисунок 3 – Пример ОБ для ИП на УСН

Для ознакомления с дополнительной информацией об ОБ, необходимо нажать на «Подробнее». Откроется окно с дополнительной информацией, см. Рисунок 4.

×

#### Бухгалтерия

Подходит для ИП на УСН без сотрудников.

- Мы рассчитаем налоги и взносы, подготовим платежи
- Подготовим декларацию для отправки онлайн
- Вам останется нажать одну кнопку и налоговые задачи будут выполнены
- Чтобы вы ничего не пропустили, мы напомним вам обо всех событиях

Рисунок 4 – Подробнее о варианте ОБ для ИП на УСН без сотрудников

Для продолжения подключения ОБ, необходимо нажать соответственно «Приступим» либо «Перейти в Бухгалтерию».

Откроется окно, в котором необходимо выбрать вариант ОБ – «Базовая

бухгалтерия» или «Все включено» и нажать «Подключить», см. Рисунок 5.

Вариант ОБ «Базовая бухгалтерия», см. Рисунок 5.

| Базовая бухгалтерия<br>Бесплатно                                                                                                    |   |
|----------------------------------------------------------------------------------------------------|---|
| Базовая Всё                                                                                                    |   |
| Базовая бухгалтерия<br>Бесплатно                                                                                                    | U |
|                                                                                                    |   |
| Подключить                                                                                                    |   |
| Подключить                                                                                                    |   |
| Подключить<br>Кому подходит                                                                                                    |   |
| Подключить<br>Кому подходит<br>ИП на УСН «Доходы» без сотрудников                                                                                                    |   |
| Подключить<br>Кому подходит<br>ИП на УСН «Доходы» без сотрудников<br>Как работает                                                                                                    |   |
| Подключить<br>Кому подходит<br>ИП на УСН «Доходы» без сотрудников<br>Как работает<br>– Рассчитаем налоги и взносы, подготовим платежи                                                |   |
| Подключить<br>Кому подходит<br>ИП на УСН «Доходы» без сотрудников<br>Как работает<br>– Рассчитаем налоги и взносы, подготовим платежи<br>– Подготовим декларацию для отправки онлайн |   |

Рисунок 5 – Вариант ОБ «Базовая бухгалтерия»

Откроется окно «Бухгалтерия подключена!», см. Рисунок 6.

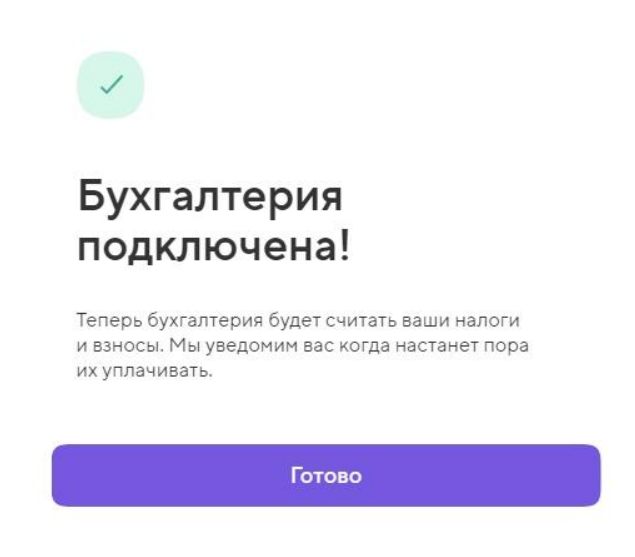

Рисунок 6 – Окно «Бухгалтерия подключена!»

Вариант ОБ «Все», см. Рисунок 7.

|                                                                                    | Всё включено<br>9 900 Р вгод            |    |
|------------------------------------------------------------------------------------|-----------------------------------------|----|
| Базовая Всё                                                                        |                                         |    |
| Всё включено                                                                       |                                         | 0  |
| 9900₽                                                                              |                                         | لر |
|                                                                                    | Подключить                              |    |
|                                                                                    |                                         |    |
| Кому подходит                                                                      |                                         |    |
| ИП на УСН «Доходы» без сотрудник«                                                  | OB                                      |    |
| Как работает                                                                       |                                         |    |
| <ul> <li>Рассчитаем налоги и взносы, под<br/>и напомним обо всех сроках</li> </ul> | аготовим платежи, сформируем декларацию |    |
| Рису                                                                               | июк 7 – Вариант ОБ «Все»                |    |
|                                                                                    |                                         |    |

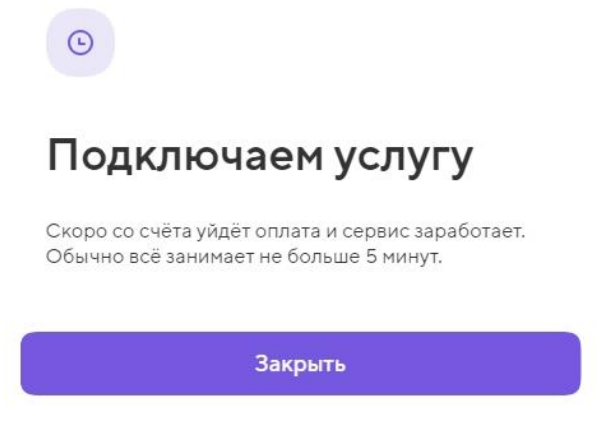

Рисунок 8 – Окно «Подключаем услугу»

Главное окно ОБ после подключения приведено ниже, см. Рисунок 9-Рисунок 10.

| (+) Добавить операцию                                            | Добавить документ                                | <u>Т</u> Отчёт маркетплейса                                |        |
|------------------------------------------------------------------|--------------------------------------------------|------------------------------------------------------------|--------|
| Сейчас добавление новой<br>У нашего партнёра — Удос<br>Подробнее | электронной подписи занима<br>говеряющего Центра | ет больше времени, чем обычно.<br>идут технические работы. | ×      |
| Требование из налоговой<br>Ознакомытесь с требованием и          | подтвердите получение до 10 anp                  | еля                                                        |        |
| Налогооблагаемый доход :<br>778 708,99 ₽ >                       | за II кв.                                        |                                                            |        |
| Страховые взносы<br>23 599 ₽                                     |                                                  | с 1 по 3                                                   | 0 июня |
| Налог по УСН<br><b>46 723 ₽</b>                                  |                                                  | c 1 no 2                                                   | 5 июля |
| Задачи                                                           |                                                  |                                                            |        |
| Заявление оз<br>до 25 июня                                       | ачёте                                            |                                                            |        |
| Страховые вз                                                     | носы                                             | 23                                                         | 599₽   |
| Налог по УСН<br>до 25 апреля                                     | I                                                | 12                                                         | 820₽   |
|                                                                  |                                                  |                                                            |        |

Рисунок 9 – Главное окно ОБ (фрагмент)

| Обш   | цение с госорганами                                     |                             |     |
|-------|---------------------------------------------------------|-----------------------------|-----|
|       | Требования<br>Подтвердите требование                    |                             | 99+ |
|       | Письма<br>Есть новые письма                             |                             | 99+ |
| Ð     | Сверки<br>Сверки готовы                                 |                             | 99+ |
| Ð     |                                                         | ස                           |     |
| Опера | ции                                                     | Копилка<br>999 999 999,99 ₽ |     |
| ▣     |                                                         |                             |     |
| Декла | рация и КУДиР                                           |                             |     |
| ×     | Налогообложение и патенты<br>УСН «Доходы» - 6%, Патент  |                             |     |
|       | <b>Маркетплейсы</b><br>Wildberries, Ozon, Яндекс.Маркет |                             |     |
| Ď     | Электронная подпись<br>Действует до 01.12.2028          |                             |     |
| Ŧ     | Тариф<br>Всё включено                                   |                             |     |

Рисунок 10 – Главное окно ОБ (фрагмент)

Возможности ОБ описаны ниже, см. 2.1.4.

# 2.1.4 Возможности ОБ

Возможности ОБ разделены на функции, блоки и категории:

- функция «Добавить операцию», см. 2.1.4.1;
- функция «Добавить документ», см. 2.1.4.2;
- функция «Отчет маркетплейса», см. 2.1.4.12;
- блок уведомлений, см. 2.1.4.3;

– информационный блок со сведениями о налогооблагаемом доходе, страховых взносах и налогах, см. 2.1.4.4;

- категория «Задачи», см. 2.1.4.3;
- категория «Общение с госорганами», см. 2.1.4.6;
- категория «Операции», см. 2.1.4.8;
- категория «Копилка», см. 2.1.4.6;

- категория «Декларация и КУДиР», см. 2.1.4.11;
- категория «Налогообложения и патенты», см. 2.1.4.9;
- категория «Маркетплейсы», см. 2.1.4.12;
- категория «Электронная подпись», см. 2.1.4.10;
- категория «Тариф», см. 2.1.4.13.

– категория «Убытки», см. 2.1.4.14. Категория «Убытки» доступна для СНО «Доходы минус расходы».

# 2.1.4.1 Функция «Добавить операцию»

Для того чтобы добавить операцию, необходимо нажать кнопку «Добавить операцию», см. Рисунок 9. Откроется окно «Добавить операцию», см. Рисунок 11.

# Добавить операцию

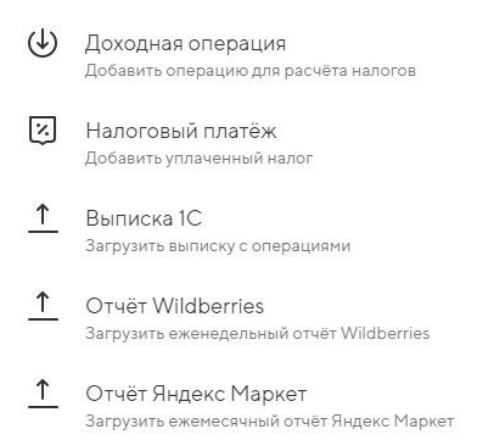

# Рисунок 11 – Окно «Добавить операцию»

Виды операций:

- «Доходная операция», см. 2.1.4.1.1;
- «Налоговый платеж», см. 2.1.4.1.2;
- «Выписка 1С», см. 2.1.4.1.3;
- «Отчет Wildberries», см. 2.1.4.1.4;
- «Отчет Яндекс Маркет». Аналогично операции «Отчет Wildberries»,

см. 2.1.4.1.4;

– «Отчет Ozon». Аналогично операции «Отчет Wildberries» (на рисунке выше не представлен), см. 2.1.4.1.4.

#### 2.1.4.1.1 Доходная операция

При выборе операции «Доходная операция» откроется окно «Новая операция», см. Рисунок 12. Необходимо заполнить поля и нажать «Сохранить». Операция добавится в категорию «Операции», см. 2.1.4.8.

Новая операция

| От кого                 | Контрагент              |       |
|-------------------------|-------------------------|-------|
| Сумма                   | 0 ₽                     |       |
| Дата операции           | дд.мм.гггг              |       |
| Система налогообложения | усн                     | v     |
| Назначение платежа      | Укажите детали операции |       |
|                         |                         | 0/200 |

| Сохранить |  |
|-----------|--|
|           |  |

# Рисунок 12 – Окно «Новая операция»

#### 2.1.4.1.2 Налоговый платеж

При выборе операции «Налоговый платеж» откроется окно «Уплаченный налог», см. Рисунок 13. Необходимо заполнить поля и нажать «Сохранить». Операция добавится в категорию «Операции», см. 2.1.4.8.

Уплаченный налог Уплачено через другой банк

| КБК (ј)          | 0000 0000 0000 0000 |
|------------------|---------------------|
| Налоговый период | 2023 -              |
| Сумма            | 0 P                 |
| Дата уплаты      | дд.мм.гггг          |

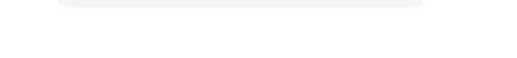

Рисунок 13 – Окно «Уплаченный налог»

Сохранить

#### 2.1.4.1.3 Выписка 1С

При выборе операции «Выписка 1С» откроется окно «Выписка из 1С», см. Рисунок 14. Необходимо нажать «Загрузить выписку», выбрать файл на устройстве и затем нажать «Сохранить». Операция добавится в категорию «Операции», см. 2.1.4.8.

Выписка из 1С

Если у вас есть счета в других банках, загрузите выписку из 1С в формате ТХТ. Мы учтём её при расчёте налогов и в декларации.

|  | (+)<br>Загрузить вь | ыписку |  |
|--|---------------------|--------|--|
|  |                     |        |  |
|  |                     |        |  |
|  |                     |        |  |

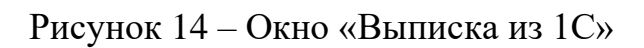

Отправить

# 2.1.4.1.4 Отчет Wildberries

При выборе операции «Отчет Wildberries» откроется окно «Отчет Wildberries», см. Рисунок 15. Необходимо нажать «Загрузить файлы», выбрать файл с устройства и затем нажать «Отправить». Операция добавится в категорию «Операции», см. 2.1.4.8.

Отчёт Wildberries

| Загрузите один или несколько еженедельных отчётов из ка | абинета маркетплейса |
|---------------------------------------------------------|----------------------|
| Недостающие отчёты:                                     |                      |
| <ul> <li>10 июля — 16 июля</li> </ul>                   |                      |
| <ul> <li>3 июля – 9 июля</li> </ul>                     |                      |
| <ul> <li>26 июня — 2 июля</li> </ul>                    |                      |
|                                                         |                      |
|                                                         |                      |
| (+                                                      |                      |
| Загрузит                                                | файлы                |
| XI SX PDF                                               | 70 20 M5             |
| AL3A, FUT,                                              | 02010                |
|                                                         |                      |
| 7 Где найти отчёты                                      |                      |
|                                                         |                      |
|                                                         |                      |
|                                                         |                      |
|                                                         |                      |
| Не было дохода                                          | Отправить            |
|                                                         |                      |

Рисунок 15 – Окно «Отчет Wildberries»

Чтобы ознакомиться с дополнительной информацией о том, как скачать отчет Wildberries, необходимо нажать на кнопку «Где найти отчеты». Откроется окно «Где скачать отчеты Wildberries», см. Рисунок 16.

Х

#### Где скачать отчёт Wildberries

Скачать отчёты можно в личном кабинете Wildberries:

- Внизу страницы найдите и выберите раздел «Финансовые отчёты»
- 2. Во вкладке «Отчёты реализации» выберите пункт «Еженедельные»
- Нажмите на три точки перед отчётом и выберите пункт «Детализация»
- 4. Нажмите «Скачать» и затем «Отчёт»

Рисунок 16 – Окно «Где скачать отчет Wildberries»

Если за определенный период дохода с Wildberries не было, необходимо указать это с помощью кнопки «Не было дохода». Откроется окно «Не было дохода», в котором необходимо выбрать период, за который не было дохода с Wildberries, и нажать «Сохранить», см. Рисунок 17.

| 20                   |        |   |
|----------------------|--------|---|
| RU.31465715.01000-01 | 34 01- | 4 |

X

| Не было дохода                                                                     |            |
|------------------------------------------------------------------------------------|------------|
| Выберите периоды за которые не было дохода<br>и маркетплейс не сформировал отчёты. |            |
| Не будем присылать напоминание по ним.                                             |            |
| 10 июля — 16 июля                                                                  | $\bigcirc$ |
| 3 июля — 9 июля                                                                    | $\bigcirc$ |
| 26 июня — 2 июля                                                                   | $\bigcirc$ |
|                                                                                    |            |
|                                                                                    |            |
|                                                                                    |            |

Сохранить

Рисунок 17 – Окно «Не было дохода»

Отчет Wildberries отобразится в категории «Маркетплейсы», см. 2.1.4.12.

#### 2.1.4.2 Функция «Добавить документ»

Функция «Добавить документ» позволяет загрузить отчеты маркетплейсов, добавить документы по выполненным операциям в других банках и налоговую отчетность в ОБ.

Функция «Добавить документ» относится к сервису «Система расчета налогов и отправки отчетности» (альтернативное название – «Система отправки отчетности»), подробнее о работе которого описано в руководстве пользователя «RU.31465715.01000-01 34 01-38 Сервис «Система расчета налогов и отправки отчетности» (альтернативное название – «Система отправки отчетности»)».

#### 2.1.4.3 Блок уведомлений

Блок уведомлений предназначен для отображения задач. Чтобы перейти к задаче, требуется нажать на уведомление. Например, уведомление об отправке декларации по УСН, см. Рисунок 18.

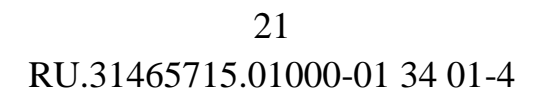

| Задача                              |
|-------------------------------------|
| Отправьте декларацию по УСН за 2021 |
| год                                 |
| До О4 мая                           |

Рисунок 18 – Уведомление об отправке декларации по УСН

# 2.1.4.4 Информационный блок со сведениями о налогооблагаемом доходе, страховых взносах и налогах

Информационный блок со сведениями о налогооблагаемом доходе, страховых взносах и налогах предназначен для отображения соответствующих данных. Чтобы просмотреть сведения, требуется нажать на них. Откроется окно с запрашиваемой информацией, подробнее описано в 2.1.4.5.1.

# 2.1.4.5 Категория «Задачи»

При переходе в категорию «Задачи», откроется окно «Задачи бухгалтерии», см. Рисунок 20.

Перейти к задачам ОБ можно также в блоке «Задачи бухгалтерии» на главной странице, см. Рисунок 19.

| Заплатить по реквизитам                                      | Q. Поиск по Точке                                                      | Компания      |                                                                                                    |
|--------------------------------------------------------------|------------------------------------------------------------------------|---------------|----------------------------------------------------------------------------------------------------|
| Быстрые действия                                             | Задена<br>Отправъте декларацию по УСН за 2022 год<br>Ещё 3 угедониения |               | Задачи бухгалтерии                                                                                              |
| Скачать выписку     Скачать выписку     Посмотреть реквизиты | Счета и карты<br>Счета Валюта Фонды Карты                              | Добавить +    | Декларация УСН за 2022 год<br>до 25 июня     Добавьте электронную подпись<br>Починайте и подписывайте вокумент. |
| т Посмотреть тариф и лимиты<br>Мои сервисы                   | Всего 2 счёта на 1850 293,12 Р 🔹 💿 Копилка на налоги 🚥 🕥 Кошбик        | Скрыть баланс | Показать все                                                                                                    |

Рисунок 19 – Блок «Задачи бухгалтерии» в главном меню

Окно «Задачи бухгалтерии» содержит список задач, которые необходимо выполнить пользователю. Также список может содержать просроченные задачи, если пользователь вовремя не выполнил их.

Задачи размещены на вкладках «Актуальные» и «Завершенные», см. Рисунок 20 и Рисунок 21 соответственно.

Задачи бухгалтерии

| Актуал | вные Завершённые                                                                  |
|--------|-----------------------------------------------------------------------------------|
| Прос   | роченные                                                                          |
|        | Декларация УСН за 2022 год<br>до 25 июня                                          |
| Теку   | щие                                                                               |
| Ø      | Добавьте электронную подпись<br>Принимайте и подписывайте документы от госорганов |
| Пред   | астоящие                                                                          |
| •      | Страховые взносы в III кв. за 2023<br>О Р, с 1 по 29 сентября                     |
|        | Налог по УСН за III кв. за 2023<br>0 P, с 1 по 25 октября                         |
| V      | Страховые взносы в IV кв. за 2023<br>5 801 Р, с 1 декабря по 9 января             |
|        | Налог по УСН за IV кв. за 2023<br>0 Р. с 1 января по 25 апреля                    |

Рисунок 20 – Окно «Задачи бухгалтерии», вкладка «Актуальные»

|        | Задачи бухгалтерии                                                  |
|--------|---------------------------------------------------------------------|
|        |                                                                     |
| Актуал | ыные Завершённые                                                    |
| 2023   | i                                                                   |
|        | Налог по УСН за II кв. за 2023<br>0 Р                               |
| •      | Страховые взносы в II кв. за 2023<br>40 041 ₽                       |
|        | Налог по УСН за I кв. за 2023<br>0 ₽                                |
| 0      | Страховые взносы в I кв. за 2023<br>Перенесено на следующий квартал |
| 2022   |                                                                     |
|        | <b>Декларация УСН за 2021 год</b><br>Удалена                        |
| •      | Страховые взносы в IV кв. за 2022<br>⊙ Р                            |
|        | Налог по УСН за IV кв. за 2022<br>0 ₽                               |
| •      | Страховые взносы в IV кв. за 2022<br>43 211 Р., с опозданием        |

Рисунок 21 – Вкладка «Завершенные»

#### 2.1.4.5.1 Актуальные задачи

Вкладка «Актуальные» содержит просроченные, текущие и предстоящие задачи.

В ОБ формируются платежи на оплату, которые необходимо отправить пользователю – это задачи «Страховые взносы», «Налог по УСН» и «Налог по патенту» (аналогична задаче «Налог по УСН»), см. 2.1.4.5.1.1 и 2.1.4.5.1.2 соответственно.

Для отправки налоговой декларации предназначена задача «Декларация по УСН», см. 2.1.4.5.1.3

#### 2.1.4.5.1.1 Страховые взносы

При переходе к выполнению задачи «Страховые взносы», откроется окно «Страховые взносы», которое представлено ниже, см. Рисунок 22.

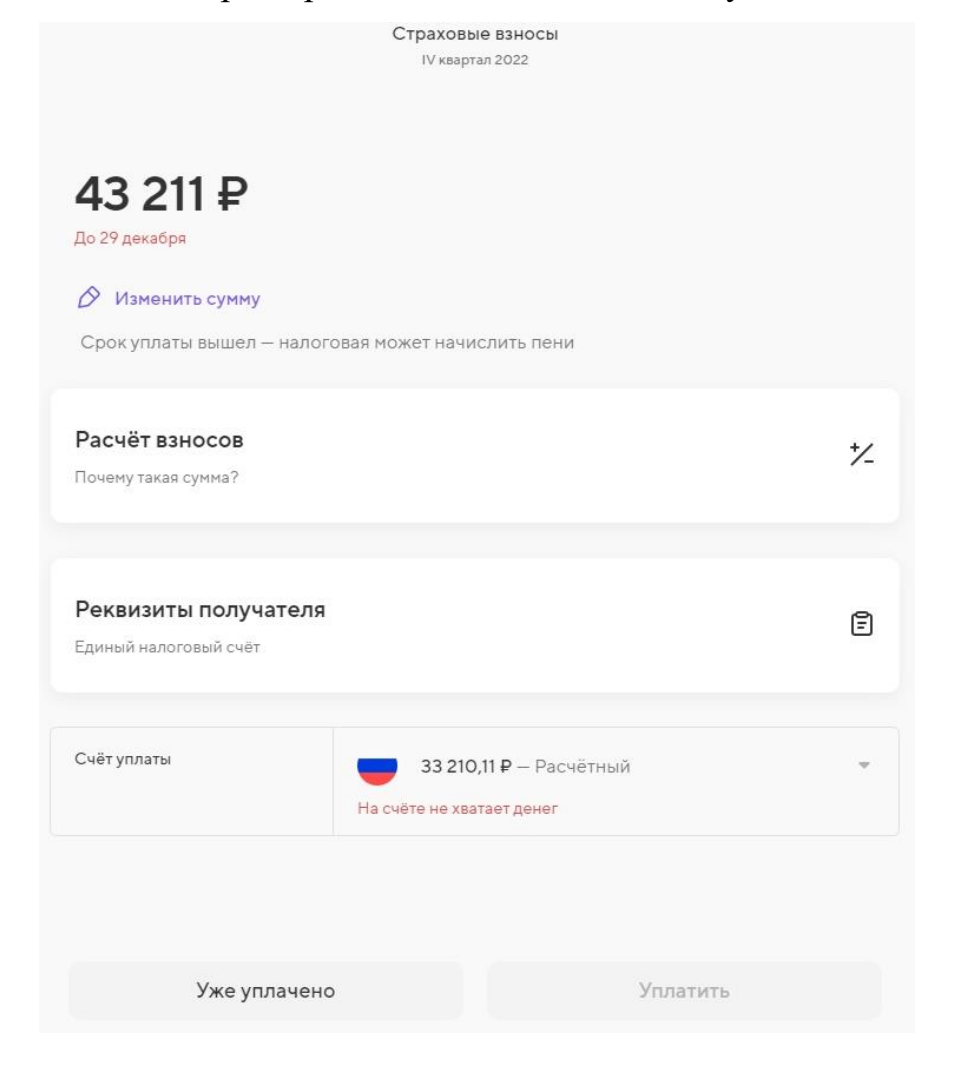

Рисунок 22 – Окно «Страховые взносы»

В данном окне доступны действия:

- изменение суммы уплаты взносов;
- переход к данным по расчету взносов;
- переход к реквизитам получателя;
- изменение статуса задачи на «Уже уплачено»;
- уплата страхового взноса.

Чтобы изменить сумму взносов, необходимо нажать «Изменить сумму». Откроется окно «Изменить сумму», в котором требуется изменить значения в полях и нажать «Сохранить», см. Рисунок 23. Сумма будет изменена.

| Изменить сумму                                          |                                                                             |          |
|---------------------------------------------------------|-----------------------------------------------------------------------------|----------|
| Если вы платили взносы ил<br>их в раздел «Операции», чт | и совершали операции в другом банке, добавьте<br>обы мы учли это в расчётах |          |
| Платёж в ПФР                                            | <b>34 445 Р</b><br>Максимум 34 445 Р                                        |          |
| Платёж в ФОМС                                           | <b>8 766 Р</b><br>Максимум 8 766 Р                                          |          |
| Итого                                                   |                                                                             | 43 211 ₽ |

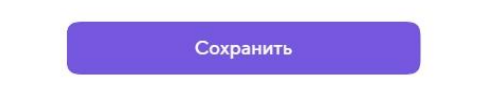

Рисунок 23 – Окно «Изменить сумму»

Чтобы просмотреть расчет взносов, необходимо нажать кнопку «Расчет взносов». Откроется окно «Расчет взносов» с подробной информацией о том, как рассчитаны взносы, см. Рисунок 24.

Расчёт взносов

| Фиксированные взносы                                                                      | 34 381,50 ₽                                      |
|-------------------------------------------------------------------------------------------|--------------------------------------------------|
| Платёж ПФР 300                                                                            | 0₽                                               |
| Итого                                                                                     | 34 381,50 ₽                                      |
| Риксированные взносы                                                                      | (                                                |
| По закону каждый предприниматель должен уп<br>взносов в Социальный фонд, даже если не был | латить в этом году <b>45 842 ₽</b><br>о доходов. |
| В прошлом квартале вы не уплачивали взносы, рекомендуем уплатить сразу за три квартала:   | поэтому в этот раз мы                            |
| 34 381.50 ₽                                                                               |                                                  |
| Фиксированные взносы                                                                      | 34 381,50 P                                      |
| <ul> <li>Уплачено 0 ₽</li> <li>Заплатить сейчас 34 381,50 ₽</li> </ul>                    | ● Остаток 11 460,50 ₽                            |
| латёж ПФР 300                                                                             | (                                                |
| Ваш годовой доход ещё не превысил 300.000                                                 | Р. Платить ПФР 300 не нужно                      |

Рисунок 24 – Окно «Расчет взносов» (фрагмент)

Примечание. Информация на рисунке 24 актуальна по состоянию на 2023 год

Для получения дополнительной информации, необходимо нажать на «<sup>(i)</sup>». Откроется информационное окно, пример ниже, см. Рисунок 25.

X

#### Фиксированные взносы

Это ежегодный платёж в Социальный фонд России (СФР). С 1 января 2023 года Пенсионный фонд России и Фонд социального страхования объединились в СФР.

В 2023 году ИП на УСН должны уплатить 45 842 ₽ фиксированных страховых взносов в соответствии со статьёй 430 Налогового кодекса РФ.

Платить взносы нужно, даже если у вас не было дохода.

Если вы осуществляете деятельность не с начала календарного года или прекратили её до окончания налогового периода — сумма страховых взносов определяется пропорционально дням нахождения в статусе ИП.

Уплатить взносы нужно не позднее первого рабочего дня календарного года. Мы рекомендуем уплачивать так, как подсказывает Бухгалтерия в Точке, чтобы равномерно распределить финансовую нагрузку и при возможности сэкономить на налогах.

Налоги можно уменьшать на уплаченные взносы в соответствии со статьёй 346.21 Налогового кодекса РФ.

#### Рисунок 25 – Окно «Фиксированные взносы»

Примечание. Информация на рисунке 25 актуальна по состоянию на 2023 год Чтобы просмотреть реквизиты получателя, необходимо нажать кнопку «Реквизиты получателя». Раскроется панель с соответствующей информацией, см. Рисунок 26.

|                                                                                                    | Реквизиты платежа                                                                                                    | × |
|----------------------------------------------------------------------------------------------------|----------------------------------------------------------------------------------------------------|---|
| Страховые взносы<br>ІІІ квартая 2023<br>О Р<br>С 1 по 29 сентября<br>Отправлять платёж пока рано: к сроку уплаты сумма может измениться. Мы напомним,<br>когда придёт пора уплатить. | Получатель<br>Казначейство России (ФНС России)<br>ИНН<br>000000000<br>КПП<br>000000000<br>Счёт получателя<br>0000000000000000000000000<br>ОТДЕЛЕНИЕ ТУЛА БАНКА 123<br>по Тульской области, г Тула |   |
| Расчёт взносов 7/<br>Почему такая сумма?                                                                                                    | Банк получателя<br>000000000<br>ОКТМО<br>00000000<br>Счёт уплаты                                                                                                    |   |
| Реквизиты получателя<br>Единый налоговый счёт                                                                                                    | 0000000000000000000000000000000000000                                                                                                    |   |

Рисунок 26 – Панель «Реквизиты платежа»

Чтобы перевести задачу в статус «Уже уплачено», необходимо нажать кнопку

«Уже уплачено», см. Рисунок 22. Откроется окно «Уплачено в другом банке», в котором необходимо заполнить поля и нажать «Сохранить», см. Рисунок 27. Задача перейдет в статус «Уже уплачено».

|                                 |              | Уплачено в другом банке                    |    |
|---------------------------------|--------------|--------------------------------------------|----|
| бавьте информа                  | цию об уже у | плаченных страховых взносах, чтобы мы учли |    |
| атеж в своих рас<br>Тип платежа | четах        | Платёж в ПФР                               | ~~ |
| КБК                             | 0            | 0000 0000 0000 0000 0000                   |    |
| Сумма                           |              | 0 <del>P</del>                             |    |
|                                 |              |                                            |    |

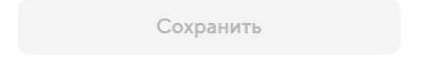

Рисунок 27 – Окно «Уплачено в другом банке»

Чтобы уплатить страховой взнос, необходимо выбрать счет для уплаты и нажать «Уплатить», см. Рисунок 22. Откроется окно подтверждения уплаты взноса, в котором требуется нажать «Подписать и уплатить», см. Рисунок 28.

| Уплатить 43 211 ₽?     |  |
|------------------------|--|
| 😥 Подписать и уплатить |  |
| Отмена                 |  |

Рисунок 28 – Окно подтверждения уплаты взноса

Взнос будет уплачен, см. Рисунок 29.

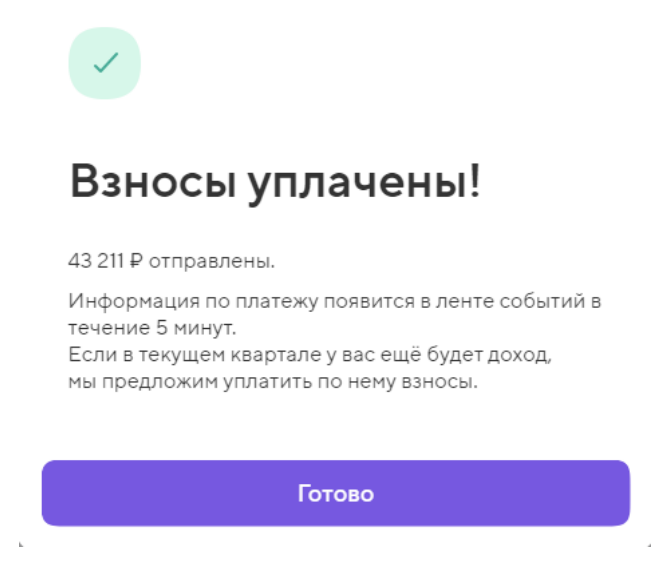

Рисунок 29 - Окно «Взносы уплачены!»

# 2.1.4.5.1.2 Налоги по УСН

При переходе к выполнению задачи «Налоги по УСН», откроется окно «Налог по УСН», которое представлено ниже, см. Рисунок 30.

|                                                                       | Налог по УСН<br>II квартал 2023                      |      |
|-----------------------------------------------------------------------|------------------------------------------------------|------|
| 61 224 ₽<br>До 25 июля<br>⊘ Изменить сумму<br>Срок уплаты вышел – нал | оговая может начислить пени                          |      |
| Расчёт налогов<br>Почему такая сумма?                                 |                                                      | 72   |
| Реквизиты получател<br>Единый налоговый счёт                          | я                                                    | Ē    |
| Счёт уплаты                                                           | 33 210,11 ₽ — Расчётный<br>На счёте не хватает денег | v    |
| Уже уплаче                                                            | но Упла                                              | гить |

Рисунок 30 – Окно «Налог по УСН»

#### 29

#### RU.31465715.01000-01 34 01-4

В данном окне доступны действия:

- изменение суммы налога;
- переход к данным о расчете налогов;
- переход к реквизитам получателя;
- изменение статуса задачи на «Уже уплачено»;
- уплата налога.

Чтобы изменить сумму налога, необходимо нажать «Изменить сумму». Откроется окно «Изменить сумму», в котором требуется изменить значение в поле «Уплата налога в ФНС» и нажать «Сохранить», см. Рисунок 31. Сумма будет изменена.

| Изменить сумм | ıy |
|---------------|----|
|               |    |

Вы можете уплатить налог не полностью. Тогда мы сформируем новую платёжку на оставшуюся сумму.

| Уплата налога в ФНС | 19 500 ₽          |
|---------------------|-------------------|
|                     | Максимум 19 500 ₽ |

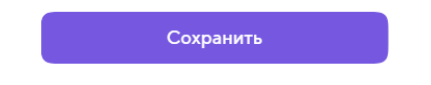

Рисунок 31 - Окно «Изменить сумму»

Чтобы просмотреть расчет налогов, необходимо нажать кнопку «Расчет налогов». Откроется окно «Расчет налогов» с подробной информацией о том, как рассчитаны налоги, см. Рисунок 32.

Расчёт налогов

(1)

#### Налог по УСН «Доходы»

Ваш доход с 01.01 по 30.09.2023 умножаем на ставку 6% 667 346 ₽ × 6% = 40 041 ₽

Вычитаем ранее уплаченные страховые взносы - 40 041₽

Куплате

0₽

Почему такая ставка?

По закону общая ставка налога для УСН «Доходы» равна 6%. Но для некоторых регионов она может быть снижена по решению местной налоговой. Если в вашем регионе ставка меньше 6%, измените её в разделе «Система налогообложения»

Рисунок 32 - Окно «Расчет налогов»

Примечание. Информация на рисунке 32 актуальна по состоянию на 2023 год При переходе по ссылке «доход» откроется категория «Операции», работа с которой описана ниже, см. 2.1.4.8.

При переходе по ссылке «страховые взносы» откроется окно «Уплаченные страховые взносы», см. Рисунок 33.

|                                        | ×         |
|----------------------------------------|-----------|
| Уплаченные страховые взносы            |           |
| Страховые взносы за 2022<br>08.08.2023 | -34 445 ₽ |
| Страховые взносы за 2022<br>08.08.2023 | -8 766 ₽  |

Рисунок 33 – Окно «Уплаченные страховые взносы»

При переходе по ссылке «Система налогообложения» откроется категория «Налогообложения и патенты», работа с которой описана ниже, см. 2.1.4.9.

Изменение статуса задачи на «Уже уплачено» и уплата налогов аналогична взносам, см. 2.1.4.5.1.1.

#### 2.1.4.5.1.3 Декларация по УСН

При переходе к выполнению задачи «Декларация УСН», откроется окно «Декларация УСН за 20ХХ год», см. Рисунок 34-Рисунок 35.

| Декларация у СП за 202110д                                                                                                    |   |
|----------------------------------------------------------------------------------------------------|---|
| 157 355 195,23 ₽                                                                                                    |   |
| Налоговая база за 2021                                                                                                    |   |
| Скорее сдайте декларацию, чтобы не получить штраф или требование от<br>налоговой.<br>Получатель<br>Межрайонная инспекция Федеральной налоговой службы №16 по<br>Свердловской области |   |
| Задача<br>Оформите электронную подпись<br>Принимайте и подписывайте документы от госорганов                                                                                          |   |
| Как сдать декларацию без добавления электронной подписи<br>Показать                                                                                                    |   |
| Операции<br>Доходы за 2021                                                                                                    | Ð |

Рисунок 34 – Окно «Декларация УСН» (фрагмент)

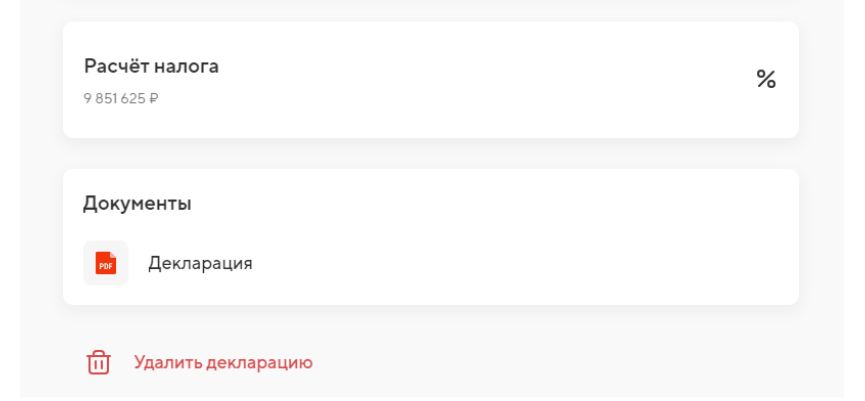

Рисунок 35 – Окно «Декларация УСН» (фрагмент)

Если пользователь не оформил электронную подпись, у него появится задача «Оформите электронную подпись», см. Рисунок 34. Чтобы перейти к задаче, необходимо нажать на ее виджет. Откроется окно «Электронная подпись», в котором необходимо нажать «Продолжить», см. Рисунок 39.

32 RU.31465715.01000-01 34 01-4

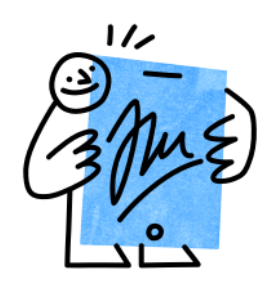

#### Электронная подпись

Электронная подпись нужна для обмена документами с госорганами и юридически равна подписи на бумаге. Подписывать документы с помощью электронной подписи можно только с компьютера.

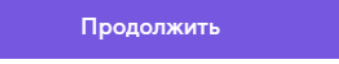

Рисунок 36 - Окно «Электронная подпись»

Откроется окно «Получение подписи», работа с которым описана ниже, см. 2.1.4.10.

Чтобы просмотреть подробную информацию о том, как сдать декларацию без добавления электронной подписи, необходимо нажать на ссылку «Показать», см. Рисунок 34. Откроется окно «Другие способы сдать декларацию», в котором представлена информация о других способах сдать декларацию, см. Рисунок 37.

# Другие способы сдать декларацию

Онлайн без электронной подписи

Сдать отчётность онлайн можно через сервис Почты России. Для этого вам понадобится подтверждённая учётная запись на Госуслугах. Подробнее об этом читайте в Справочной

В печатном виде

Скачайте и распечатайте декларацию в двух экземплярах, подпишите их на 1 и 2 странице. Лично отнесите декларацию в налоговую и поставьте отметку налоговой на своей копии. Либо отправьте в налоговую один экземпляр декларации заказным письмом с описью Почтой России.

Чтобы подробнее ознакомиться с тем, как сдать отчетность через сервис Почты России, необходимо нажать на ссылку «Справочной». Откроется страница «Справочная», на которой представлена подробная информация о том, как сдать отчетность через сервис Почты России, см. Рисунок 38.

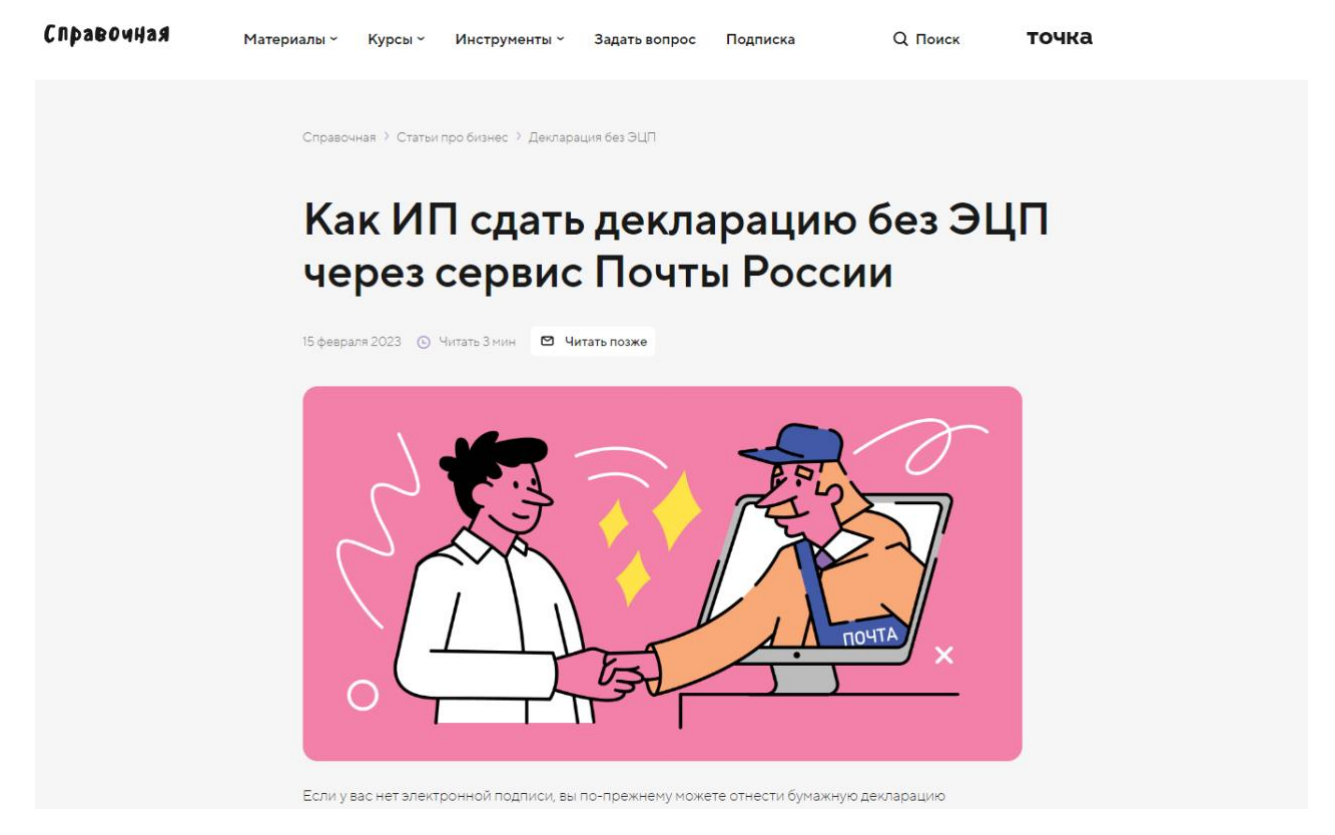

Рисунок 38 - Страница «Справочная»

Чтобы просмотреть операции по декларации, необходимо перейти в категорию «Операции», работа с которой описана ниже, см. 2.1.4.8.

Чтобы просмотреть расчет налога по декларации, необходимо перейти в категорию «Расчет налога». Откроется окно «Расчет налога» с подробной информацией о расчете налога, см. Рисунок 39.

| Pacuë                                                         | т налога         |  |
|---------------------------------------------------------------|------------------|--|
|                                                               | оњ I горд        |  |
|                                                               | 1                |  |
|                                                               |                  |  |
| Складываем доходы с 01.01.2021 по                             | 31.12.2021       |  |
| Доходы за период                                              | 157 355 195,23 ₽ |  |
| Смотреть список операций                                      |                  |  |
|                                                               | 2                |  |
|                                                               |                  |  |
| Считаем 6 % налога от дохода                                  |                  |  |
| 157 355 195,23 ₽ × 6 %                                        | 9 851 625 ₽      |  |
|                                                               | 3                |  |
|                                                               |                  |  |
| Уменьшаем налог на ранее уплаченные страховые взносы и налоги |                  |  |
| Страховые взносы, но не больше суммы н                        | алога ОР         |  |
| Ранее уплаченные налоги                                       | 0₽               |  |
|                                                               |                  |  |
| Итого                                                         | 9 851 625 ₽      |  |
| Осталось уплатить налогов:                                    | ,                |  |

#### Рисунок 39 - Окно «Расчет налога»

Чтобы просмотреть список операций за определенный период расчета налога, необходимо нажать на ссылку «Смотреть список операций», которая перенаправит пользователя в категорию «Операции», работа с которой описана ниже, см. 2.1.4.8.

Чтобы просмотреть декларацию, необходимо нажать на нее в категории «Документы», см. Рисунок 35. Файл загрузится на устройство пользователя.

Чтобы удалить декларацию, необходимо нажать «Удалить декларацию». Откроется окно «Удалить декларацию из списка задач?», в котором требуется нажать «Удалить», см. Рисунок 40. Декларация будет удалена.

Рисунок 40 – Окно «Удалить декларацию из списка задач?»

#### 2.1.4.5.1.4 Просроченные, текущие и предстоящие задачи

Просроченные задачи доступны для выполнения также, как и текущие.

Предстоящие задачи редактировать нельзя, но можно определить СНО или отредактировать операцию. Для этого необходимо нажать на предстоящую задачу. Откроется окно «Страховые взносы», см. Рисунок 41.

| Страховые взносы                                                                                           |        |
|----------------------------------------------------------------------------------------------------|--------|
| III квартал 2023                                                                                           |        |
|                                                                                                    |        |
|                                                                                                    |        |
|                                                                                                    |        |
| 34 381 50 <del>P</del>                                                                                     |        |
|                                                                                                    |        |
| С Г по 29 сентяоря                                                                                         |        |
| Отправлять платёж пока рано: к сроку уплаты сумма может измениться. Мы напс<br>когда придёт пора уплатить. | омним, |
| Задача                                                                                                    |        |
| Отредактируйте неопределённые операции                                                                     |        |
| Так мы сможем правильно посчитать доход, налоги и взносы                                                   |        |
|                                                                                                    |        |
|                                                                                                    |        |
| Расчёт взносов                                                                                             |        |
|                                                                                                    | *_     |
| почему такая сумма г                                                                                       |        |
|                                                                                                    |        |
|                                                                                                    |        |
| D                                                                                                    |        |
| Реквизиты получателя                                                                                       | Ē      |
| Единый налоговый счёт                                                                                      |        |
|                                                                                                    |        |

Рисунок 41 – Окно «Страховые взносы»

Далее нажать на поле «Отредактируйте неопределенные операции». Откроется окно «Неопределенные операции», см. Рисунок 42.

| Неопределённые операции                                                                                         | (j)                          |
|----------------------------------------------------------------------------------------------------|------------------------------|
| Укажите систему налогообложения или отредактируйте операцию, чтобы можно было<br>продолжить дальше              |                              |
| Выбрать                                                                                                    |                              |
| 3 мая 2022                                                                                                    |                              |
| Иванов Иван Иванович //СВЕРДЛОВ. ОБЛ.,Верхняя,УЛ Ворон //<br>Оплата по договору займа от 01.10.2021. БЕЗ НДС    | + 110 000 ₽<br>Не определено |
|                                                                                                    |                              |
| 20 апреля 2022                                                                                                  |                              |
| И Иванов Иван Иванович//СВЕРДЛОВ. ОБЛ., Верхняя, УЛ Ворон //<br>Оплата по договору займа от 01.10.2021. БЕЗ НДС | + 60 000 ₽<br>Не определено  |
|                                                                                                    |                              |
| 4 апреля 2022                                                                                                   |                              |
| И Иванов Иван Иванович//СВЕРДЛОВ. ОБЛ., Верхняя, УЛ Ворон //<br>Оплата по договору займа от 01.10.2021. БЕЗ НДС | + 286 835 ₽<br>Не определено |
| Нобавить операцию                                                                                               |                              |

#### Рисунок 42 – Неопределенные операции

Действия в окне «Неопределенные операции»:

– изменение СНО операции – нажать на кнопку «Выбрать» и выделить одну или более операций в списке. Затем нажать «Изменить СНО», см. Рисунок 43;
| Неопределённые операции                                                                            |                              |  |
|----------------------------------------------------------------------------------------------------|------------------------------|--|
| Укажите систему налогообложения или отредактируйте операцию, чтобы можно было<br>продолжить дальше |                              |  |
| Отменить                                                                                           |                              |  |
| 3 мая 2022                                                                                         |                              |  |
| //СВЕРДЛОВ. ОБЛ.,Верхняя //<br>Оплата по договору займа от 01.10.2021. БЕЗ НДС                     | + 110 000 ₽<br>Не определено |  |
| 20 апреля 2022                                                                                     |                              |  |
| //СВЕРДЛОВ. ОБЛ.,Верхняя //<br>Оплата по договору займа от 01.10.2021. БЕЗ НДС                     | + 60 000 ₽<br>Не определено  |  |
| 4 апреля 2022                                                                                      |                              |  |
| //СВЕРДЛОВ. ОБЛ.,Верхняя //<br>Оплата по договору займа от 01.10.2021. БЕЗ НДС                     | + 286 835 ₽<br>Не определено |  |
| Изменить СНО                                                                                       |                              |  |

Рисунок 43 – Выбор операций

– откроется окно «Система налогообложения», в котором требуется выбрать

СНО и нажать «Сохранить», см. Рисунок 44;

|                         | ×          |
|-------------------------|------------|
| Система налогообложения |            |
| VCL                     |            |
| JCn                     |            |
| ЕНВД                    | $\bigcirc$ |
| Без налога              | $\bigcirc$ |
|                         |            |
|                         |            |
|                         |            |
|                         |            |
|                         |            |
|                         |            |
| Сохранить               |            |
|                         |            |

Рисунок 44 – Окно «Система налогообложения»

– добавление операции – нажать на «Добавить операцию» внизу окна. Работа с операциями описана выше, см. 2.1.4.8.

#### 2.1.4.5.2 Завершенные задачи

Вкладка «Завершенные» содержит выполненные задачи. Завершенные задачи доступны только для просмотра.

Задачи «Декларация по УСН» после удаления возможно сформировать снова, после чего декларация перейдет на вкладку «Актуальные». Для этого необходимо нажать на задачу «Декларация по УСН». Откроется соответствующее окно, на которой требуется нажать «Сформировать повторно», см. Рисунок 45.

| Декларация УСН за 2019 год                                                               |
|------------------------------------------------------------------------------------------|
|                                                                                          |
| 0₽                                                                                       |
| На доход за 2019                                                                         |
| Декларация удалена                                                                       |
| <b>Добавьте электронную подпись</b><br>Принимайте и подписывайте документы от госорганов |
|                                                                                          |
| Документы                                                                                |
| 🐱 Декларация                                                                             |
|                                                                                          |
|                                                                                          |
|                                                                                          |
| Сформировать повторно                                                                    |

Рисунок 45 – Повторное формирование декларации

Откроется окно повторно сформированной декларации, см. Рисунок 46. Работа с декларацией описана выше, см. 2.1.4.5.1.3.

Декларация УСН за 2019 год

| 0₽                                                                                                    |   |
|----------------------------------------------------------------------------------------------------|---|
| На доход за 2019                                                                                        |   |
| Скорее сдайте декларацию, чтобы не получить штраф или требование от<br>налоговой.                       |   |
| <sup>Получатель</sup><br>Межрайонная инспекция Федеральной налоговой службы № 15 по<br>Приморскому краю |   |
| Отредактируйте неопределённые операции<br>Так мы сможем правильно посчитать доход, налоги и взносы      |   |
|                                                                                                    |   |
| Операции<br>Доходы за 2019                                                                              | Ð |
|                                                                                                    |   |
| Уплаченные налоги<br>0₽                                                                                 | % |
|                                                                                                    |   |
| Документы                                                                                               |   |
| - Hanabartan                                                                                            |   |
| ជា Удалить                                                                                              |   |
|                                                                                                    |   |
|                                                                                                    |   |
| Отправить                                                                                               |   |

Рисунок 46 – Формирование декларации

# 2.1.4.6 Категория «Общение с госорганами»

Откроется окно «Налоговая», см. Рисунок 47.

40 RU.31465715.01000-01 34 01-4

| Налоговая                                     |            |
|-----------------------------------------------|------------|
|                                               |            |
| Требования                                    |            |
| Требование<br>Прочитано                       |            |
| Об уплате задолженности Просрочено            |            |
| Об уплате задолженности Просрочено            |            |
| Показать все                                  |            |
| -                                             |            |
| Письма                                        |            |
| (+) Написать письмо                           |            |
| 🕑 В налоговую                                 | 31.07.2023 |
| 🖂 Из налоговой                                | 17.07.2023 |
| Показать все                                  |            |
|                                               |            |
| Сверки                                        |            |
| + Запросить сверку                            |            |
| Обязательства<br>от 11.08.2023, ошибка сверки |            |
| Обязательства<br>от 11.08.2023                |            |

Рисунок 47 – Окно «Налоговая»

Возможности на странице разделены на разделы:

- раздел «Требования», см. 2.1.4.6.1;
- раздел «Письма», см. 2.1.4.6.2;
- раздел «Сверки», см. 2.1.4.6.3.

### 2.1.4.6.1 Раздел «Требования»

Чтобы перейти к списку требований, необходимо нажать на «Показать все». Откроется окно «Требования», см. Рисунок 48.

Требования

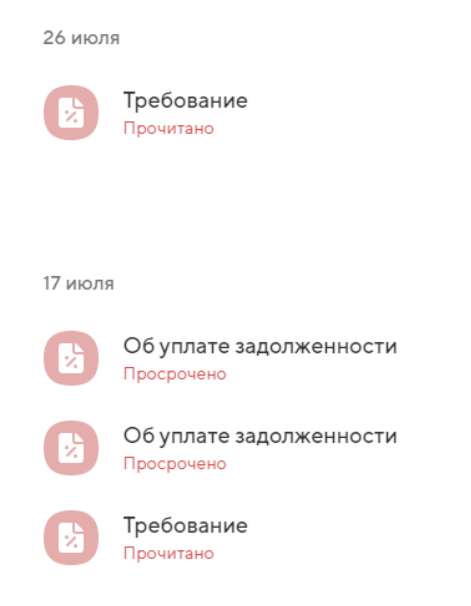

Рисунок 48 - Окно «Требования»

Чтобы просмотреть требование налоговой, необходимо нажать на него в списке. Откроется окно требования, пример «Требование», см. Рисунок 49.

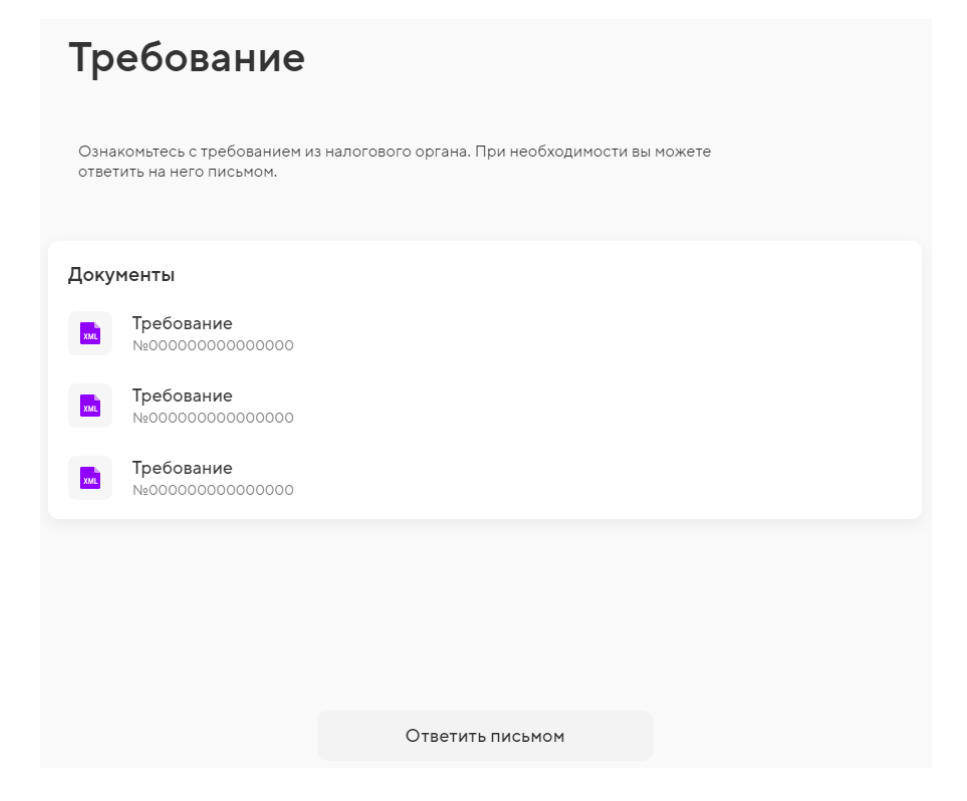

Рисунок 49 - Окно «Требование»

При необходимости ответить на требование письмом налоговому органу,

необходимо нажать «Ответить письмом». Откроется окно «Написать письмо», в котором требуется заполнить поля и нажать «Отправить», см. Рисунок 50.

Написать письмо

| Получатель  | <b>ИФНС 9999</b><br>Тестовая ФНС ПФР               |    |
|-------------|----------------------------------------------------|----|
| Тема письма | О чём письмо                                       |    |
| Сообщение   | Текст сообщения                                    |    |
|             |                                                    |    |
|             | 0/200                                              | 00 |
|             |                                                    |    |
|             |                                                    |    |
|             | (+)                                                |    |
|             | Загрузить файлы                                    |    |
|             | JPG, PNG, PDF, TXT, DOC, XLS, HTML, до 5 МБ на все |    |
|             |                                                    |    |
|             |                                                    |    |
|             |                                                    |    |
|             | Отправить                                          |    |

Рисунок 50 - Окно «Написать письмо»

Далее требуется ввести смс-код. Письмо будет отправлено, см. Рисунок 51.

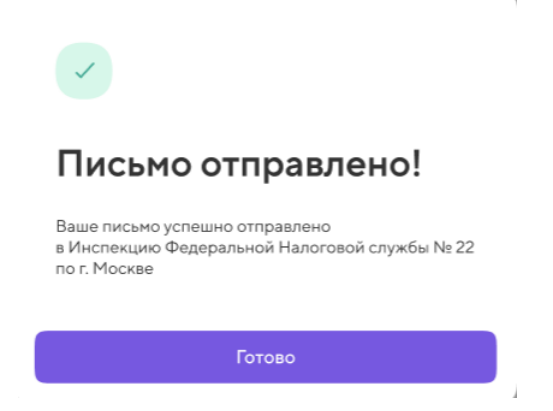

Рисунок 51 - Окно «Письмо отправлено!»

требований, которые были направлены по системе электронного Для документооборота, необходимо подтвердить получение, см. Рисунок 52.

| Об уплате задолженн                                                                                                    | юсти                                                       |
|----------------------------------------------------------------------------------------------------|------------------------------------------------------------|
| Истёк срок подтверждения о получении                                                                                                    |                                                            |
|                                                                                                    |                                                            |
| Что нужно делать после получения требования:                                                                                                    |                                                            |
| 1. Ознакомьтесь с текстом требования.                                                                                                    |                                                            |
| <ol> <li>Подтвердите получение требования до 24 июля. Эт<br/>требование не относится к вашему бизнесу, укажите з<br/>действий, налоговая может заблокировать счёт.</li> </ol> | ого требует налоговая. Если<br>то. Если не выбрать одно из |
| <ol> <li>Вернитесь к требованию и уплатите задолженность<br/>уплатили её ранее. Это можно сделать в один клик.</li> </ol>                                                     | в размере 2 142,49 ₽, если не                              |
| Документы                                                                                                    |                                                            |
| <b>Требование</b><br>№000000000000000000000000000000000000                                                                                                    |                                                            |
|                                                                                                    |                                                            |
|                                                                                                    |                                                            |
|                                                                                                    |                                                            |
| Другие действия                                                                                                    | Подтвердить получение                                      |

Рисунок 52 – Окно требования, для которого требуется подтверждение получения

Чтобы подтвердить получение, необходимо нажать «Подтвердить получение». Далее необходимо ввести смс-код. Подтверждение будет отправлено, см. Рисунок 53.

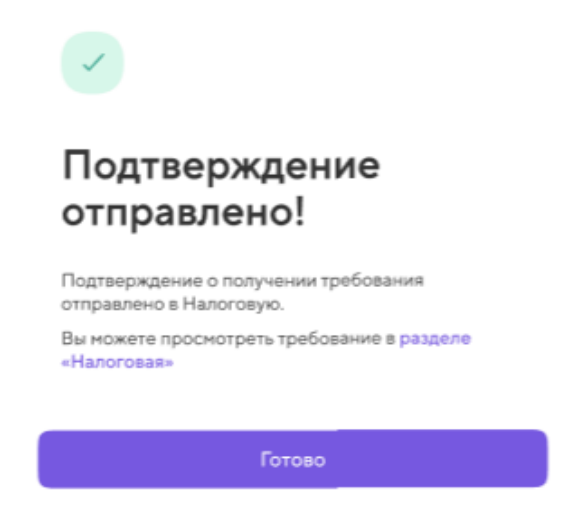

Рисунок 53 – Окно «Подтверждение отправлено!»

Чтобы ответить письмом или отметить требование как ошибочно отправленное, требуется нажать «Другие действия», см. Рисунок 52. Откроется окно, в котором предложено два варианта: «Ответить письмом» и «Это требование не мне»,

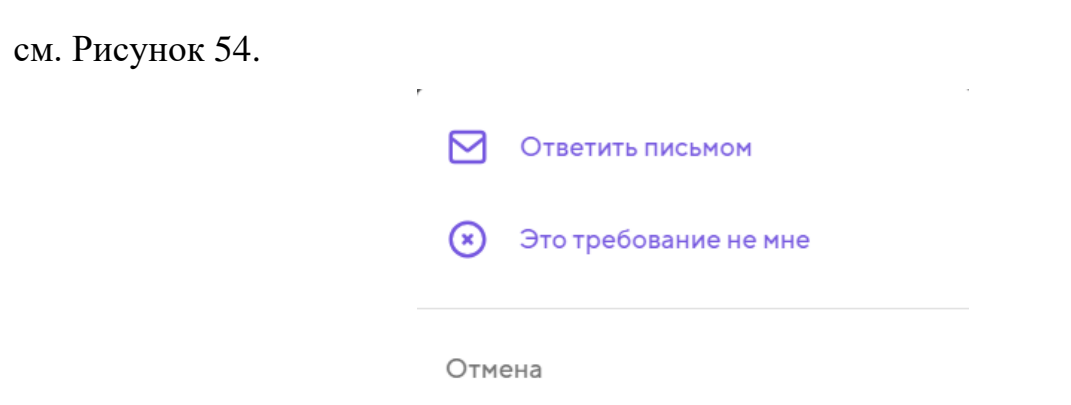

Рисунок 54 – Окно для выбора варианта действия

Работа с вариантом «Ответить письмом» описана выше. При выборе варианта «Это требование не мне» откроется окно для подтверждения ошибочного отправления, см. Рисунок 55.

| Отправить налоговой сообщение о том,<br>что это требование не вам? |  |  |
|--------------------------------------------------------------------|--|--|
| Отправить                                                          |  |  |
| Отмена                                                             |  |  |

Рисунок 55 – Окно для подтверждения ошибочной отправки

Сообщение будет отправлено, см. Рисунок 56.

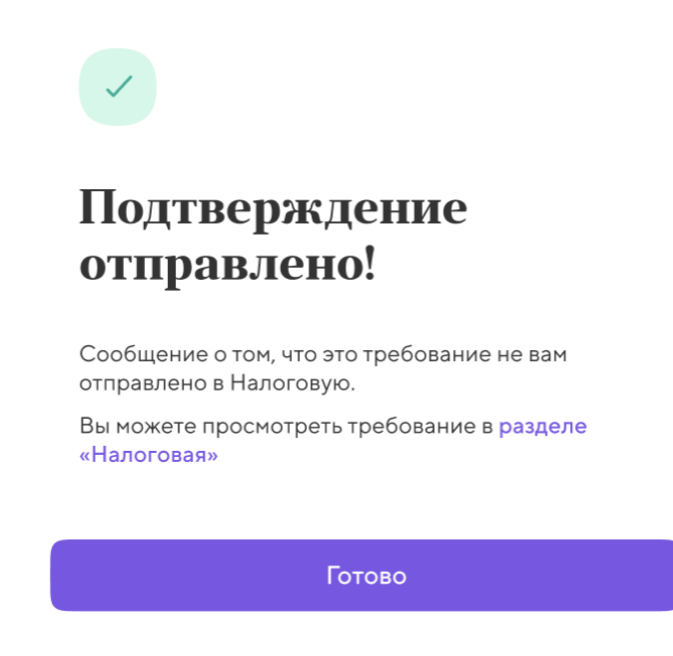

Рисунок 56 – Окно «Подтверждение отправлено!

После того как получение требования подтверждено, необходимо уплатить задолженность. Для этого необходимо снова перейти к требованию. Откроется окно «Требование», в котором необходимо нажать «Перейти к уплате», см. Рисунок 57.

|                               | Треоование                                                                                                    |
|-------------------------------|----------------------------------------------------------------------------------------------------|
|                               |                                                                                                    |
|                               |                                                                                                    |
| Об                            | уплате задолженности                                                                                                    |
| Не получ                      | илось доставить подтверждение получения. Попробуйте отправить ещё раз.                                                                                                    |
|                               |                                                                                                    |
| Что нуж                       | кно делать после получения требования:                                                                                                    |
| 1. Озн                        | акомьтесь с текстом требования.                                                                                                    |
| 2. Под<br>нало<br>что<br>нало | трведите получение требования до 10 ноября. Этого требует<br>оговая. Если требование относится не к вашему бизнесу, то укажите,<br>требование относится не к вам. Если не выбрать одно из действий,<br>огвоая может заблокировать счет. |
| 3. Вер<br>в ра<br>сдел        | нитесь к требованию и при необходимости уплатите задолженность<br>змере 57 798 ₽ , если ранее вы ее еще не уплачивали. Это можно<br>лать с одного клика.                                                                                |
| Докум                         | іенты                                                                                                    |
| POF                           | <b>Требование</b><br>№5674                                                                                                    |
|                               |                                                                                                    |
|                               |                                                                                                    |
|                               |                                                                                                    |
|                               |                                                                                                    |
|                               | Это требование не мне Перейти к уплате                                                                                                    |
|                               |                                                                                                    |

Рисунок 57 – Окно «Требование»

Откроется окно «Уплата задолженности», см. Рисунок 58. С помощью кнопки «Выбрать» необходимо выбрать те платежи, которые пользователь планирует оплатить. Далее нажать «Уплатить все».

Уплата задолженности

# 3 платежа на 57798,11 ₽

|         |                                            |   | Обычно деньг                 | и доходят в течение суток. Без комиссии. |
|---------|--------------------------------------------|---|------------------------------|------------------------------------------|
|         |                                            |   |                              | К уплате 57798,11 <del>Р</del>           |
|         |                                            | • |                              |                                          |
| Со счёт | а                                          |   | <b>65876,78₽</b> — Расчётный | Ţ                                        |
|         |                                            |   |                              |                                          |
|         | <b>15 599,37 ₽</b><br>Платёж в ФОМС        |   |                              | >                                        |
| Ŷ       | <b>15 599,37 ₽</b><br>Платёж в ПФР         |   |                              | >                                        |
| *       | <b>21 599,37 ₽</b><br>Страховые взносы ОМС |   |                              | >                                        |
| Выбра   | ать                                        |   |                              |                                          |

## Рисунок 58 – Окно «Уплата задолженности»

Откроется окно для подтверждения оплаты, см. Рисунок 59.

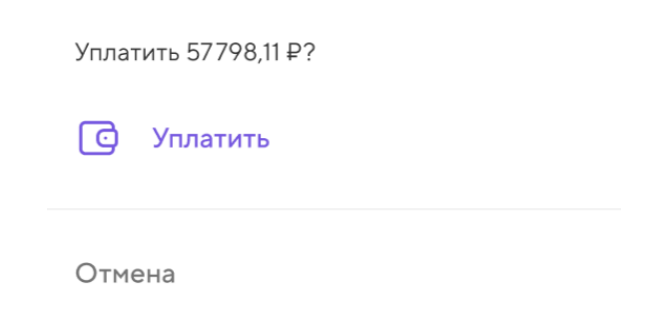

Рисунок 59 – Окно для подтверждения уплаты

Деньги будут отправлены, см. Рисунок 60.

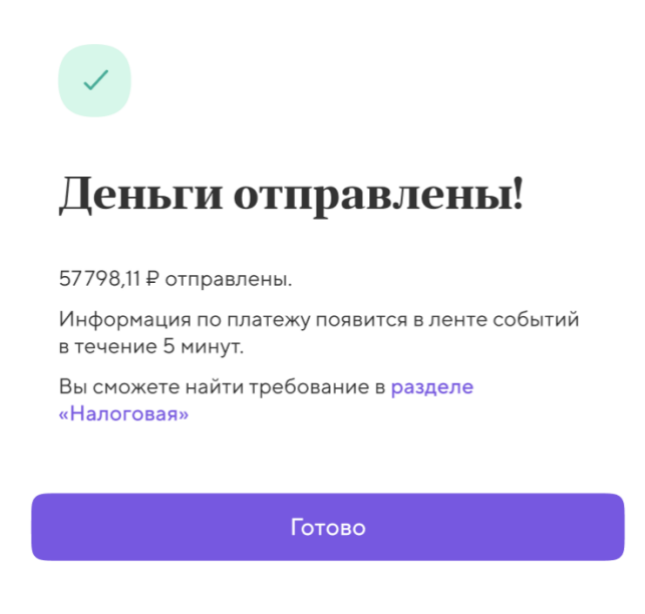

Рисунок 60 – Окно «Деньги отправлены!»

## 2.1.4.6.2 Раздел «Письма»

Чтобы перейти к списку писем, необходимо нажать на «Показать все». Откроется окно «Письма», см. Рисунок 61.

Рисунок 61 – Окно «Письма»

Письма распределены по вкладкам «Все», «Входящие» и «Исходящие». На вкладке «Входящие» содержатся письма типа «Из налоговой», на вкладке «Исходящие» – «В налоговую».

Чтобы просмотреть письмо, необходимо нажать на него в списке. Откроется окно «Письмо». Для писем с типом «В налоговую» и «Из налоговой» открывается разные окна, см. Рисунок 62 и Рисунок 63 соответственно.

| Письмо                                                |
|-------------------------------------------------------|
| В налоговую<br>Письмо отправлено в налоговую          |
| Документы                                             |
| 1.pdf                                                 |
| Рисунок 62 – Окно «Письмо»                            |
| Письмо                                                |
| <b>Из налоговой</b><br>Получено 17 июля 2023          |
| Документы  IU_RASS_0000000000000000000000000000000000 |
|                                                       |
|                                                       |
| Ответить письмом                                      |

Рисунок 63 – Окно «Письмо»

Чтобы ответить на письма «Из налоговой», требуется нажать «Ответить письмом». Откроется окно «Написать письмо», работа с которым описана выше,

см. 2.1.4.6.1, Рисунок 50.

Чтобы написать письмо в налоговую, необходимо нажать «Написать письмо». Откроется окно «Написать письмо», работа с которым описана выше, см. 2.1.4.6.1, Рисунок 50.

## 2.1.4.6.3 Раздел «Сверки»

Чтобы перейти к списку запросов сверок, необходимо нажать на «Показать все». Откроется окно «Сверки», см. Рисунок 64.

|            | Сверки                                            |   |
|------------|---------------------------------------------------|---|
| Сегодн     | ня, 29 марта<br>По обязательствам<br>от 28 апреля | 6 |
| 10 мар     | та                                                |   |
|            | По задолженности<br>от 18 февраля, есть долг      |   |
|            | По отчётам<br>с 1 января 2020 по 18 февраля 2021  |   |
|            | Выписка<br>за 2020 год, ошибка сверки             |   |
| 1 сентя    | абря 2020                                         |   |
|            | По задолженности<br>от 25 августа 2020            |   |
|            | По отчётам<br>с 1 января 2019 по 18 февраля 2020  |   |
| F          | Выписка                                           |   |
| <b>⊕</b> 3 | Запросить сверку                                  |   |

Рисунок 64 – Окно «Сверки»

Чтобы просмотреть запрос сверки, необходимо нажать на нее в списке. Откроется окно «Сверка», см. Рисунок 65.

| Сверка                                                                                      |
|---------------------------------------------------------------------------------------------|
| <b>Обязательства</b><br>На подписании                                                       |
| Дата сверки<br>11.08.2023<br>Налоговая подготовит сверку.<br>Обычно это занимает пару дней. |
| Документы<br>Справка об исполнении обязанностей по уплате                                   |

Рисунок 65 – Окно «Сверка»

Чтобы запросить сверку, необходимо нажать «Запросить сверку». Откроется окно «Новая сверка», см. Рисунок 66.

#### Новая сверка

Какую информацию вы хотите сверить с налоговой?

| Тип сверки    | Отчёты<br>Перечень налоговых деклараций и бухгалтерской отчётности                                                                                                    | ۲ |
|---------------|----------------------------------------------------------------------------------------------------|---|
|               | О принадлежности сумм уплаченных в налоговую<br>Акт сверки принадлежности сумм денежных средств, перечисленных и<br>(или) признаваемых в качестве единого налогового платежа, либо сумм<br>денежных средств, перечисленных не в качестве единого налогового<br>платежа | 0 |
|               | Обязательства<br>Справка об исполнении налогоплательщиком обязанностей по уплате<br>налогов, сборов, страховых взносов, пеней, штрафов, процентов                                                                                                    | 0 |
|               | О принадлежности сумм единого налогового платежа<br>Справка о принадлежности сумм денежных средств, перечисленных в<br>качестве единого налогового платежа налогоплательщика, плательщика<br>сбора, плательщика страховых взносов или налогового агента                | 0 |
|               | О балансе единого налогового счёта<br>Справка о наличии по состоянию на дату формирования справки<br>положительного, отрицательного или нулевого сальдо единого<br>налогового счёта налогоплательщика, плательщика сбора или налогового<br>агента                      | 0 |
| Период сверки | 01.01.2022 - 31.12.2022                                                                                                    |   |

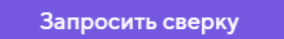

Рисунок 66 – Окно «Новая сверка»

Далее необходимо ввести смс-код. Сверка будет запрошена, см. Рисунок 67.

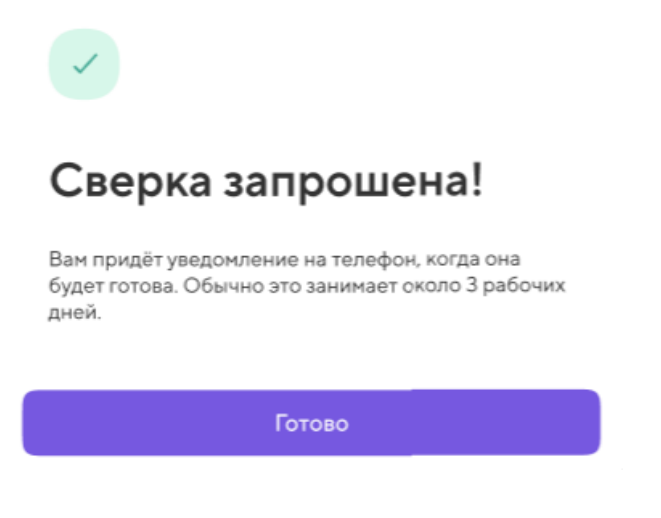

Рисунок 67 – Окно «Сверка запрошена!»

Для запросов, по которым произошла ошибка сверки, есть возможность запросить сверку повторно. Для этого необходимо нажать «Запросить повторно», см. Рисунок 68.

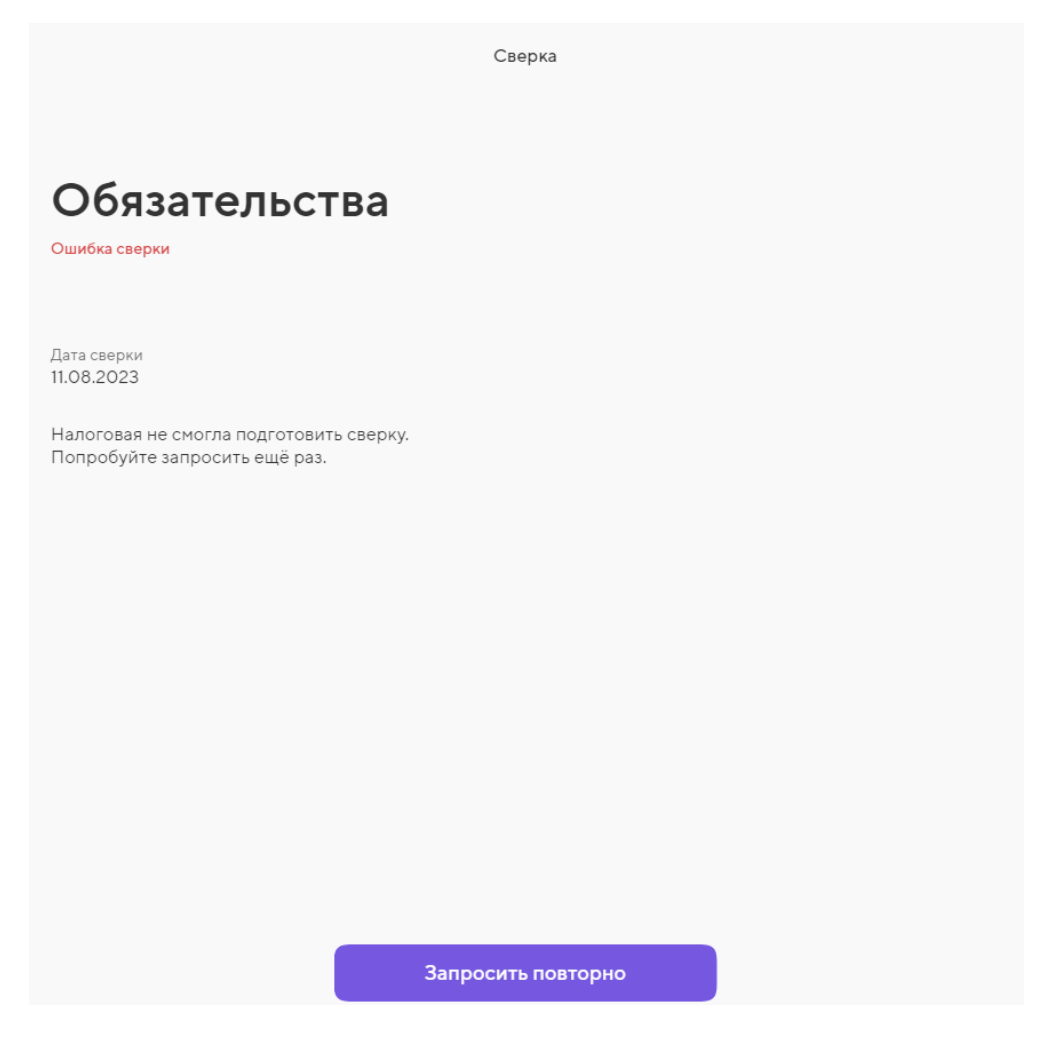

Рисунок 68 – Окно «Сверка»

Потребуется ввести смс-код, после чего сверка будет повторно сформирована, см. Рисунок 67.

#### 2.1.4.7 Категория «Копилка»

Услуга «Копилка на налоги» предназначена для накопления процента с доходных операций на отдельном счете. За несколько дней до оплаты налогов пользователь получит уведомление с информацией о сумме, которая будет списана со счета Копилки. В случае, если на балансе Копилки недостаточно средств, придет уведомление о необходимости пополнить Копилку на определенную сумму. Когда подойдет срок уплаты налогов, деньги из Копилки автоматически будут переведены

в налоговую службу. Также Копилка позволяет уплатить страховые взносы за квартал, что позволяет снизить налог.

При переходе в категорию «Копилка», откроется окно «Копилка на налоги», см. Рисунок 69.

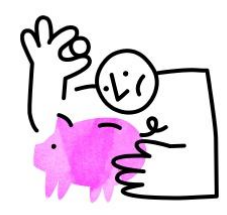

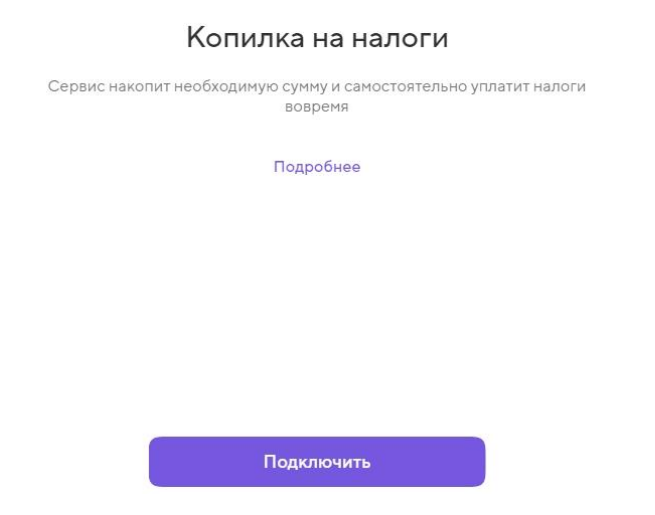

Рисунок 69 – Окно «Копилка на налоги»

Чтобы ознакомиться с дополнительной информацией о Копилке, необходимо нажать «Подробнее». Откроется окно «Копилка на налоги» с дополнительной информацией, см. Рисунок 70.

X

#### Копилка на налоги

Сервис автоматически откладывает не менее 6% со всех ваших поступлений, чтобы к заветному часу у вас была накоплена нужная сумма для уплаты налогов и взносов.

Раз в квартал с накопленной суммы будут уплачиваться налоги по УСН и страховые взносы за ИП. Копилка посчитает налог и уменьшит его на сумму взносов — в итоге вы легально заплатите меньше.

Рисунок 70 – Окно «Копилка на налоги»

Чтобы подключить Копилку, необходимо нажать «Продолжить», см. Рисунок 69. Откроется окно «Соглашение», в котором необходимо ознакомиться с условиями соглашения и нажать «Согласен», см. Рисунок 71.

| Подключая ус                 | слугу «Копилка на налоги», я прошу                                                |
|------------------------------|-----------------------------------------------------------------------------------|
| /держивать с<br>авансовых пл | редства с моих поступлений для оплаты<br>атежей по налогу УСН и страховых взносов |
| за ИП, а также               | е производить оплату авансовых платежей                                           |
| по налогу УСІ                | Н и страховых взносов за ИП ежеквартально                                         |
| зустановлен                  | ные законом сроки.                                                                |
|                              |                                                                                   |
|                              |                                                                                   |
|                              |                                                                                   |
|                              |                                                                                   |
|                              |                                                                                   |
|                              |                                                                                   |
|                              |                                                                                   |
|                              |                                                                                   |
|                              |                                                                                   |
|                              |                                                                                   |
|                              |                                                                                   |

Рисунок 71 – Окно «Соглашение»

Копилка начнет подключаться, см. Рисунок 72.

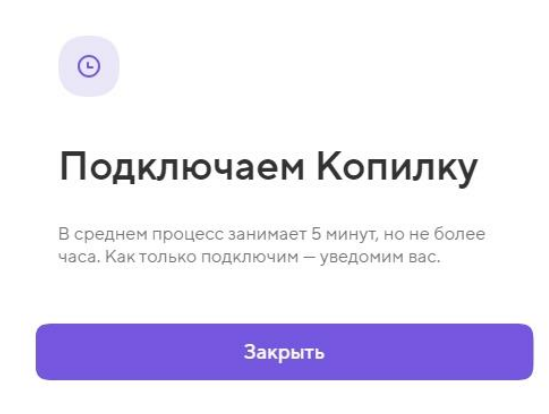

Рисунок 72 – Окно «Подключаем Копилку»

При переходе в категорию «Копилка» после подключения Копилки, откроется окно «Копилка на налоги», см. Рисунок 73.

| Копилка на налоги                                                                                        |                     |
|----------------------------------------------------------------------------------------------------|---------------------|
| <b>О₽</b><br>При следующем поступлении на счёт Копилка может удержать: 0₽                                | Пополнить Перевести |
| <b>Операции</b><br>История операций с Копилкой                                                           | Θ                   |
| <ul> <li>Как работает Копилка</li> <li>Отключить Копилку<br/>Уплачивать налоги самостоятельно</li> </ul> |                     |

## Рисунок 73 – Окно «Копилка на налоги»

В данном окне доступны действия:

- пополнение счета Копилки, см. 2.1.4.7.1;
- перевод средств со счета Копилки на другой счет, см. 2.1.4.7.2;
- просмотр истории операций Копилки, см. 2.1.4.7.3;
- ознакомление с информацией о работе Копилки, см. 2.1.4.7.4;
- отключение Копилки, см. 2.1.4.7.5.

#### 2.1.4.7.1 Пополнение счета Копилки

Чтобы пополнить счет Копилки, необходимо нажать кнопку «Пополнить». Откроется окно «На свой счет», в котором необходимо выбрать счета в полях «Откуда», «Куда», ввести сумма и нажать кнопку «Отправить», см. Рисунок 74.

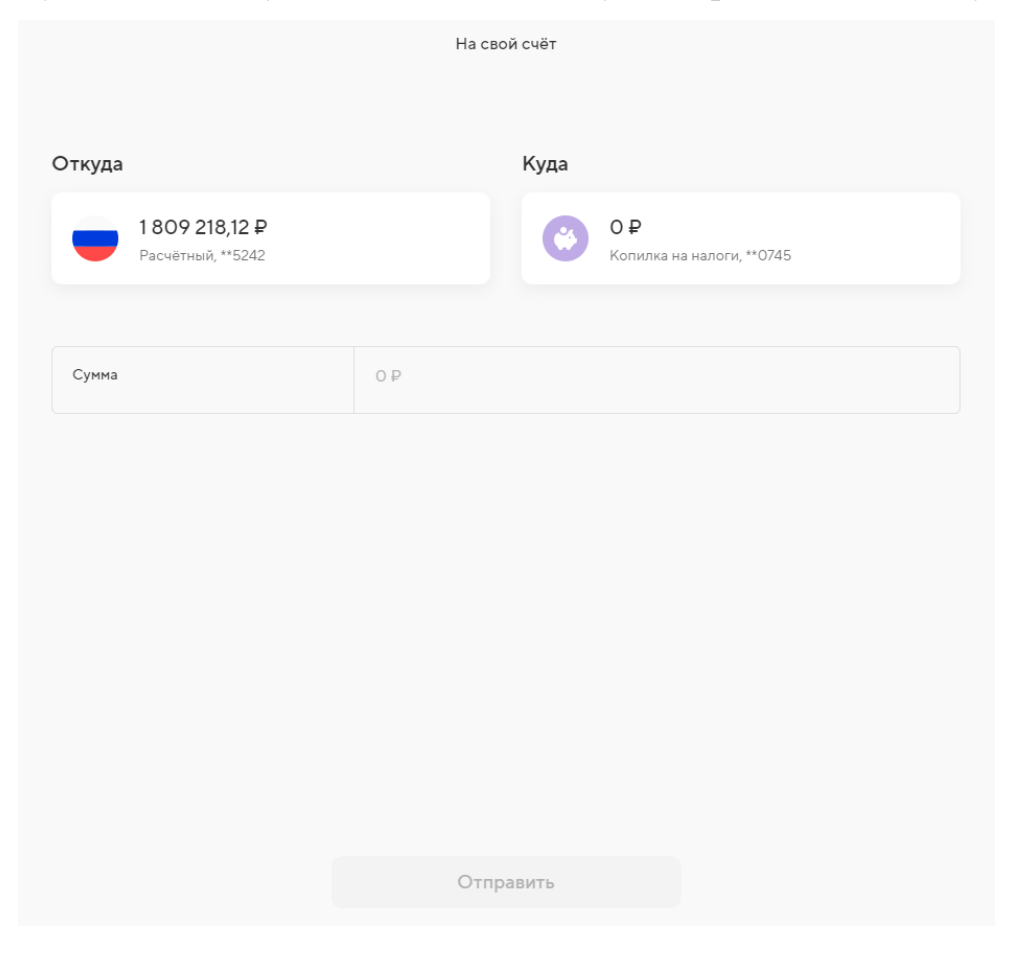

Рисунок 74 – Окно «На свой счет»

Копилка будет пополнена, см. Рисунок 75.

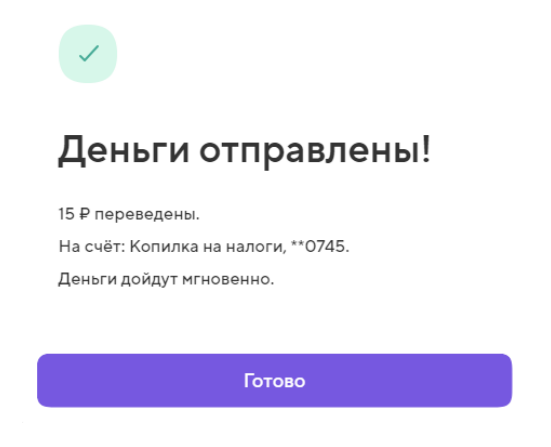

Рисунок 75 – Окно «Деньги отправлены!»

## 2.1.4.7.2 Перевод средств со счета Копилки на другой счет

Чтобы перевести средства со счета Копилки, необходимо нажать кнопку «Перевести». Откроется окно «На свой счет», в котором необходимо выбрать счета в полях «Откуда», «Куда», ввести сумму и нажать кнопку «Отправить», см. Рисунок 76.

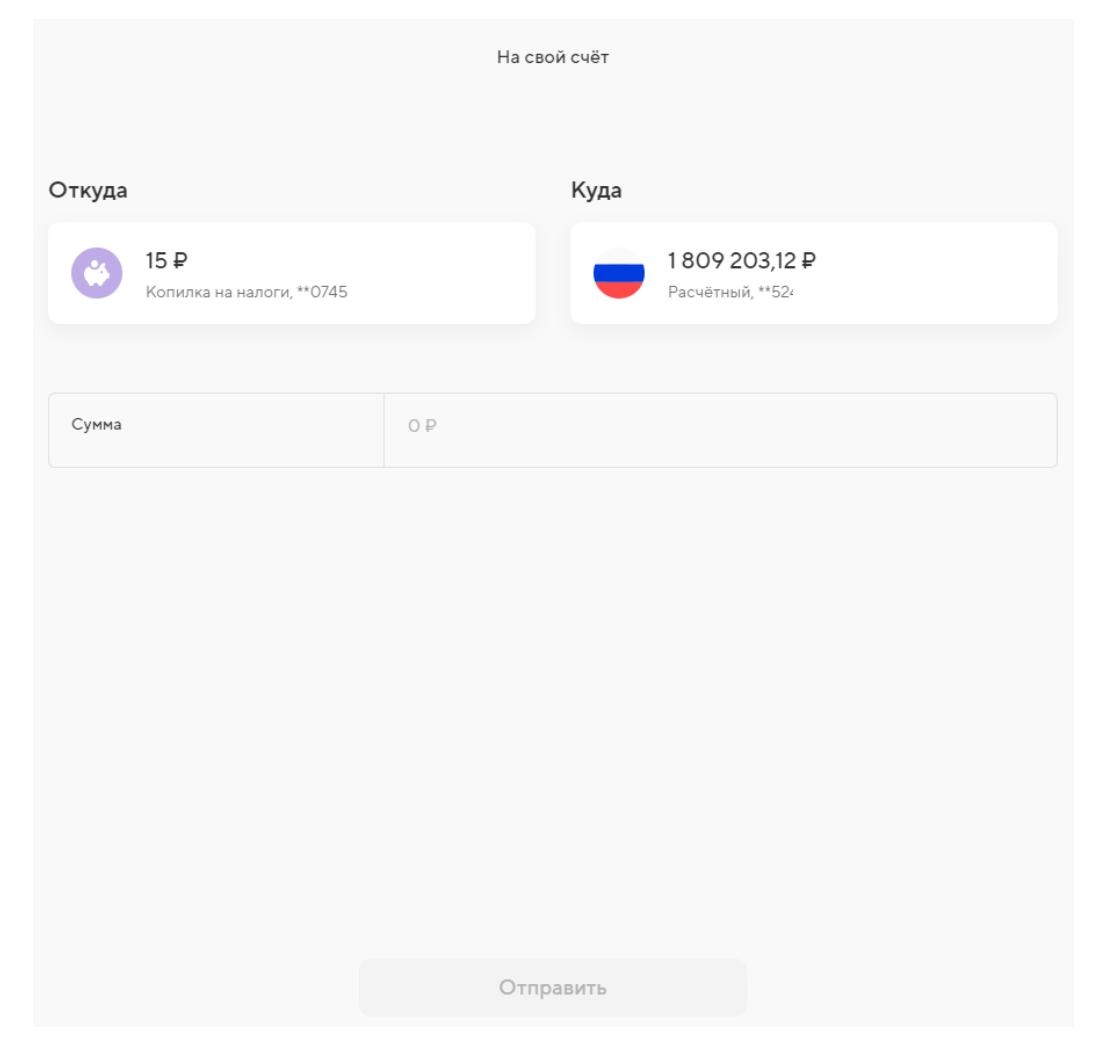

Рисунок 76 – Окно «На свой счет»

Средства со счета Копилки будут переведены на другой счет, см. Рисунок 77.

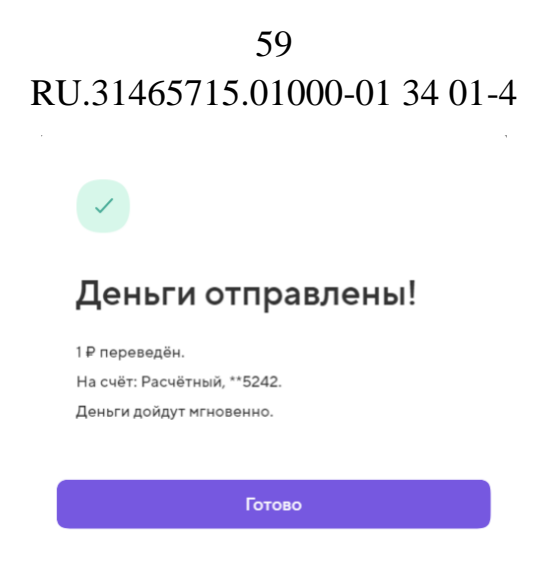

Рисунок 77 – Окно «Деньги отправлены!»

## 2.1.4.7.3 Просмотр истории операций Копилки

История операций будет отображаться в категории «Операции», см. Рисунок 78.

| Копилка на налоги                                                            |           |           |
|------------------------------------------------------------------------------|-----------|-----------|
| <b>14 ₽</b><br>При следующем поступлении на счёт Копилка может удержать: 0 ₽ | Пополнить | Перевести |
|                                                                              |           |           |
| Операции                                                                     |           |           |
| С Перевод из Копилки                                                         |           | -1₽       |
| Пополнение Копилки                                                           |           | + 15₽     |
|                                                                              |           |           |
| ⑦ Как работает Копилка                                                       |           |           |
| Отключить Копилку<br>Уплачивать налоги самостоятельно                        |           |           |

Рисунок 78 – Категория «Операции»

## 2.1.4.7.4 Ознакомление с информацией о работе Копилки

Чтобы ознакомиться с информацией о работе Копилки, необходимо нажать «Как работает Копилка». Откроется окно «Копилка на налоги», которое приведено выше, см. Рисунок 70.

### 2.1.4.7.5 Отключение Копилки

Чтобы отключить Копилку, необходимо нажать «Отключить Копилку». Откроется окно подтверждения, в котором требуется нажать «Отключить»,

60 RU.31465715.01000-01 34 01-4

см. Рисунок 79.

После отключения вам придётся самостоятельно откладывать деньги на налоги и страховые взносы и вовремя их уплачивать.

| Ċ   | Отключить |  |
|-----|-----------|--|
|     |           |  |
|     |           |  |
| Отм | ена       |  |

Рисунок 79 – Окно подтверждения отключения Копилки

#### 2.1.4.8 Категория «Операции»

Раздел содержит информацию обо всех операциях пользователя.

Раздел «Операции» содержит список операций пользователя, которые можно отсортировать по типу операции, периоду операций, системе налогообложения и счетам пользователя, см. Рисунок 80.

|                |                       | Ollepa | зции        |             |
|----------------|-----------------------|--------|-------------|-------------|
| Доходы 🔻       | За всё время 📼        | УСН 📼  | Все счета 💌 |             |
| Доходы состави | ли                    |        |             |             |
| 667 346 ₽      |                       |        |             |             |
|                |                       |        |             |             |
| Выбрать        |                       |        |             |             |
| 2 мая          |                       |        |             |             |
| Test exte      | ernal payer N13005    | 80205  |             | + 311 800 ₽ |
| Test exte      | rnal purpose N130058  | 0205   |             | УСН         |
| Test exte      | ernal payer N130037   | 70205  |             | + 253 746 ₽ |
| Test exte      | rnal purpose N1300370 | 0205   |             | усн         |
| Test ext       | ernal payer N130011   | 0205   |             | + 101 800 ₽ |
| Test exte      | rnal purpose N1300110 | 205    |             | УСН         |
|                |                       | -      |             |             |
|                |                       |        |             |             |

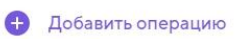

Рисунок 80 - Окно «Операции»

Чтобы добавить операцию, необходимо нажать на кнопку «Добавить операцию» внизу окна. Откроется окно «Добавить операцию», работа с которым описана выше, см. 2.1.4.1.

Чтобы отфильтровать операции по какому-либо критерию, необходимо нажать на один из пунктов в области фильтров и из выпадающего списка выбрать см. Рисунок 81. фильтрации, подходящий вариант Список операций для преобразится.

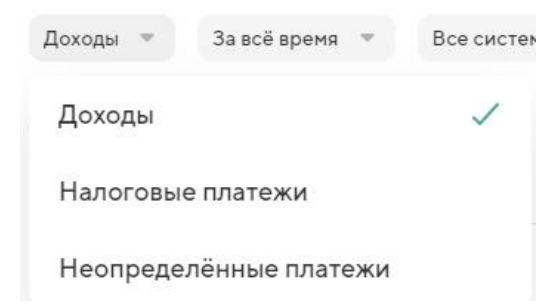

Рисунок 81 – Фильтрация операций

Чтобы изменить СНО операции или группы операций, необходимо нажать на кнопку «Выбрать» и выделить одну или более операций в списке и нажать «Изменить СНО», см. Рисунок 82.

| 2 мая      |                                   |           |
|------------|-----------------------------------|-----------|
| 2 мая      |                                   |           |
| 1          | Test external payer N1300580205   | + 311 800 |
|            | Test external purpose N1300580205 | УС        |
| $\cap$     | Test external payer N1300370205   | + 253 746 |
| $\bigcirc$ | Test external purpose N1300370205 | УС        |
| $\cap$     | Test external payer N1300110205   | + 101 800 |
| $\bigcirc$ | Test external purpose N1300110205 | УС        |
|            | Это – конец списка.               |           |
|            | других операции не оыло.          |           |
|            |                                   |           |
|            |                                   |           |
|            |                                   |           |
|            | Изменить СНО                      |           |

Рисунок 82 – Изменение СНО

Откроется окно «Система налогообложения», в котором необходимо выбрать СНО и нажать «Сохранить», см. Рисунок 83.

|                         | X |
|-------------------------|---|
| Система налогообложения |   |
| уСН                     | ۲ |
| Патент                  | 0 |
| ЕНВД                    | 0 |
| Без налога              | 0 |
|                         |   |
|                         |   |
|                         |   |
| Сохранить               |   |

Рисунок 83 – Окно «Система налогообложения»

Чтобы просмотреть операцию необходимо нажать на нее в списке операций. Откроется окно операции, пример «Доходная операция» представлен ниже, см. Рисунок 84.

Доходная операция

# Иванов И., ИП

Оплата по Счету № 365 от 20 мая 2019 г., за ТМЦ. НДС не облагается

| Сумма                   | 47 843 ₽   |  |
|-------------------------|------------|--|
| Дата операции           | 05.10.2022 |  |
| Система налогообложения | усн        |  |

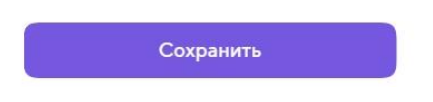

Рисунок 84 – Окно «Доходная операция»

Чтобы изменить данные об операции, необходимо отредактировать поля операции и нажать «Сохранить».

#### 2.1.4.9 Категория «Налогообложения и патенты»

В категории «Налогообложения и патенты» можно подать заявление на патент или добавить уже действующий, см. Рисунок 85.

| Система налогообложения                    |    |
|--------------------------------------------|----|
|                                            |    |
| Основная система                           |    |
| УСН «Доходы»<br>Действует с 1 октября 2008 | 6% |
|                                            |    |
| Патенты                                    |    |
| + Добавить патент                          |    |
| Э Предыдущие системы                       |    |
| Начало расчёта в Точке<br>1 января 2022    |    |

Рисунок 85 – Окно «Система налогообложения»

Чтобы изменить основную систему налогообложения, необходимо перейти в категорию «Основная система». Откроется окно «Основные системы», в котором требуется внести изменения в полях и нажать «Сохранить», см. Рисунок 86.

Основная система

| Система налогообложения<br>УСН «Доходы» |  |  |  |  |
|-----------------------------------------|--|--|--|--|
|                                         |  |  |  |  |
|                                         |  |  |  |  |
|                                         |  |  |  |  |

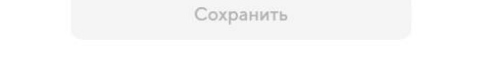

Рисунок 86 - Окно «Основная система»

Откроется окно для подтверждения изменения системы налогообложения, в котором необходимо нажать «Сохранить», см. Рисунок 87.

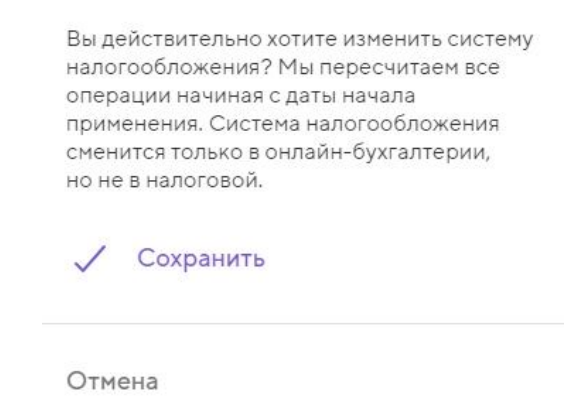

Рисунок 87 – Окно для подтверждения изменения системы налогообложения

Чтобы добавить информацию о предыдущих СНО, необходимо нажать «Предыдущие системы». Откроется окно «Предыдущие системы», в котором требуется нажать «Добавить систему», см. Рисунок 88.

Предыдущие системы

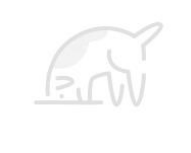

У вас нет предыдущих систем налогообложения. Если она есть, то можете добавить её и мы учтём операции за этот период по этой системе.

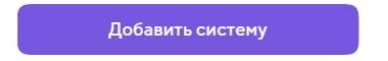

Рисунок 88 – Окно «Предыдущие системы»

Откроется окно «Предыдущая система», в котором необходимо заполнить поля и нажать «Сохранить», см. Рисунок 89.

Предыдущая система

| Система налогообложения<br>УСН «Доходы» |            |  |  |  |  |
|-----------------------------------------|------------|--|--|--|--|
| Ставка                                  | 0%         |  |  |  |  |
| Начало применения 📀                     | дд.мм.гггг |  |  |  |  |
| Окончание применения                    | дд.мм.гггг |  |  |  |  |

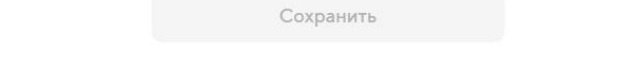

## Рисунок 89 – Окно «Предыдущая система»

Откроется окно для подтверждения добавления предыдущей системы, в котором необходимо нажать «Сохранить», см. Рисунок 90.

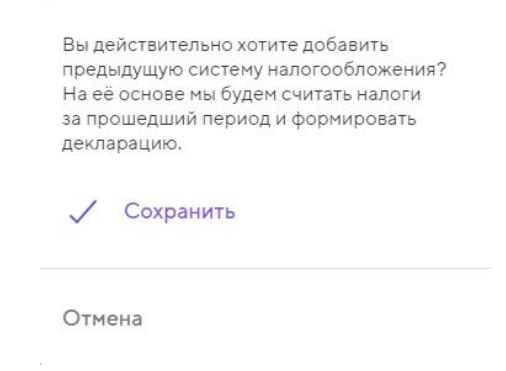

Рисунок 90 – Окно подтверждения добавления предыдущей системы

Предыдущая система будет добавлена в список предыдущих систем налогообложения, см. Рисунок 91.

Предыдущие системы

УСН «Доходы» 1 квартал 2023

УСН «Доходы» 4 квартал 2008 — 4 квартал 2022 6%

6%

🕂 Добавить систему

Рисунок 91 - Окно «Предыдущие системы»

Чтобы просмотреть дату начала расчета и изменить ее, требуется нажать на «Начало расчета», см. Рисунок 85. Откроется окно «Начало расчета», в котором необходимо отредактировать поле даты и нажать «Сохранить», см. Рисунок 92.

| па пачала рассты с сухгалтериси     | Миго |
|-------------------------------------|------|
| 01.01.2022                          |      |
| Ваше ИП зарегистрировано 04.12.2008 | 3    |
|                                     |      |
|                                     |      |
|                                     |      |

Рисунок 92 - Окно «Начало расчета»

В разделе «Патенты» доступны возможности, см. Рисунок 93:

- создания заявления на новый патент, см. 2.1.4.9.1;
- добавление существующего патента, см. 2.1.4.9.2.

| Если<br>авто<br>верн | вы добавите патент, сервис «Копилка»<br>чатически отключится, а деньги из неё<br>утся на ваш счёт |
|----------------------|---------------------------------------------------------------------------------------------------|
| +                    | Создать заявление на новый                                                                        |
| Ę                    | Добавить существующий                                                                             |
| Отм                  | ена                                                                                               |

Рисунок 93 – Создание заявление на патент или добавление существующего

## 2.1.4.9.1 Создание заявления на новый патент

Откроется окно «Заявление на патент», в котором требуется заполнить поля формы и нажать «Продолжить», см. Рисунок 94.

#### Заявление на патент

Заполните заявление и отправьте его в налоговую лично или с помощью электронной подписи.

Мы будем помогать с расчётами, если ваша основная система налогообложения УСН «Доходы» или УСН «Доходы минус расходы».

| Ваш телефон             | +7 (000) 000-00-00<br>Чтобы налоговый инспектор смог связаться с вами по вопросам                                    |   |
|-------------------------|----------------------------------------------------------------------------------------------------|---|
| Регион действия патента | Выберите регион действия                                                                                             | ٣ |
| Налоговая служба        | Выберите налоговую службу                                                                                            | ٣ |
| Дата начала действия    | дд. мм. лггг<br>Заявление нужно отправить минимум за 10 рабочих дней до даты начала<br>патента                       |   |
| Дата окончания действия | дд.мм.гггг<br>Не ранее одного месяца с момента начала и не позднее 31 декабря в пределах<br>одного календарного года |   |
| Ставка                  | 6%                                                                                                    |   |
| Есть ли сотрудники 📀    | Нет                                                                                                    | Ŧ |

Продолжить

## Рисунок 94 – Окно «Заявление на патент»

Откроется окно «Деятельность», в котором необходимо выбрать вид деятельности и нажать «Продолжить», см. Рисунок 95.

#### Деятельность

| Зид деятельности | Выберите вид деятельности |  |
|------------------|---------------------------|--|
|                  |                           |  |
|                  |                           |  |
|                  |                           |  |
|                  |                           |  |
|                  |                           |  |
|                  |                           |  |
|                  |                           |  |
|                  |                           |  |
|                  |                           |  |
|                  |                           |  |
|                  |                           |  |
|                  |                           |  |
|                  |                           |  |
|                  |                           |  |
|                  |                           |  |
|                  |                           |  |
|                  |                           |  |
|                  |                           |  |
|                  | Продолжить                |  |

Рисунок 95 - Окно «Деятельность»

Откроется окно «Проверка заявления», в котором требуется проверить информацию по заявлению и нажать «Подписать и отправить», см. Рисунок 96.

| Проверка | заявления |
|----------|-----------|
|----------|-----------|

Дата начала действия 20.11.2020

Дата окончания действия 31.12.2020

Ставка 6%

Вид деятельности 116601 — Оказание автотранспортных услуг по перевозке пассажиров автомобильным транспортом

Подписать и отправить

Рисунок 96 – Окно «Проверка заявления»

Далее необходимо ввести смс-код. Заявление на патент будет отправлено, см. Рисунок 97.

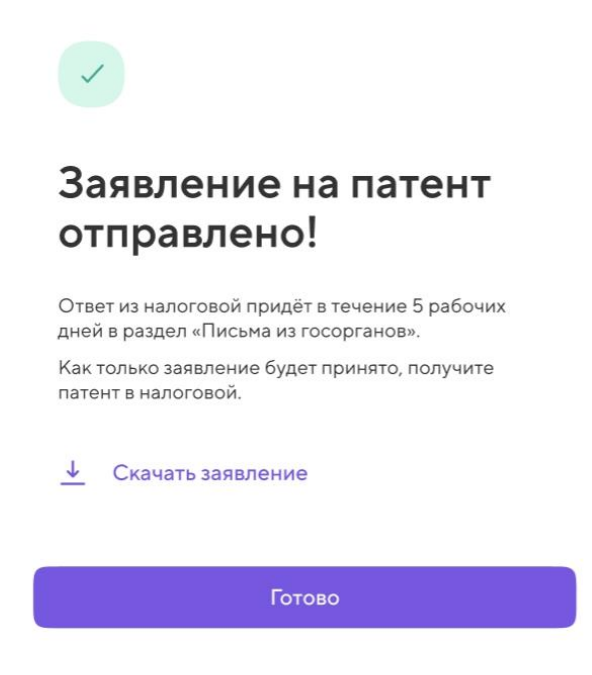

Рисунок 97 - Окно «Заявление на патент отправлено!»
## 2.1.4.9.2 Добавление существующего патента

Откроется окно «Информация о патенте», в котором требуется заполнить поля формы и нажать «Продолжить», см. Рисунок 98.

|                                                                                                    | Информация о патенте                                                                               |            |
|----------------------------------------------------------------------------------------------------|----------------------------------------------------------------------------------------------------|------------|
| Добавьте информацию из патента. Мы<br>основная система налогообложения у<br>расходы».<br>Если вы хотите перейти на патент — за | і будем помогать с расчётами, если ваї<br>/СН «Доходы» или УСН «Доходы минус<br>аполните заявление | ша         |
| Номер патента                                                                                                    | 0000 0000 0000 0                                                                                   |            |
| Регион действия патента                                                                                                    | Выберите регион действия                                                                           | v          |
| Налоговая база                                                                                                    | 0 P                                                                                                |            |
| Даты действия патента                                                                                                    | дд.мм.гггг                                                                                         | дд.мм.гггг |
| Ставка                                                                                                    | 0%                                                                                                 |            |

| Продолжить      |  |
|-----------------|--|
| la abtas manual |  |

### Рисунок 98 - Окно «Информация о патенте»

При переходе по ссылке «заявление», откроется окно для создания заявления на новый патент, которое описано выше, см. 2.1.4.9.1.

Далее откроется окно «Уплата налога», в котором требуется заполнить поля и нажать «Сохранить», см. Рисунок 99.

| Уп | лата | нал | ога |
|----|------|-----|-----|
|    |      |     | ~   |

Стоимость патента 4 492 ₽

Срок уплаты До 29 апреля 2022

| Уплата налога                              | Налог не уплачен                                                                | Ŧ  |
|--------------------------------------------|---------------------------------------------------------------------------------|----|
| Адрес осуществления<br>деятельности        | По адресу регистрации ИП<br>6: 16, Россия, г. Екатеринбург, ул. Г. а, дом, кв 3 | ×. |
| КБК                                        | 18 9010<br>Налог в бюджеты городских округов                                    | w. |
| Код ОКТМО                                  | 6 0<br>Определён автоматически. Проверьте данные.                               |    |
| Налоговая служба                           | № В, УФК по Свердловской области                                                |    |
| Уменьшения патента на сумму <sub>(?)</sub> | 0 P                                                                             |    |

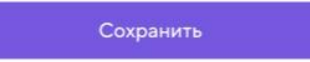

Рисунок 99 – Окно «Уплата налога»

Патент добавится в список патентов, см. Рисунок 100.

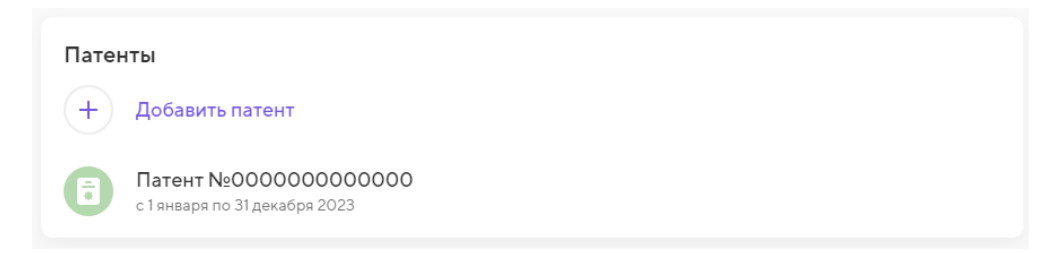

Рисунок 100 – Список патентов

Чтобы просмотреть патент, необходимо нажать на него в списке. Откроется окно с информацией о патенте, см. Рисунок 101.

## Патент №0000000000000

Действует

Регион действия патента 66 - Свердловская Область Налоговая база 300 000 Р Дата начала действия 01.01.2023 Дата окончания действия 31.12.2023 Ставка 6% Вид деятельности О16601 — Ремонт и пошив швейных, меховых и кожаных изделий, головных уборов и изделий и вязание трикотажных изделий по

| Уплата налога 🗸 |                 |  |
|-----------------|-----------------|--|
| Ø               | Изменить патент |  |
| 创               | Удалить патент  |  |

Рисунок 101 – Окно с информацией о патенте

Чтобы просмотреть информацию об уплате налога по патенту, необходимо раскрыть вкладку «Уплата налога». Раскроется информация по уплате налога, см. Рисунок 102.

| RU.31465715.01000-01                                         | 34 01-4      |
|--------------------------------------------------------------|--------------|
| Уплата налога \land                                          |              |
| Стоимость патента<br>18 000 ₽                                |              |
| Первая часть<br>6 000 <del>Р</del><br>Уплачено               |              |
| Остальная часть<br>12 000 ₽                                  |              |
| Адрес осуществления деятельности<br>000000, РОССИЯ, МОСКВА   | ДОМ 2        |
| Kod OKTMO<br>00000000                                        |              |
| Налоговая служба<br>Инспекция Федеральной налоговой службы N | по г. Москве |
| кБК<br>000000000000000000000000000000000000                  |              |
| Патент уменьшен на сумму взносов<br>О ₽                      |              |

76

Рисунок 102 – Информация об уплате налога

Чтобы изменить патент, необходимо нажать «Изменить патент». Откроется окно подтверждения изменения патента, в котором требуется нажать «Изменить патент», см. Рисунок 103.

٦

| После изменения патента часть операций<br>может перейти из одной системы<br>налогообложения в другую. Проверьте,<br>чтобы они распределились правильно.<br>Изменить патент |  |
|----------------------------------------------------------------------------------------------------|--|
| Отмена                                                                                                    |  |

Рисунок 103 – Окно подтверждения изменения патента

Откроется окно «Информация о патенте», в котором требуется изменить значения в полях и нажать «Продолжить», см. Рисунок 107.

#### Информация о патенте

| Номер патента           | 5                                                                                                    |            |
|-------------------------|----------------------------------------------------------------------------------------------------|------------|
| Регион действия патента | 66 — Свердловская Область 👻                                                                                                    |            |
| Налоговая база          | 300 000 ₽                                                                                                    |            |
| Даты действия патента   | 01.01.2023                                                                                                    | 31.12.2023 |
| Ставка                  | 6%                                                                                                    |            |
| Вид деятельности        | 016601— 016601— Ремонт и пошив швейных, меховых и кожаных<br>изделий, головных уборов и изделий из текстильной галантереи,<br>ремонт, пошив и вязание трикотажных изделий по индивидуальному<br>заказу населения |            |

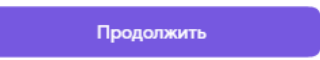

Рисунок 104 – Окно «Информация патента»

Откроется окно «Уплата налога», в котором требуется изменить значения в полях и нажать «Сохранить», см. Рисунок 105.

#### Уплата налога

| Стоимость патента<br>4 492 ₽        |                                                                               |   |
|-------------------------------------|-------------------------------------------------------------------------------|---|
| Срок уплаты<br>До 29 апреля 2022    |                                                                               |   |
| Уплата налога                       | Налог не уплачен                                                              | * |
| Адрес осуществления<br>деятельности | По адресу регистрации ИП<br>6 ), Россия, г. Екатеринбург, ул. Гс , дом , кв 3 | Ŧ |
| кбк                                 | 18 0<br>Налог в бюджеты городских округов                                     | * |
| Код ОКТМО                           | <b>6</b> )<br>Определён автоматически. Проверьте данные.                      |   |
| Налоговая служба                    | №6 3, УФК по Свердловской области                                             |   |
| Уменьшение патента 🕜                | 0.₽                                                                           |   |

Сохранить

#### Рисунок 105 - Окно «Уплата налога»

Чтобы удалить патент, необходимо нажать «Удалить патент», см. Рисунок 101. Откроется окно подтверждения удаления патента, см. Рисунок 106.

| После удаления патента все операции<br>перейдут на основную систему<br>налогообложения, и мы пересчитаем налог |  |  |
|----------------------------------------------------------------------------------------------------|--|--|
| 🔟 Удалить патент                                                                                               |  |  |
| Отмена                                                                                                    |  |  |

Рисунок 106 – Окно подтверждения удаления патента

#### 2.1.4.10 Категория «Электронная подпись»

В категории «Электронная подпись» можно ознакомиться с информацией о том, как получить подпись либо добавить уже действующую, см. Рисунок 107.

Электронная подпись

Добавьте электронную подпись для обмена документами с госорганами. Она юридически равна подписи на бумаге.

# Мои подписи

+

Добавить подпись

## Рисунок 107 – Окно «Электронная подпись»

#### 2.1.4.11 Категория «Учет доходов и расходов»

Категория «Учет доходов и расходов» содержит книги учета доходов и расходов по упрощенной системе налогообложения и патентной системе налогообложения, в т.ч. за текущий год, см. Рисунок 108.

|    | Учёт доходов и расходов     |
|----|-----------------------------|
|    |                             |
| ns | КУДиР по УСН за 2023<br>XLS |
|    | КУДиР по УСН за 2022<br>XLS |
| RS | КУДиР по УСН за 2021<br>XLS |

Рисунок 108 – Окно «Учет доходов и расходов»

Чтобы загрузить файл, необходимо нажать на него в списке. Файл загрузится на устройство пользователя.

#### 2.1.4.12 Категория «Маркетплейсы»

В категории «Маркетплейсы» можно настроить работу с маркетплейсами для корректного учета доходов, см. Рисунок 109.

Маркетплейсы

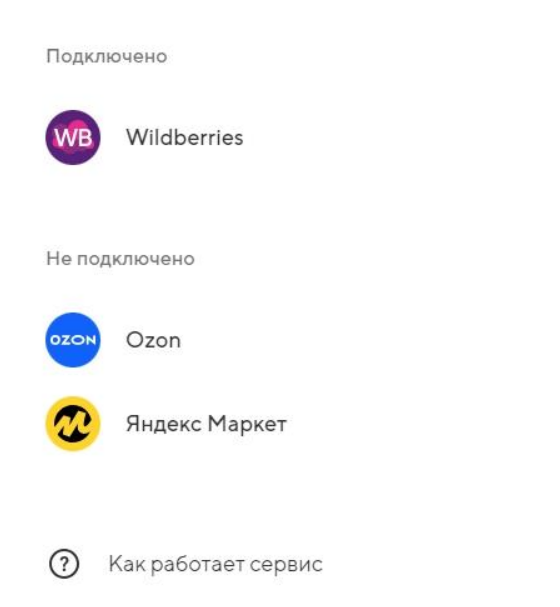

Рисунок 109 – Окно «Маркетплейсы»

Чтобы просмотреть данные о подключенном в ОБ маркетплейсе, необходимо в разделе «Подключено» нажать на наименование маркетплейса. Пример: откроется окно «Работа с Wildberries», см. Рисунок 110.

| Работа с Wildberries                                                                                                    |
|----------------------------------------------------------------------------------------------------|
| Мы учитываем ваши доходы по еженедельным отчётам, которые вы загружаете здесь<br>или в разделе «Операции», и считаем налоги с учётом комиссии маркетплейса. |
| Загрузите отчёты Wildberries<br>В Бухгалтерии не хватает отчётов для учёта операций маркетплейса                                                            |
| Отчёты<br>+ Загрузить отчёт<br>З июля – 9 июля<br>Не было дохода                                                                                            |
| Пде найти отчёты                                                                                                    |
| Изменить дату начала расчёта<br>01.07.2023                                                                                                    |
| U Отключить<br>Не учитывать доход Wildberries                                                                                                    |

Рисунок 110 – Окно «Работа с Wildberries»

Чтобы перейти в категорию «Операции» для просмотра операций по маркетплейсу, необходимо нажать на ссылку «Операции».

Чтобы загрузить отчет, необходимо нажать на кнопку «Загрузить отчет». Откроется окно «Отчет Wildberries», в котором необходимо загрузить файлы и нажать «Отправить», см. Рисунок 111.

Отчёт Wildberries

Загрузите один или несколько еженедельных отчётов из кабинета маркетплейса

|                  | (+)                 |  |
|------------------|---------------------|--|
|                  | Загрузить файлы     |  |
|                  | PDF, XLSX, до 20 MБ |  |
|                  |                     |  |
| Пде найти отчёты |                     |  |
|                  |                     |  |
|                  |                     |  |
|                  |                     |  |

Рисунок 111 – Окно «Отчет Wildberries»

Отправить

Чтобы ознакомиться с дополнительной информацией о том, где найти отчеты, необходимо нажать «Где найти отчеты». Откроется окно «Где найти отчеты», см. Рисунок 112.

X

#### Где найти отчёты

Скачать отчёты можно в личном кабинете Wildberries:

- Внизу страницы найдите и выберите раздел «Финансовые отчёты»
- Во вкладке «Отчёты реализации» выберите пункт «Еженедельные»
- Нажмите на три точки перед отчётом и выберите пункт «Детализация»
- 4. Нажмите «Скачать» и затем «Отчёт»

Рисунок 112 - Окно «Где найти отчеты»

Чтобы изменить дату начала расчета, необходимо нажать «Изменить дату начала

расчета». Откроется окно «Дата начала расчета», в котором необходимо изменить дату и нажать кнопку «Сохранить», см. Рисунок 113.

| 01.07.2023 | Ē |
|------------|---|
|            |   |
|            |   |
|            |   |
|            |   |
|            |   |
|            |   |

Рисунок 113 - Окно «Дата начала расчета»

Чтобы отключить маркетплейс, необходимо нажать «Отключить». Откроется окно для подтверждения отключения, в котором требуется нажать «Отключить», см. Рисунок 114.

После отключения мы будем учитывать доходы с Wildberries без комиссии. Все отчёты сохранятся – вы сможете подключить сервис в любой момент. Отключить

Отмена

Рисунок 114 – Окно для подтверждения отключения маркетплейса

Чтобы подключить маркетплейс, необходимо нажать на наименование маркетплейса в разделе «Не подключено». Откроется окно «Подключение», в котором необходимо указать дату начала расчета и нажать «Подключить»,

#### см. Рисунок 115.

Подключение

Укажите дату начала торговли на Яндекс Маркет. С этого периода мы будем учитывать доходы по продажам через маркетплейс по ежемесячным отчётам, которые вы будете загружать из личного кабинета в раздел «Операции».

| Дата | дд.мм.гггг | Ë |
|------|------------|---|
|------|------------|---|

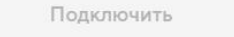

### Рисунок 115 - Окно «Подключение»

Маркетплейс будет подключен, см. Рисунок 116.

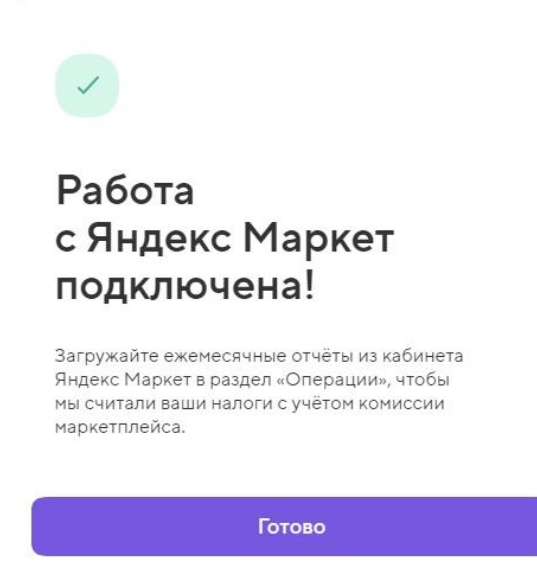

Рисунок 116 – Окно «Работа с Яндекс Маркет подключена!»

Чтобы ознакомиться с дополнительной информацией о том, как работает сервис, необходимо нажать «Как работает сервис», см. Рисунок 109. Откроется окно «Как работает сервис», см. Рисунок 117.

X

#### Как работает сервис

Сервис считает ваши налоги с учётом комиссии, которую удерживает маркетплейс, и перестаёт учитывать поступления с маркетплейсов на ваш счёт. Для работы необходимо загружать регулярные отчёты из личного кабинета маркетплейса.

Где скачать отчёт Wildberries

Где скачать отчёт Ozon

Где скачать отчёт Яндекс Маркет

Рисунок 117 - Окно «Как работает сервис»

В окне представлены ссылки на дополнительную информацию о том, где скачать отчет маркетплейса. Пример представлен ниже, см. Рисунок 118.

X

| Гле | скачать | OTUËT | Wildł | perries |
|-----|---------|-------|-------|---------|
| 'AC | charand | 01401 | TTIME | cinco   |

4

Скачать отчёты можно в личном кабинете Wildberries:

- Внизу страницы найдите и выберите раздел «Финансовые отчёты»
- Во вкладке «Отчёты реализации» выберите пункт «Еженедельные»
- Нажмите на три точки перед отчётом и выберите пункт «Детализация»
- 4. Нажмите «Скачать» и затем «Отчёт»

Рисунок 118 – Окно «Где скачать отчет Wildberries»

#### 2.1.4.13 Категория «Тариф»

В категории «Тариф» представлена информация о тарифе ОБ, см. Рисунок 119.

Тариф

## Базовая бухгалтерия

Бухгалтерия работает правильно только с ИП на УСН «Доходы» без сотрудников.

Если вы поменяли систему налогообложения, взяли сотрудника или подключили эквайринг, то текущая версия бухгалтерии вам не подходит. В этом случае стоит приостановить работу бухгалтерии.

🕀 Сменить тариф

Отключить Бухгалтерию Не получать расчёт налогов и взносов

Рисунок 119 - Окно «Тариф»

Чтобы сменить тариф, необходимо нажать «Сменить тариф». Откроется окно для смены тарифа, см. Рисунок 5. Необходимо выбрать вариант ОБ и нажать «Подключить». Тариф будет сменен.

Отключение ОБ описано ниже, см. 2.1.5.

#### 2.1.4.14 Категория «Убытки»

В категории «Убытки» представлена информация об убытках за определенный период, см. Рисунок 120.

| × | Налогообложение и патенты<br>УСН «Доходы-расходы» - 15% |
|---|---------------------------------------------------------|
| Z | Убытки<br>Неиспользовано 9 900 ₽                        |
|   | Учёт доходов и расходов<br>кудир                        |
| Ţ | Тариф<br>Доходы - расходы                               |

Рисунок 120 - Категория «Убытки»

Откроется окно «Убытки», в котором необходимо выбрать период, за который посчитаны убытки, см. Рисунок 121.

|   |          | Убытки |         |
|---|----------|--------|---------|
|   |          |        |         |
|   |          |        |         |
| 5 | 2023 год |        | 9 900 P |

Рисунок 121 – Окно «Убытки»

Откроется окно «Убытки», в котором представлена подробная информация об убытках, см. Рисунок 122.

Убытки

| Сумма убытка        | 9900 |
|---------------------|------|
| Использовано        | 0    |
| Использовано Точкой | 0    |
| Не использовано     | 9900 |

Рисунок 122 - Окно «Убытки»

### 2.1.5 Отключение ОБ

Чтобы отключить ОБ, необходимо перейти в категорию «Тариф», см. 2.1.4.13, и нажать «Отключить Бухгалтерию», Рисунок 119. Откроется окно для подтверждения отключения ОБ, в котором необходимо нажать «Отключить», см. Рисунок 123.

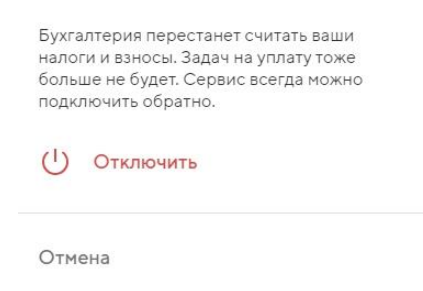

Рисунок 123 – Подтверждение отключения ОБ

ОБ будет отключена.

#### 2.2 Мобильное приложение

Информация о том, как перейти к ОБ в мобильном приложении, приведена ниже, см. 2.2.1.

Работа с ОБ в мобильном приложении аналогична работе в веб-версии интернетбанка, см. 2.1.

#### 2.2.1 ОБ в мобильном приложении

Чтобы перейти к ОБ в мобильном приложении, необходимо:

– перейти на вкладку «Сервисы», найти категорию «Онлайн-бухгалтерия» с

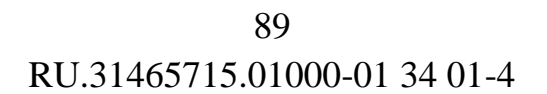

помощью пролистывания списка сервисов, перехода на вкладку «Бухгалтерия» или ввода в строку поиска наименования сервиса, см. Рисунок 124;

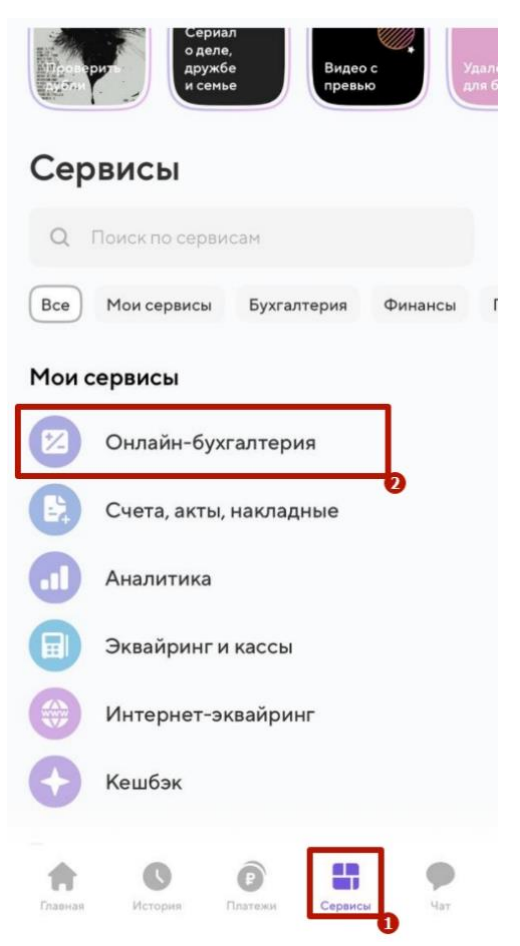

Рисунок 124 – 1 – вкладка «Сервисы», 2 – категория «Онлайн-бухгалтерия»

– откроется экран «Бухгалтерия», см. Рисунок 125.

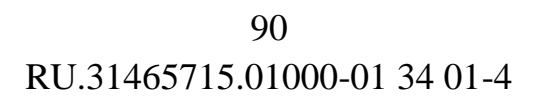

| Бухг      | алто                    | ерия                                |                                       |
|-----------|-------------------------|-------------------------------------|---------------------------------------|
|           | Ŧ                       |                                     | Ę                                     |
|           | Добавит<br>операци      | ь Сс                                | оздать отчёт                          |
| Ближ      | айшие                   | задачи                              |                                       |
| 6         | Деклар<br>до 25 ик      | ация УСН за<br>оня                  | 2022 год                              |
| Ø         | <b>Добавь</b><br>Приним | <b>те электрон</b><br>айте и подпис | <b>ную подпись</b><br>ывайте документ |
|           |                         | Показать все                        | e                                     |
| Опер      | ации                    |                                     |                                       |
| ДФ        | Департ                  | амент финан                         | <b>.</b> +79800₽                      |
| <b>B6</b> | B:                      | ,000                                | + 31 354 ₽                            |
| <b>B6</b> | B:                      | ,000                                | + 29 435 ₽                            |

Рисунок 125 – Экран «Бухгалтерия»

## 2.3 Операции, выполняемые сотрудником оператора

### 2.3.1 Административная панель ОБ

Административная панель для работы с ОБ представлена ниже, см. Рисунок 126.

| RU. | 31465715.01000-01 3     | 4 01-4   |
|-----|-------------------------|----------|
|     | SKREPKA<br>ADMIN PANEL  | <b>_</b> |
| 1   | 警 Пользователи          |          |
|     | 📕 Компании              |          |
|     | 📕 Выписки               |          |
| į.  | <b>=</b> Выгрузки       | >        |
|     | <b>\$</b> Курсы валют   |          |
|     | 🛗 Налоговый календарь   |          |
| ÿ   | 🛗 мрот                  |          |
| 1   | 🖸 Рассылки              |          |
| X   | 🛿 Уведомления           | >        |
| - ( | 🕑 Копилка               | >        |
|     | Сверки и требования     | >        |
|     | Платежные реквизиты ФНС |          |
| 1   | 🚔 Самозанятые           | >        |

91

Рисунок 126 – Главное меню (1 – свернуть меню)

Главное меню можно свернуть, для этого необходимо нажать на кнопку , см. Рисунок 126 (1). Меню свернется, будут отображены только иконки категорий, см. Рисунок 127.

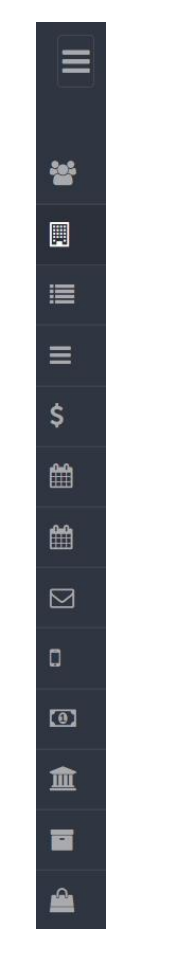

Рисунок 127 – Меню свернуто

Главная страница ОБ для сотрудника оператора представлена ниже, см. Рисунок 128. Главная страница – это категория «Компании», работа с которой описана ниже, см. 2.3.1.1.

| SKREPKA =                                                   |         | Анастасия (Ад    | министратор)                             |                         |                                                   |          |            | Кастомер код, инн, счет,   | Q Выйти (Ф             |
|-------------------------------------------------------------|---------|------------------|------------------------------------------|-------------------------|---------------------------------------------------|----------|------------|----------------------------|------------------------|
| 曫 Пользователи                                              | riadano | / компании       |                                          |                         |                                                   |          |            |                            | _                      |
| 🔲 Компании                                                  |         |                  |                                          |                         |                                                   |          |            |                            | Search Q               |
| 🗮 Выписки                                                   | жел     | Только<br>пые    | С желтыми                                | Недостаточно данных     | <ul> <li>Активные</li> <li>С отсрочкой</li> </ul> | Самозаня | тые        | Копилочные Создат          | ь компанию 🖋           |
| ≡ выгрузки >                                                |         |                  |                                          |                         | COVID                                             | УСН      | Взно       | сы                         |                        |
| \$ Курсы валют                                              | 137253  | компаний ожи,    | дают обновления                          |                         |                                                   |          |            |                            |                        |
| 🛗 Налоговый календарь                                       |         |                  |                                          |                         |                                                   |          |            |                            |                        |
| 🛗 мрот                                                      | ID      | Customer<br>code | Название                                 |                         |                                                   | IN       | нн/кпп     | Налоговый режим            | Дата<br>регистрации    |
| 🖾 Рассылки                                                  | 000000  | 000000000        | Индивидуальный пре,<br>Отсрочка 8зносм   | дприниматель Петроова В | лена Петровна 🛛 🔲 ок                              | TMO 00   | 0000000000 | ИП на УСН Доходы           | 11 сентября<br>2020 г. |
| Уведомления     Уведомления     Уведомления     Уведомления | 000000  | 00000000         | ОБЩЕСТВО С ОГРАНИ<br>Сколдент обновления | 1ЧЕННОЙ ОТВЕТСТВЕННО    | СТЬЮ "В!                                          | 00       | 00000000   | Коммерческие на УСН<br>15% | 18 ноября 2021<br>г.   |

Рисунок 128 – Главная страница для сотрудника оператора (1 – иконка профиля, 2 – строка поиска по всей базе пользователей, 3 – кнопка «Выйти»)

Операции на главной странице:

– просмотр профиля и внесение изменений – нажать на иконку . см. Рисунок 128 (1), из выпадающего списка выбрать «Edit profile». Откроется страница профиля, на которой можно изменить данные в полях, см. Рисунок 129.

| Начало / Пользователи / | Анастасия     |   |                          |         |     |
|-------------------------|---------------|---|--------------------------|---------|-----|
|                         | Анастасия •   |   |                          |         |     |
| Информация о пользоват  | еле           |   |                          |         | ~ × |
| Профиль пользовате.     | ля            | × | Управление пользователем |         | ~ x |
| Имя                     | Анастасия     |   | Старый пароль            |         |     |
| Фамилия                 | Леопольдович  |   | Новый пароль             |         |     |
| e-mail                  | лео@маил.ку   |   | Новый пароль еще раз     |         |     |
| Роль                    | Администратор | - |                          | Сменить |     |
|                         | Сохранить     |   |                          |         |     |
|                         |               |   |                          |         |     |

Рисунок 129 – Профиль пользователя

Чтобы сохранить результат, необходимо в блоках «Профиль пользователя» и «Управление пользователем» нажать на кнопки «Сохранить» и «Сменить» соответственно;

- поиск пользователя воспользоваться строкой поиска, см. Рисунок 128 (2);
- выйти из профиля нажать кнопку «Выйти», см. Рисунок 128 (3).

#### 2.3.1.1 Компании

Категория «Компании» содержит информацию о компаниях, которые добавлены в систему. Интерфейс категории «Компании» представлен ниже, см. Рисунок 130.

94 RU.31465715.01000-01 34 01-4

|        |                  |                                       |                        |                                                                  |                                   |                                   | Se              | earch Q                |
|--------|------------------|---------------------------------------|------------------------|------------------------------------------------------------------|-----------------------------------|-----------------------------------|-----------------|------------------------|
| желт   | Только<br>ъве    | С желтыми платежами                   | Недостаточно<br>данных | <ul> <li>Активные</li> <li>С отсрочкой</li> <li>COVID</li> </ul> | Самозанятые<br>С отсрочкой<br>УСН | Копилочны<br>С отсрочко<br>Взносы | е<br>Й          | компанию 🥒             |
| 137253 | компаний ожи     | дают обновления                       |                        |                                                                  |                                   |                                   | Ŭ               |                        |
| D      | Customer<br>code | Название                              |                        |                                                                  | ИНН/КП                            | П Нало                            | говый режим     | Дата<br>регистрации    |
| 00000  | 00000000         | Индивидуальный пре<br>Отсрочка Взносы | едприниматель Петроова | Елена Петровна 🛛 Нет 🕮                                           | TMO 0000000                       | 0000 ИП на                        | уСН Доходы      | 11 сентября<br>2020 г. |
| 0000   | 000000000        | ОБЩЕСТВО С ОГРАНИ                     | ИЧЕННОЙ ОТВЕТСТВЕННС   | остью "ве                                                        | 00000000                          | 00 Комм<br>0 15%                  | ерческие на УСН | 18 ноября 2021<br>г.   |
| 00000  |                  |                                       |                        |                                                                  |                                   |                                   |                 |                        |

Рисунок 130 – Категория «Компании» (1 – поисковая строка, 2 – фильтры, 3 –кнопка «Создать компанию»)

Действия на странице «Компании»;

- найти компанию воспользоваться поисковой строкой, см. Рисунок 130 (1);
- отфильтровать компании воспользоваться фильтрами, см. Рисунок 130 (2);

добавить компанию в систему – нажать на кнопку «Создать компанию»,
 см. Рисунок 130 (6). Откроется страница «Создание компании», на которой необходимо заполнить поля и нажать «Создать», см. Рисунок 131;

| Начало / Компании / Создание компании             |    |
|---------------------------------------------------|----|
| ID клиента                                        |    |
| Costumer code                                     | \$ |
| Перенаправить после создания на страницу компании |    |
| Создать                                           |    |

#### Рисунок 131 – Создание компании

 если поставить галочку в поле «Перенаправить после создания на страницу компании», см. Рисунок 131, откроется страница компании со статусом «Черновик компании», см. Рисунок 132.

| Начало / Компании /   |                                                                                                    |
|-----------------------|----------------------------------------------------------------------------------------------------|
| Черновик компании     | <ul> <li>і Е Сейфы</li> <li>і Доп. налоговые органы</li> <li>Зарегистрировать в Эльбе</li> <li>Обновить список счетов</li> <li>Обновить из ЕГРЮЛ</li> <li>С Перевести на самозанятость</li> <li>Обновить ОКТМО из Росстат</li> <li>Патенты</li> <li>Заявки на патенты</li> <li>Е НВД</li> <li>Редактировать</li> <li>С создать операцию</li> <li>С событие на создание деклараций в СА</li> </ul> |
| Информация о компании |                                                                                                    |
|                       |                                                                                                    |
| Счета                 | ↓ ×                                                                                                    |
|                       |                                                                                                    |
| Сверки и требования   | ~ ×                                                                                                    |
|                       |                                                                                                    |
| Доп. налоговые органы | ~ ×                                                                                                    |

#### Рисунок 132 – Черновик компании (1 – панель операций)

На странице размещена информация о компании на вкладках:

- «Информация о компании»;
- «Счета»;
- «Сверки и требования»;
- «Доп. налоговые органы».

Чтобы развернуть вкладку, необходимо нажать на нее.

На странице доступна панель операций, с помощью которых осуществляется управление учетной записью компании. Панель операций содержит:

- «Копилки»;
- «Сейфы»;
- «Доп. налоговые органы»;
- «Зарегистрировать в Эльбе»;
- «Обновить список счетов»;
- «Обновить из ЕГРЮЛ»;

- «Перевести на самозанятость»;
- «Обновить ОКТМО из Росстат»;
- «Патенты»;
- «Заявки на патенты»;
- «ЕНВД»;
- «Редактировать»;
- «Создать операцию»;
- «Создать платеж по совету»;
- «Событие на создание деклараций в СА»;
- «Сотрудники».

При выборе операций «Обновить список счетов», «Обновить из ЕГРЮЛ», «Обновить ОКТМО из Росстат» система отправит запрос в соответствующие сервисы для получения информации. Данные на странице обновятся.

При выборе операции «Зарегистрировать в Эльбе» компания отправит запрос на регистрацию в соответствующий сервис.

Остальные операции описаны ниже.

#### 2.3.1.1.1 Операция «Копилки»

При выборе операции «Копилки» откроется страница «Копилки», см. Рисунок 133. На странице размещена информация о Копилке, если она подключена у компании.

Чтобы отправить форму подключения в чат с пользователем, необходимо нажать «Отправить».

| Начало / Компании / / Копилки |             |        |               |         |           |         |  |
|-------------------------------|-------------|--------|---------------|---------|-----------|---------|--|
| Кому отправить форму і        | в чате: Отг | равить |               |         |           |         |  |
| Номер счета                   | БИК         | Статус | Дата открытия | Остаток | Отключить | Процесс |  |

Рисунок 133 – Копилки

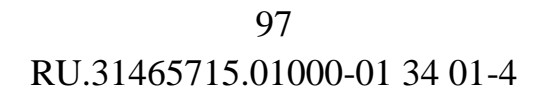

#### 2.3.1.1.2 Операция «Сейфы»

При выборе операции «Сейфы» откроется страница «Сейфы», которая содержит информацию о сейфах компании. На странице размещена информация об услуге «Сейфы», если она подключена у компании. Чтобы отправить форму подключения в чат с пользователем, необходимо нажать «Отправить».

| Начало / К  | омпании / / Сейфы        |             |     |        |               |         |          |         |
|-------------|--------------------------|-------------|-----|--------|---------------|---------|----------|---------|
| Кому отпран | зить форму в чате: Отпра | вить        |     |        |               |         |          |         |
| Название    | Режим накопления         | Номер счета | БИК | Статус | Дата открытия | Остаток | Действия | Процесс |

Рисунок 134 – Сейфы

### 2.3.1.1.3 Операция «Доп. налоговые органы»

При выборе операции «Доп. налоговые органы» откроется страница «Доп. налоговые органы», см. Рисунок 135. На странице размещена информация о дополнительных налоговых органах, если она подключена у компании.

| Начало / Компании / / Доп. налоговые органы |  |
|---------------------------------------------|--|
| Код налогового органа:                      |  |
| Удалённый:                                  |  |
| Добавить                                    |  |

Рисунок 135 – Добавить налоговый орган

Чтобы добавить налоговый орган для компании, необходимо заполнить поля и нажать «Добавить».

### 2.3.1.1.4 Операция «Перевести на самозанятость»

При выборе операции «Перевести на самозанятость» статус компании обновится, см. Рисунок 136.

98 RU.31465715.01000-01 34 01-4

| Начало / Компании /              |                                                                                                    |
|----------------------------------|----------------------------------------------------------------------------------------------------|
| Черновик компании<br>Самозанятый | <ul> <li>і Сейфы</li> <li>і Доп. налоговые органы</li> <li>і Патенты</li> <li>Зарегистрировать в Эльбе</li> <li>Обновить список счетов</li> <li>Обновить из ЕГРЮЛ</li> <li>Убрать с самозанятости</li> <li>Заявки на патенты</li> <li>Обновить ОКТМО из Росстат</li> <li>ЕНВД</li> <li>Редактировать</li> <li>Создать операцию</li> <li>Событие на создание деклараций в СА</li> </ul> |

Рисунок 136 – Компания в статусе «Самозанятый» (1 – кнопка «Убрать с самозанятости»)

Чтобы снять с компании статус «Самозанятый», необходимо нажать «Убрать с самозанятости» на панели операций, см. Рисунок 136 (1).

#### 2.3.1.1.5 Операция «Патенты»

При выборе операции «Патенты» откроется страница «Патенты», на которой представлены патенты компании, см. Рисунок 137.

| Ha | чало /  | Компания | / Патенты |           |           |           |            |                        |                    |         |         |        |
|----|---------|----------|-----------|-----------|-----------|-----------|------------|------------------------|--------------------|---------|---------|--------|
|    |         |          |           |           |           |           |            |                        |                    |         |         |        |
| _  | Цобавит |          |           |           |           |           |            |                        |                    |         |         |        |
|    | Код     |          | Налоговая | Налоговая | Налоговый | Налоговый | Налог<br>к | Уменьшение<br>на сумму | Оплачена<br>первая |         |         |        |
| ID | ФНС     | OKTMO    | база      | ставка    | период с  | период до | оплате     | взносов                | часть              | Оплачен | Изменен | Удален |

Рисунок 137 – Патенты (1 – добавить патент)

Чтобы создать заявку на добавление патента, необходимо нажать кнопку «Добавить», см. Рисунок 137 (1). Откроется страница, на которой требуется заполнить поля и нажать «Сохранить», см. Рисунок 138.

| Начало / Патенты                    |     |     |
|-------------------------------------|-----|-----|
| Реквизиты                           |     | ~ × |
| Налоговая база                      |     |     |
| Процент                             | 0,0 |     |
| Уменьшение патента на сумму взносов | 0,0 |     |
| Дата начала действия                |     |     |

#### Рисунок 138 – Добавление патента (фрагмент)

### 2.3.1.1.6 Операция «Заявки на патенты»

При выборе операции «Заявки на патент» откроется страница «Заявки», на которой отображены заявки на патент, см. Рисунок 139.

| Дооавить                                                          |                     |         |
|-------------------------------------------------------------------|---------------------|---------|
| ID Код ФНС Налоговая ставка Налоговый период с Налоговый период д | до Создана Изменена | Удалена |

Рисунок 139 – Заявки (1 – добавить заявку на патент)

Чтобы добавить заявку, необходимо нажать на кнопку «Добавить», см. Рисунок 139 (1).

Откроется страница, на которой требуется заполнить поля и нажать кнопку «Сохранить», см. Рисунок 140. Заявка отправлена в ФНС России.

| Начало / Заявки                 |          |  |  |  |  |  |
|---------------------------------|----------|--|--|--|--|--|
| Дата начала действия            |          |  |  |  |  |  |
| Дата конца действия             |          |  |  |  |  |  |
| Количество месяцев              |          |  |  |  |  |  |
| Процент                         | 0,0      |  |  |  |  |  |
| Комментарий к процентной ставке |          |  |  |  |  |  |
| Код налогового органа           |          |  |  |  |  |  |
| Вид деятельности                | ······ • |  |  |  |  |  |
|                                 |          |  |  |  |  |  |

Сохранить

### Рисунок 140 – Добавление заявки на патент

### 2.3.1.1.7 Операция «ЕНВД»

При выборе операции «ЕНВД» откроется страница «ЕНВД», на которой отображена информация о ЕНВД пользователя, см. Рисунок 141.

| Начало / К | Компании / / | ЕНВД                |       |       |                  |                |               |       |                  |         |        |         |
|------------|--------------|---------------------|-------|-------|------------------|----------------|---------------|-------|------------------|---------|--------|---------|
| Добавить   | енвд 🖋       |                     |       |       |                  |                |               |       |                  |         |        |         |
| Показатели | Декларации   | Вид<br>деятельности | Адрес | октмо | Код<br>налоговой | Дата<br>начала | Дата<br>конца | ОКВЭД | Реквизиты<br>ФНС | Изменен | Удалён | Удалить |

Рисунок 141 – ЕНВД (1 – добавить ЕНВД)

Чтобы добавить компании ЕНВД, необходимо нажать кнопку «Добавить ЕНВД», см. Рисунок 141 (1). Откроется страница, на которой требуется заполнить поля и нажать кнопку «Сохранить», см. Рисунок 142.

101 RU.31465715.01000-01 34 01-4

| Добавление ЕНВД       | v ×   |
|-----------------------|-------|
| Вид деятельности      | <br>~ |
| Базовая доходность    |       |
| Юридический адрес     |       |
| ОКВЭД (авто)          |       |
| ОКВЭД                 |       |
| OKTMO                 |       |
| Код налогового органа |       |

Рисунок 142 – Добавление ЕВНД

#### 2.3.1.1.8 Операция «Редактировать»

Операция «Редактировать» предназначена для внесения изменений в данные компании. Откроется страница «Редактирование», на которой имеется возможность внести изменения, см. Рисунок 139.

Требуется внести изменения в поля и нажать «Сохранить».

| Начало / Компании / / Редактирование |     |
|--------------------------------------|-----|
|                                      |     |
| Информация о компании                | ~ X |
| Дополнительные опции                 | ~ X |
| Налоговые каникулы                   | ~ × |
|                                      |     |
| Ликвидировать компанию               | ~ x |

Рисунок 143 – Редактирование компании

### 2.3.1.1.9 Операция «Создать операцию»

Сохранить

При выборе операции «Создать операцию» откроется страница «Создание операции», которая предназначена для добавления операции компании. На странице необходимо заполнить поля и нажать «Сохранить», см. Рисунок 144.

| араметры операци           | 1И               | ~ > |
|----------------------------|------------------|-----|
| Валюта операции            | Российский рубль | ~   |
| Сумма в валюте<br>операции | 0                |     |
| Тип учета ручной           | Не определено    | ~   |
| Дата                       | 03-08-2022       |     |
| Назначение<br>операции     | Fake order       |     |
|                            |                  | 1.  |

Начало / Компании / / Создание операции

| Показатель КБК                           |  |
|------------------------------------------|--|
| OKTMO                                    |  |
| Показатель нал.периода/код<br>нал.органа |  |

| 🖺 Сохранить | 🗙 Отменить |
|-------------|------------|
|-------------|------------|

Рисунок 144 – Создание операции

Далее откроется страница «Просмотр транзакции», см. Рисунок 157, работа с которой описана ниже, см. 2.3.1.3.

#### 2.3.1.1.10 Операция «Создать платеж по совету»

При выборе операции «Создать платеж по совету» откроется страница «Создание платежа на подпись», которая предназначена для создания сотрудником оператора платежа по налогу, страховым взносам и другим задачам. На странице необходимо заполнить поля и нажать «Создать платеж», см. Рисунок 145.

Начало / Компании /

## Создание платежа на подпись

| Выбор счёта клиента                   |     |
|---------------------------------------|-----|
|                                       | ~   |
| <ul> <li>Платёж по шаблону</li> </ul> |     |
| Выбрать тип налога, квартал и год     | ~   |
| О Платёж вручную                      |     |
| KEK                                   |     |
| Назначение                            |     |
| Реквизиты ФНС                         |     |
| Код: , ОКТМО: 4663                    | × × |
| Оплатить пени                         |     |
| Тип оплаты                            |     |
| тп                                    | ~   |
| Сумма                                 |     |
|                                       |     |
| Создать платёж                        |     |

#### Рисунок 145 - Создание платежа на подпись

#### 2.3.1.1.11 Операция «Сотрудники»

При выборе операции «Сотрудники» откроется страница «Сотрудники», на которой отображен список сотрудников пользователя, см. Рисунок 146.

В случае, если пользователь не подключен к услугам сервиса «Онлайнбухгалтерия с Сотрудниками», добавить запись на страницу «Сотрудники» невозможно.

105 RU.31465715.01000-01 34 01-4

| Начало / Компан | нии / Индивидуальный предприниматель | / Сотрудники |                    |                       |         |
|-----------------|--------------------------------------|--------------|--------------------|-----------------------|---------|
| Добавление зап  | иси                                  |              | История изменений  | ă                     |         |
| Дата записи *   |                                      |              | 21 октября 2021 г. | Увольнение сотрудника | Удалить |
|                 |                                      |              | 10 июня 2021 г.    | Принятие сотрудника   | Удалить |
| Тип записи *    | Принятие на работу                   | ~            | 10 июня 2021 г.    | Принятие сотрудника   | Удалить |
| Соуранить       |                                      |              | 10 июня 2021 г.    | Принятие сотрудника   | Удалить |
| Coxpanint       |                                      |              | 10 июня 2021 г.    | Принятие сотрудника   | Удалить |
|                 |                                      |              | 10 июня 2021 г.    | Принятие сотрудника   | Удалить |
|                 |                                      |              | 10 июня 2021 г.    | Принятие сотрудника   | Удалить |

#### Рисунок 146 - Сотрудники пользователя

Операции на странице «Сотрудники»:

– в блоке «Добавление записи», чтобы добавить завись о сотруднике пользователя, необходимо заполнить поля и нажать «Сохранить». Результат отобразится в блоке «История изменений»;

– чтобы удалить запись, необходимо нажать «Удалить» в блоке «История изменений».

#### 2.3.1.1.12 Маркетплейсы

Для компаний, которые подключили услугу «Маркетплейсы», предусмотрены операции:

- «Статус маркетплейсов», см. Рисунок 147;
- «Отчеты маркетплейсов», см. Рисунок 148.

| Начало / Компании / | Индивидуальный предприниматель Воронеж Вороне                                                                           | кцев Воронежцевич                                                                                                    |
|---------------------|----------------------------------------------------------------------------------------------------|----------------------------------------------------------------------------------------------------|
|                     | Черновик компании<br>Индивидуальный<br>предприниматель Воронеж<br>Воронежцев Воронежцевич                               | <ul> <li>і Е Сопилки</li> <li>і Е Сейфы</li> <li>і Е Доп. налоговые органы</li> <li>і Патенты</li> <li>і В Зарегистрировать в Эльбе</li> <li>Э Обновить список счетов</li> <li>Э Обновить из ЕГРЮЛ</li> <li>Э Перевести на самозанятость</li> </ul> |
|                     | С Обновить ОКТМО из Росстат Ш Заявки на патенты Ш ЕНВД<br>С Редактировать С Создать операцию С Создать платеж по совету |                                                                                                    |
|                     |                                                                                                    | <ul> <li>Событие на создание деклараций в СА</li> <li>Сотрудники</li> <li>Статус маркетплейсов</li> <li>Отчёты маркетплейсов</li> </ul>                                                                                                    |

Рисунок 147 – Операция «Статус маркетплейсов»

| Начало / Компании / | Индивидуальный предприниматель Воронеж Воронежцев Воро                                    | онежцевич                                                                                                    |                                                                                                    |                                                                                                    |                                                                                         |                                                                     |
|---------------------|-------------------------------------------------------------------------------------------|----------------------------------------------------------------------------------------------------|----------------------------------------------------------------------------------------------------|----------------------------------------------------------------------------------------------------|-----------------------------------------------------------------------------------------|---------------------------------------------------------------------|
|                     | Черновик компании<br>Индивидуальный<br>предприниматель Воронеж<br>Воронежцев Воронежцевич | <ul> <li>і Копилки</li> <li>і Зарегистриц</li> <li>С Обновить И</li> <li>С Обновить О</li> <li>Обновить О</li> <li>Редактиров</li> <li>С Событие на</li> <li>С Сатус марк</li> </ul> | і≣ Сейфы<br>ровать в Эльбе<br>з ЕГРЮЛ ІС І<br>КТМО из Росстат<br>ать ІС Созд<br>создание деклар<br>сетплейсов | <ul> <li>Доп. налого</li> <li>Обновить сг</li> <li>Перевести на само</li> <li>Заявки на</li> <li>заявки на</li> <li>дать операцию</li> <li>раций в СА</li> <li>Отчёты маркет</li> </ul> | вые органы<br>писок счетов<br>заанятость<br>патенты<br>Создать<br>Сотрудники<br>плейсов | <ul> <li>Патенты</li> <li>ЕНВД</li> <li>платеж по совету</li> </ul> |

Рисунок 148 - Операция «Отчеты маркетплейсов»

### 2.3.1.1.12.1 Операция «Статус маркетплейсов»

При выборе операции «Статус маркетплейсов» откроется страница «Маркетплейсы», на которой можно подключить или отключить маркетплейс Wildberries, см. Рисунок 149. Для сохранения изменений необходимо нажать «Сохранить». Статус маркетплейса изменится.

| Начало / Компании / Индивидуальный предприниматель "Я Иван, а Вы?" / Маркетплейсы |      |                    |             |  |  |  |  |
|-----------------------------------------------------------------------------------|------|--------------------|-------------|--|--|--|--|
| Активные маркетплейсы                                                             |      |                    | ~           |  |  |  |  |
| Wildberries                                                                       |      |                    |             |  |  |  |  |
| ДД-ММ-ГГГГ                                                                        |      |                    |             |  |  |  |  |
| Сохранить                                                                         |      |                    |             |  |  |  |  |
| История изменений                                                                 |      |                    | ~           |  |  |  |  |
|                                                                                   |      |                    |             |  |  |  |  |
| Маркетплейс                                                                       | Дата | Источник изменения | Дата начала |  |  |  |  |

Рисунок 149 – Маркетплейсы

### 2.3.1.1.12.2 Операция «Отчеты маркетплейсов»

При выборе операции «Отчеты маркетплейсов» откроется страница «Отчеты маркетплейсов», см. Рисунок 150.

| Начало / Ко  | мпании / Индивидуальный предпринимат | ель "Я Иван, а Вы?" / Отчёты маркетплейсов |          |   |
|--------------|--------------------------------------|--------------------------------------------|----------|---|
| У компании н | ет активных маркетплейсов.           |                                            |          |   |
| Загрузить от | гчёты                                |                                            |          | ~ |
| Выбрать о    | райлы Файл не выбран                 |                                            |          |   |
| Загрузить    | 0                                    |                                            |          |   |
| Загруженны   | е отчёты                             |                                            |          | ~ |
| Дата         | Источник загрузки                    | Дата отчёта                                | Операция |   |

Рисунок 150 – Отчеты маркетплейсов (1 – выбрать файлы, 2 – загрузить)

Чтобы загрузить файл отчета в систему, необходимо нажать на кнопку «Выбрать файлы», см. Рисунок 150 (1), затем «Загрузить», см. Рисунок 150 (2). После загрузки будет создана доходная операция, по которой считается налог. Если у пользователя уже есть доходная операция за этот период, то она переходит в статус «Игнорировать».

#### 2.3.1.2 Пользователи

Начало / Пользователи Search: Search Q Дата последней ID First name Last name Email Роль авторизации Дата приглашения 30 сентября 2016 г. 30 сентября 2016 г. 16:13 16 Антоний Укропчик фф@маил.ку Поддержка 16:13 26 сентября 2016 г. Ребенок 16 марта 2017 г. 19:25 10 Золотой рр@маил.ку Поддержка 9.51

Категория «Пользователи» содержит список пользователей ОБ, см. Рисунок 151.

Рисунок 151 – Категория «Пользователи» (1 – строка поиска)

Поиск осуществляется пользователя с помощью строки поиска, см. Рисунок 151 (1).

Чтобы просмотреть информацию о пользователе, необходимо нажать на строку

#### в списке. Откроется страница пользователя, см. Рисунок 152.

|               | Антоний Укропчик •       |     |                          |          |     |
|---------------|--------------------------|-----|--------------------------|----------|-----|
| ормация о пол | ффе маил.ку<br>ьзователе |     |                          |          |     |
| Профиль поль  | зователя                 | ~ × | Управление пользователем |          | ~ × |
| Имя           | Антоний                  |     | Сброс пароля             | Сбросить |     |
| Фамилия       | Укропчик                 |     |                          |          |     |
| e-mail        | фф@маил.ку               |     |                          |          |     |
| Роль          | Поддержка                | ~   |                          |          |     |
|               |                          |     |                          |          |     |

Рисунок 152 – Информация о пользователе

Чтобы внести изменения, необходимо отредактировать значения в полях и сохранить результат с помощью кнопок «Сохранить» и «Сбросить» на вкладках «Профиль пользователя» и «Управление пользователем» соответственно.

#### 2.3.1.3 Выписки

Начало / Выписки

Категория «Выписки» содержит информацию о выписках пользователей, см. Рисунок 153.

Выписка – это документ с информацией о движении по счету за определенный период в другом банке.

| ID | Выписка с - по                            | Создана                   | Загружена                | Компания                                                 | Счет                 | Загружено |
|----|-------------------------------------------|---------------------------|--------------------------|----------------------------------------------------------|----------------------|-----------|
| 1  | 31 марта 2022 г.<br>- 31 марта 2022<br>г. | 31 марта<br>2022 г. 19:53 | 26 июля 2022<br>г. 19:15 | Индивидуальный<br>предприниматель "Побей по<br>барабану" | 11100011100011100110 | -         |
| 1  | 11 июля 2022 г<br>15 июля 2022 г.         | 25 июля<br>2022 г. 20:23  | 26 июля 2022<br>г. 16:04 | Индивидуальный<br>предприниматель "Я Леонид<br>и ЧтО"    | 10111110000000010001 | -         |

### Рисунок 153 – Категория «Выписки»
Чтобы просмотреть выписку, необходимо нажать на нее в списке. Откроется страница «Выписка», см. Рисунок 154.

| Ha | чало / Компании                       | / Индивидуальный предприниматель "Побей по барабану" / 111000111000                                                                              | 0001110 / 2022-03   | -31             |                               |                      |
|----|---------------------------------------|----------------------------------------------------------------------------------------------------|---------------------|-----------------|-------------------------------|----------------------|
| 0  | шибок з                               | Выписка 31 марта 2022 г 31 марта 2022 г.<br>Индивидуальный предприниматель "Побей по барабану"<br>11111100000001110000 -<br>Номер счета Загрузил |                     | 📤 Ска<br>🛍 Удал | ачать выписку<br>лить выписку | <b>0</b><br>2<br>~ × |
| ID | Назначение плат                       | ежа                                                                                                    | Документ            | Номер           | Дата                          | Сумма                |
| 1  | Перечисление ден<br>г. НДС не облагае | ежных средств в связи с закрытием депозита по договору № 1 от 31.03.2022<br>ся                                                                   | Банковский<br>ордер | 1               | 31 марта<br>2022 г.           | 1                    |
| 2  | Выплата проценто                      | в по депозиту по договору № 2 от 31.03.2022 г. НДС не облагается                                                                                 | Банковский<br>ордер | 2               | 31 марта<br>2022 г.           | 2                    |

Рисунок 154 – Страница «Выписка» (1 – скачать выписку, 2 –удалить выписку)

Операции на странице «Выписки»:

– скачать выписку можно с помощью кнопки «Скачать выписку», см. Рисунок 154 (1);

– для удаления выписки необходимо нажать кнопку «Удалить выписку», см. Рисунок 154 (2);

– на вкладке «Ошибок» можно просмотреть информацию об ошибках в выписке. Чтобы вкладка раскрылась, необходимо нажать на нее, см. Рисунок 155;

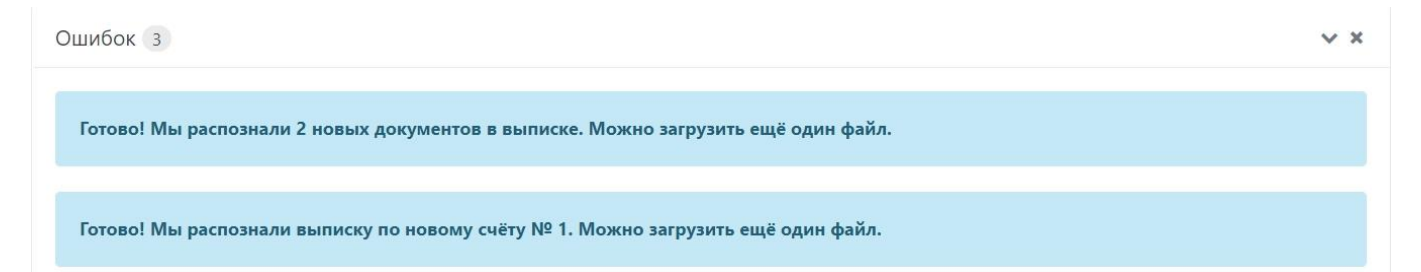

Рисунок 155 – Информация об ошибках

 в выписке также содержится информация о назначении платежей. Чтобы просмотреть платеж, необходимо нажать на ячейку в таблице «Назначение платежа», см. Рисунок 156.

V X

Ошибок 3

| ззначение платежа                                                                                                    |                                                                                           | Доку                                                                                                    | мент                                           | Номер                              | Дата                                                            | C                   |
|----------------------------------------------------------------------------------------------------|-------------------------------------------------------------------------------------------|----------------------------------------------------------------------------------------------------|------------------------------------------------|------------------------------------|-----------------------------------------------------------------|---------------------|
| еречисление денежных средств в связи с зак<br>ілагается                                                                                                    | рытием депозита по договору № 1 от 3                                                      | 31.03.2022 г. НДС не Банк<br>орде                                                                                     | р<br>р                                         | 1                                  | 31 марта 2022<br>г.                                             | 23                  |
| Рису<br>Откроется страница                                                                                                    | нок 156 – Ячейка<br>«Просмотр транз                                                       | «Назначение пла<br>акции», см. Рису                                                                                   | тежа»<br>нок 15                                | 57.                                |                                                                 |                     |
| ло / Компании / Индивидуальный                                                                                                    | предприниматель "Побей по бар                                                             | рабану" / 11110001111000000                                                                                           | 1111 / Nr                                      | росмотр т                          | ранзакции                                                       |                     |
| Выплата про<br>№ 1<br>1                                                                                                    | оцентов по депозиту п                                                                     | о договору                                                                                                    | 🕼 Редак<br>🛍 Удалит                            | тировать<br>ь операци              | 2 Дублир<br>1ю                                                  | оват                |
| Сумма в ру<br>юрмация об операции                                                                                                    | блях                                                                                      |                                                                                                    |                                                |                                    | 3                                                               |                     |
| Сумма в ру<br>рормация об операции<br>Параметры операции                                                                                                    | блях<br><b>У Х</b>                                                                        | Дополнительная инф                                                                                                    | ормация                                        |                                    | U                                                               | × ×                 |
| Сумма в ру<br>хормация об операции<br>Параметры операции<br>Тип операции автоматический                                                                                                    | блях                                                                                      | Дополнительная инф<br>Вид платежа                                                                                     | ормация                                        |                                    | U<br>v                                                          | × ×                 |
| Сумма в ру<br>хормация об операции<br>Параметры операции<br>Тип операции автоматический<br>Тип операции ручной                                                                                                    | блях<br><b>х</b><br>Между своими счетами<br>Не определено                                 | Дополнительная инф<br>Вид платежа<br>Вид оплаты/операции                                                              | ормация<br>17                                  |                                    | U<br>V                                                          | × ×                 |
| Сумма в ру<br>хормация об операции<br>Параметры операции<br>Тип операции автоматический<br>Тип операции ручной<br>Система налогообложения авто                                                                                   | блях<br>Казовая                                                                           | Дополнительная инф<br>Вид платежа<br>Вид оплаты/операции<br>Уникальный                                                | ормация<br>17                                  |                                    | U<br>V                                                          | / X                 |
| Сумма в ру<br>рормация об операции<br>Параметры операции<br>Тип операции автоматический<br>Тип операции ручной<br>Система налогообложения авто<br>Система налогообложения ручная                                                 | блях<br>Казарания<br>Между своими счетами<br>Не определено<br>Базовая<br>Не определена    | Дополнительная инф<br>Вид платежа<br>Вид оплаты/операции<br>Уникальный<br>идентификатор платежа                       | ормация<br>17                                  |                                    | •                                                               | × ×                 |
| Сумма в ру<br>рормация об операции<br>Параметры операции<br>Тип операции автоматический<br>Тип операции ручной<br>Система налогообложения авто<br>Система налогообложения ручная<br>Баланс на момент операции                    | блях<br>х х<br>Между своими счетами<br>Не определено<br>Базовая<br>Не определена<br>1     | Дополнительная инф<br>Вид платежа<br>Вид оплаты/операции<br>Уникальный<br>идентификатор платежа<br>Назначение платежа | ормация<br>17<br>выпла<br>но дог<br>НЛС ч      | та процен<br>овору №<br>е облагае  | <b>В</b><br>пов по депозит <u>л</u><br>1 от 31.03.2022 г<br>ггя | <b>У</b><br>У<br>Г. |
| Сумма в ру<br>рормация об операции<br>Параметры операции<br>Тип операции автоматический<br>Тип операции ручной<br>Система налогообложения авто<br>Система налогообложения ручная<br>Баланс на момент операции<br>Номер документа | блях<br>Кежду своими счетами<br>Не определено<br>Базовая<br>Не определена<br>1<br>1111110 | Дополнительная инф<br>Вид платежа<br>Вид оплаты/операции<br>Уникальный<br>идентификатор платежа<br>Назначение платежа | ормация<br>17<br>а<br>Выпла<br>по дог<br>НДС н | та процен<br>овору №<br>е облагае: | <b>В</b><br>Пов по депозит<br>1 от 31.03.2022 г<br>тся          | У Уг.               |

Рисунок 157 – Просмотр транзакции (1 – редактировать, 2 – дублировать, 3 – удалить операцию)

Операции на странице «Просмотр транзакции»:

– чтобы отредактировать информацию на странице, необходимо нажать «Редактировать», см. Рисунок 157 (1). Появится возможность вносить изменения на вкладках «Параметры операции», «Дополнительная информация» и кнопка «Сохранить», на которую необходимо нажать для сохранения результата;

– для дублирования транзакции предназначена кнопка «Дублировать», см. Рисунок 157 (2). При дублировании откроется страница «Создание операции», см. Рисунок 158, работа с которой описана выше, см. 2.3.1.1.9. Тип учета операции

### будет «Игнорировать»;

Начало / Компании / Индивидуальный предприниматель "Побей по барабанам" / Создание операции

| и                                                                                                    | ~ :                                                                                                    |
|----------------------------------------------------------------------------------------------------|----------------------------------------------------------------------------------------------------|
| Российский рубль                                                                                                    | ~                                                                                                    |
| 1                                                                                                    |                                                                                                    |
| Не определено                                                                                                    | ~                                                                                                    |
| 31-03-2022                                                                                                    |                                                                                                    |
| Fake order Перечисление денежных<br>средств в связи с закрытием депозита<br>по договору № 1 от 31.03.2022 г. НДС<br>не облагается |                                                                                                    |
|                                                                                                    | ии Российский рубль 1 1 Не определено 31-03-2022 Гаке order Перечисление денежных средств в связи с закрытием депозита по договору № 1 от 31.03.2022 г. НДС не облагается |

| ля налоговых операции                    | ~ / |
|------------------------------------------|-----|
| Показатель КБК                           |     |
| октмо                                    |     |
| Показатель нал.периода/код<br>нал.органа |     |

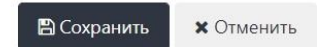

Рисунок 158 – Дублирование транзакции

– удалить транзакцию можно с помощью кнопки «Удалить операцию», см. Рисунок 157 (3).

#### 2.3.1.4 Выгрузки

Категория выгрузки содержит подкатегории «Операции» и «Клиенты», см. Рисунок 159.

| 🔳 Выгруз | вки     | ~ |
|----------|---------|---|
| Or       | терации |   |
| 曫 Кл     | иенты   |   |

Рисунок 159 – Категория «Выгрузки»

Подкатегории «Операции» и «Клиенты» описаны ниже, см. 2.3.1.4.1 и 2.3.1.4.2 соответственно.

# 2.3.1.4.1 Подкатегория «Операции»

Подкатегория «Операции» содержит выгрузки по операциям. Операции отфильтрованы по определенным параметрам, см. Рисунок 160.

Алгоритм работы с выгрузками:

1) чтобы создать выгрузку, необходимо нажать на кнопку «Новая выгрузка», см. Рисунок 160;

| Ha | чало / Выгруз                                                                                                    | зки                                         |      |                    |        |                     |                       |           |           |       |          |          |                |
|----|----------------------------------------------------------------------------------------------------|---------------------------------------------|------|--------------------|--------|---------------------|-----------------------|-----------|-----------|-------|----------|----------|----------------|
|    | Новая выгрузка                                                                                                    |                                             |      |                    |        |                     |                       |           |           |       |          |          |                |
| ID | Назначение                                                                                                    | Типы<br>операций                            | Год  | Год<br>(налоговый) | Желтые | Активные<br>клиенты | Процент<br>выполнения | Статус    | Запустить | Пауза | Отменить | Операции | Удалить        |
| 4  | По<br>решению                                                                                                    | Платеж в<br>бюджет (ФОМС,<br>принудительно) | 2019 |                    | Нет    | Нет                 | 100%                  | Завершена | Запустить |       |          | Операции | Удалить<br>3 4 |
| 6  | По<br>решению о<br>взыскании<br>№ 1 от<br>22.03.2019<br>на<br>основании<br>ст.46 НК РФ<br>от<br>31.07.1998г.<br>№ 146-ФЗ | Платеж в<br>бюджет (ФОМС,<br>принудительно) | 2019 |                    | Нет    | Нет                 | 100%                  | Завершена | Запустить |       |          | Операции | Удалить        |

Рисунок 160 – Выгрузки операций (1 – новая выгрузка, 2 – запустить выгрузку, 3 – просмотреть операции, 4 – удалить выгрузку)

2) откроется страница создания выгрузки, на которой необходимо заполнить поля и нажать «Сохранить», см. Рисунок 161;

Начало / Операций / 6

| пазначение               | По решению о взыскании № 1 от 22.03.2019 на основании ст.46 НК РФ от 31.07.1998г. № 146-ФЗ |
|--------------------------|--------------------------------------------------------------------------------------------|
| Гипы платежей            | Возврат из бюджета                                                                         |
|                          | Взыскания в бюджет                                                                         |
|                          | Платеж в бюджет (ПФР > 300, принудительно)                                                 |
|                          | Платеж в бюджет (ФОМС)                                                                     |
|                          | Платеж в бюджет (ФОМС, принудительно)                                                      |
| Год                      | 2019                                                                                       |
| Год (налоговый)          |                                                                                            |
| Желтые платежи           |                                                                                            |
| Голько активные компании |                                                                                            |
|                          |                                                                                            |

#### Рисунок 161 – Создание выгрузки

3) чтобы начать выгрузку, необходимо на странице «Выгрузки операций» нажать кнопку «Запустить», см. Рисунок 160 (2). Необходимо дождаться конца выгрузки;

4) при необходимости процесс выгрузки можно поставить на паузу, см. Рисунок 162 (1) либо отменить, см. Рисунок 162 (2);

|    | Новая выгрузка | ø                                           |      |                    |        |                     |                       |          |           |       |          |          |         |
|----|----------------|---------------------------------------------|------|--------------------|--------|---------------------|-----------------------|----------|-----------|-------|----------|----------|---------|
| ID | Назначение     | Типы<br>операций                            | Год  | Год<br>(налоговый) | Желтые | Активные<br>клиенты | Процент<br>выполнения | Статус   | Запустить | Пауза | Отменить | Операции | Удалить |
| 4  | По<br>решению  | Платеж в<br>бюджет (ФОМС,<br>принудительно) | 2019 |                    | Нет    | Нет                 | 0%                    | В работе |           | Пауза | Отменить | Операции | Удалить |

Рисунок 162 – Процесс выгрузки (1 – поставить на паузу, 2 – отменить)

5) при выборе операции «Пауза», продолжить процесс можно с помощью кнопки «Возобновить», см. Рисунок 163;

114 RU.31465715.01000-01 34 01-4

| ID | Назначение                                                                                                    | Типы операций                            | Год  | Год<br>(налоговый) | Желтые | Активные<br>клиенты | Процент<br>выполнения | Статус | Запустить | Пауза       | Отменить | Операции | Удалить |
|----|----------------------------------------------------------------------------------------------------|------------------------------------------|------|--------------------|--------|---------------------|-----------------------|--------|-----------|-------------|----------|----------|---------|
| 6  | По решению<br>о взыскании<br>№ 1 от<br>22.03.2019 на<br>основании<br>ст.46 НК РФ<br>от<br>31.07.1998г.<br>№ 146-ФЗ | Платеж в бюджет (ФОМС,<br>принудительно) | 2019 |                    | Нет    | Нет                 | 0%                    | Пауза  |           | Возобновить | Отменить | Операции | Удалить |

Рисунок 163 – Возобновление процесса выгрузки

6) чтобы просмотреть операции в выгрузке, необходимо нажать кнопку «Операции», см. Рисунок 160 (3).

Откроется страница, на которой можно удалить лишние операции. Для этого требуется выбрать из списка операций одну или несколько строк, см. Рисунок 164 (1) и нажать «Удалить из выгрузки», см. Рисунок 164 (2).

| Ha | чало / (  | Операции / Выгрузка / Операции                                  |                                  |              |       |     |                        |                    |                |
|----|-----------|-----------------------------------------------------------------|----------------------------------|--------------|-------|-----|------------------------|--------------------|----------------|
| У  | далить из | выгрузки                                                        |                                  |              |       |     |                        |                    |                |
|    | ID        | Назначение платежа                                              | Компания                         | Инн          | Номер | КБК | Период                 | Дата               | Сумма          |
| 4  | 1         | Беспроцентный займ по договору займа №3 от 01.07.2017г. без НДС | Индивидуальный предприниматель 1 | 111111111111 | 75    |     | / 0 /<br>Заимствование | 25 июля 2017<br>г. | -220<br>000.00 |
|    | 2         | Предоставление займа учредителю без НДС                         | Индивидуальный предприниматель 2 | 000000000000 | 471   |     | / 0 /<br>Заимствование | 25 июля 2017<br>г. | 70 000.00      |

Рисунок 164 – Удалить операцию из выгрузки (1 – выбор операции, 2 – удалить)

Чтобы удалить выгрузку, необходимо нажать кнопку «Удалить», см. Рисунок 160 (4).

## 2.3.1.4.2 Подкатегория «Клиенты»

Подкатегория «Клиенты» содержит выгрузки пользователей. Пользователи отфильтрованы по определенным параметрам, см. Рисунок 165.

115 RU.31465715.01000-01 34 01-4

| Ha | чало / Компани    | и     |         |                 |        |          |                                   |                                   |            |           |           |            |         |                 |
|----|-------------------|-------|---------|-----------------|--------|----------|-----------------------------------|-----------------------------------|------------|-----------|-----------|------------|---------|-----------------|
|    | Новая выгрузка    | 1     |         |                 |        |          |                                   |                                   |            |           |           |            |         |                 |
| 1  | Новая выгрузка дл | я DWH | 1       |                 |        |          |                                   |                                   |            |           |           |            |         |                 |
|    |                   |       | -6      |                 | Запуск | Законцит |                                   |                                   | Процент    |           |           |            |         |                 |
| ID | Тип компании      | Год   | Квартал | Поля            | через  | через    | Создана                           | Изменена                          | выполнения | Статус    | Запустить | Результаты | Удалить | Выгрузить в DWH |
| 4  | Список кодов      | 2021  | 2       | Налог           |        |          | 18<br>августа<br>2021 г.<br>18:33 | 26 апреля<br>2022 г.<br>15:42     | 100%       | Завершена | Запустить | Результаты | Удалить | Выгрузить в DWH |
| 5  | Подключенные      | 2022  | 1       | Сумма<br>дохода |        |          | 18<br>февраля<br>2022 г.<br>16:19 | 18<br>февраля<br>2022 г.<br>16:19 | 100%       | Завершена | Запустить | Результаты | Удалить | Выгрузить в DWH |

Рисунок 165 – Подкатегория «Клиенты» (1 – новая выгрузка, 2 – новая выгрузка для DWH, 3 – запустить процесс, 4 – результаты, 5 – удалить, 6 – выгрузить в DWH)

Операции на странице «Клиент»:

– чтобы создать выгрузку пользователей, необходимо нажать «Новая выгрузка», см. Рисунок 165 (1). Откроется страница «Новая выгрузка», на которой необходимо заполнить поля и нажать «Сохранить», см. Рисунок 166;

| tart at     | 03.08.2022 |  |
|-------------|------------|--|
|             | 17:22      |  |
| ип компаний | Все        |  |
| писок кодов |            |  |
|             |            |  |
|             |            |  |
|             |            |  |
|             |            |  |
|             |            |  |
|             |            |  |
| Д           |            |  |
|             |            |  |
| зартал      |            |  |
| рля         |            |  |
|             | Телефон    |  |
|             | ΠΦΡ        |  |
|             | ΦΟΜΟ       |  |

Сохранить

чтобы посмотреть результаты выгрузки, необходимо нажать кнопку «Результаты», см. Рисунок 165 (4). Откроется страница с результатами выгрузки, см. Рисунок 167;

| Начало / Выгрузки / Выгруз | ка / Результаты |       |
|----------------------------|-----------------|-------|
| Удалить из выгрузки Скача  | ать<br>2        |       |
|                            | Код             | Налог |
|                            | 1111111111      | 0,0   |
|                            |                 | < 1 > |

Рисунок 167 – Результаты выгрузки (1 – удалить из выгрузки, 2 – скачать)

– чтобы удалить результат выгрузки, необходимо выбрать из списка лишние результаты и нажать «Удалить из выгрузки», см. Рисунок 167 (1);

чтобы скачать результаты, необходимо нажать «Скачать», см. Рисунок 167
(2).

## 2.3.1.5 Курсы валют

Начало / Курсы валют

Категория «Курсы валют» предназначена для сверки с официальными курсами валют, см. Рисунок 168.

| Август 2022 |       |       |       |       |       |      |      |       |      |      |       | >    |       |      |                 |
|-------------|-------|-------|-------|-------|-------|------|------|-------|------|------|-------|------|-------|------|-----------------|
| дата        | EUR   | USD   | AUD   | CAD   | CHF   | CNY  | DKK  | GBP   | JPY  | NOK  | PLN   | SEK  | SGD   | TRY  | Весь месяц      |
| 01/08       | 62.57 | 61.31 | 42.96 | 47.77 | 64.36 | 9.22 | 8.34 | 74.27 | 0.46 | 6.33 | 13.19 | 6.05 | 44.48 | 3.42 | update          |
| 02/08       | 63.25 | 62.05 | 43.48 | 48.39 | 65.14 | 9.28 | 8.50 | 75.47 | 0.47 | 6.44 | 13.42 | 6.10 | 44.95 | 3.46 | <b>a</b> update |
| 03/08       | 61.27 | 60.16 | 41.85 | 46.91 | 63.21 | 8.95 | 8.27 | 73.89 | 0.46 | 6.18 | 13.06 | 5.91 | 43.69 | 3.35 | <b>a</b> update |

Рисунок 168 – Курсы валют (1, 2 – навигация по месяцам, 3 – выгрузить табличные значения за месяц, 4 – обновить состояние)

Операции на странице «Курсы валют»:

 для того чтобы просмотреть курсы валют за другие месяцы, необходимо воспользоваться навигацией, см. Рисунок 168 (1, 2); – чтобы выгрузить табличные значения курсов валют, необходимо нажать на кнопку «Весь месяц», см. Рисунок 168 (3);

– для обновления курсов валют предназначена кнопка «update», см. Рисунок 168 (4).

#### 2.3.1.6 Налоговый календарь

Налоговый календарь предназначен для информирования сотрудника пользователя о задачах на оплату или оплату из копилки, см. Рисунок 169.

| Ha  | нало / Нал                                        | оговый календарь   |                     |                                 |                                     |                         |             |                                 |  |  |  |  |
|-----|---------------------------------------------------|--------------------|---------------------|---------------------------------|-------------------------------------|-------------------------|-------------|---------------------------------|--|--|--|--|
| <   | 2022                                              |                    |                     |                                 |                                     |                         |             |                                 |  |  |  |  |
| ID  | Тип<br>платежа                                    | Дата начала уплаты | Крайняя дата уплаты | Дата начала сдачи<br>декларации | Дата автооплаты клиентов<br>копилки | Назначение платежа      | Отсрочка до | Дата автооплаты при<br>отсрочке |  |  |  |  |
| 239 | Взносы в<br>ПФР<br>свыше<br>300 тыс.<br>1 квартал | 20-02-2022         | 22-03-2022          |                                 | 22-03-2022                          | Страховые взносы на обя |             |                                 |  |  |  |  |
| 240 | Взносы в<br>ФОМС 1<br>квартал                     | 01-01-2022         | 31-03-2022          |                                 | 31-03-2022                          | Страховые взносы на обя |             |                                 |  |  |  |  |
| 243 | Взносы в<br>ПФР 1<br>квартал                      | 01-01-2022         | 31-03-2022          |                                 | 30-03-2022                          | Страховые взносы на обя |             |                                 |  |  |  |  |

Рисунок 169 – Налоговый календарь (1, 2 – навигация по годам)

Для просмотра информации за другие года необходимо воспользоваться навигацией, см. Рисунок 169 (1, 2).

Поля в таблице можно редактировать.

#### 2.3.1.7 MPOT

В категории «МРОТ» задаются фиксированные суммы ФНС России, см. Рисунок 170.

| <                              | 2022         | > |
|--------------------------------|--------------|---|
| мрот                           | 13890,00     |   |
| ΠΦΡ                            | 34445,00     |   |
| ПФР МАКС.                      | 275560.00    |   |
| ΦΟΜC                           | 8766.00      |   |
| УСН Максимальный доход         | 21920000,00  |   |
| УСН Порог прогрессивной ставки | 164400000,00 |   |

🖺 Сохранить

Начало / МРОТ

Рисунок 170 – Категория «МРОТ» (1, 2 – навигация по годам)

Для просмотра информации за другие годы необходимо воспользоваться навигацией, см. Рисунок 170 (1, 2).

Поля в таблице можно редактировать. Для сохранения результата необходимо нажать «Сохранить».

#### 2.3.1.8 Рассылки

Категория рассылки предназначена для извещения пользователей о каких-либо событиях, см. Рисунок 171.

| Нач | ало / Ра    | ссылки    |                            |                       |                   |                          |           |
|-----|-------------|-----------|----------------------------|-----------------------|-------------------|--------------------------|-----------|
| _   |             |           |                            |                       |                   |                          |           |
| С   | оздать расс | сылку 🖋   |                            |                       |                   |                          |           |
|     |             | e         |                            |                       |                   |                          |           |
| 10  |             | -         | Дата и<br>время            | -                     | Канал             |                          | 0         |
| ID  | Отчеты      | Статус    | рассылки                   | тип клиентов          | отправки          | сообщение                | Отправить |
| 204 | Отчеты      | Отправили | 30 апреля<br>2019 г. 7:00  | Список<br>получателей | Интернет-<br>банк | Дорогой предприниматель! |           |
| 203 | Отчеты      | Отправили | 29 апреля<br>2019 г. 11:00 | Список<br>получателей | Интернет-<br>банк | Дорогой предприниматель! |           |

Рисунок 171 – Рассылки (1 – создать рассылку)

Чтобы создать рассылку, необходимо нажать кнопку «Создать рассылку», см. Рисунок 171 (1). Откроется страница «Создать рассылку», на которой необходимо заполнить поля и нажать «Сохранить», см. Рисунок 172.

| Начало / Рассылки / Создать рассылку |            |   |
|--------------------------------------|------------|---|
|                                      |            |   |
| Дата                                 | 03.08.2022 |   |
| Время                                | 12:00      |   |
| Статус                               | Новая      | ~ |
| Тип клиентов                         |            | ~ |
| Канал отправки                       |            | ~ |
|                                      |            |   |

Сохранить

#### Рисунок 172 – Создание рассылки

#### 2.3.1.9 Уведомления

Категория «Уведомления» содержит подкатегории «Настройки смс уведомлений» и «Текст в разделе», см. Рисунок 173.

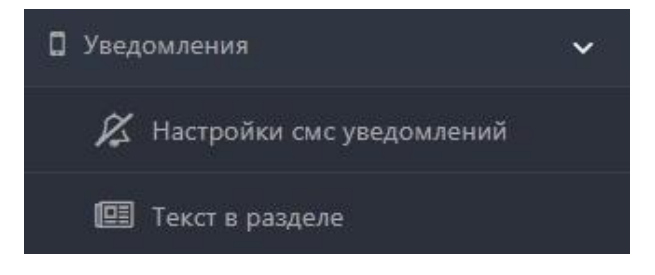

Рисунок 173 - Категория «Уведомления»

## 2.3.1.9.1 Настройки смс уведомлений

Подкатегория «Настройки смс уведомлений» предназначена для настройки оповещений пользователей, см. Рисунок 174.

| Начало / Уведомления / Настройки смс уведомлений |                                      |  |  |  |  |  |
|--------------------------------------------------|--------------------------------------|--|--|--|--|--|
| Статус отправки                                  | Описание                             |  |  |  |  |  |
| •                                                | Подходит срок уплаты патента         |  |  |  |  |  |
| 2                                                | Копилка подключена успешно           |  |  |  |  |  |
|                                                  | Копилка отключена успешно            |  |  |  |  |  |
| 2                                                | Скоро заканчивается действие Патента |  |  |  |  |  |
|                                                  |                                      |  |  |  |  |  |
| Сохранить                                        |                                      |  |  |  |  |  |

Рисунок 174 – Настройки смс-уведомлений

На странице необходимо поставить или снять галочки напротив настроек и нажать «Сохранить».

#### 2.3.1.9.2 Уведомления

В подкатегории «Уведомления» можно добавить текст уведомления для пользователей, см. Рисунок 175.

| Ha | чало / Уве        | домления          |              |                                            |
|----|-------------------|-------------------|--------------|--------------------------------------------|
|    |                   |                   |              |                                            |
|    | Добавить тек      | ст /              |              |                                            |
|    |                   | U                 |              |                                            |
| ID | Дата с            | Дата по           | Клиенты      | Сообщение                                  |
| 18 | 8 июня<br>2022 г. | 8 июня<br>2022 г. | Остальные    | Тельцам не стоит заказывать Такси сегодня. |
| 19 | 8 июня<br>2022 г. | 8 июня<br>2022 г. | Маркетплейсы | Пожалуйста. проверьте правильность данных  |

Рисунок 175 – Уведомления (1 – добавить текст уведомления)

Чтобы создать текст уведомления, необходимо нажать кнопку «Добавить текст», см. Рисунок 175 (1). Откроется страница «Добавить текст», на которой необходимо заполнить поля и нажать «Сохранить», см. Рисунок 176.

| Дата начала показа (включительно)    |           |
|--------------------------------------|-----------|
| Дата начала показа (включительно)    |           |
|                                      |           |
| Дата окончания показа (включительно) |           |
| Текст                                |           |
|                                      |           |
|                                      |           |
|                                      |           |
|                                      |           |
| Клиенты кому показывать              | Остальные |
|                                      |           |

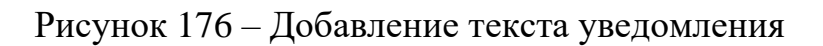

## 2.3.1.10 Копилка

Сохранить

Категория «Копилка» содержит подкатегории «Уведомления» и «Отчеты», см. Рисунок 177.

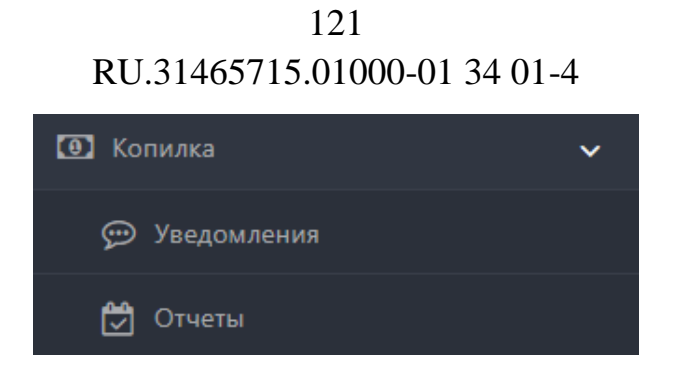

Рисунок 177 – Категория «Копилка»

## 2.3.1.10.1 Уведомления

Подкатегория «Уведомления» предназначена для создания уведомлений пользователям, у которых подключена Копилка, см. Рисунок 178.

| Начало / Копи. | ка                      |        |           |         |
|----------------|-------------------------|--------|-----------|---------|
| Добавить сооб  |                         |        |           |         |
| Тип клиентов   | Сообщение               | Отчеты | Запустить | Удалить |
| Взносы         | Дорогой предприниматель | Отчеты | Запустить | Удалить |
| Взносы         | Дорогой предприниматель | Отчеты | Запустить | Удалить |

Рисунок 178 – Копилка (1 – добавить сообщение, 2 – отчеты, 3 – запустить, 4 –

удалить)

Операции на странице «Копилка»:

– чтобы добавить сообщение, необходимо нажать кнопку «Добавить сообщение», см. Рисунок 178 (1). Откроется окно, в котором необходимо заполнить поля и нажать «Сохранить», см. Рисунок 179;

| Начало / Копилка / Создать сообщение |                                                              |   |
|--------------------------------------|--------------------------------------------------------------|---|
| Тип клиента                          |                                                              | ~ |
| Подставляемые значения               | {год}, {квартал}, {сумма}, {в копилке}, {название налоговой} |   |
| Сообщение                            |                                                              |   |
|                                      |                                                              |   |
|                                      |                                                              |   |
|                                      |                                                              |   |
|                                      |                                                              | 1 |
|                                      |                                                              |   |

Рисунок 179 – Создание сообщения

– для просмотра отчетов по отправленным извещениям необходимо нажать «Отчеты», см. Рисунок 178 (2). Откроется страница «Отчеты», на которой можно повторить извещение с помощью кнопки «Повторить», см. Рисунок 180 (1);

| Начало / К | опилка / Отчеты |                          |            |        |           |
|------------|-----------------|--------------------------|------------|--------|-----------|
| Получатель | Телефон         | Сообщение                | Статус     | Ошибка | Повторить |
| 1          |                 | Дорогой предприниматель! | Отправлено |        | Повторить |
| 1          |                 | Дорогой предприниматель: | Отправлено |        | Повторить |

Рисунок 180 – Отчеты (1 – повторить извещение)

– чтобы запустить информирование пользователей, необходимо нажать кнопку «Запустить», см. Рисунок 178 (3). Откроется страница «Отправить сообщения», на ней необходимо заполнить поля и нажать «Запустить», см. Рисунок 181.

| Год      |                               |  |
|----------|-------------------------------|--|
|          |                               |  |
| Квартал  | Первый                        |  |
| обытия   | 2019: Взносы в ФОМС 2 квартал |  |
| OODITINA | 2020: Взносы в ФОМС 2 квартал |  |
|          | 2015: Взносы в ФОМС 2 квартал |  |
|          | 2021: Взносы в ФОМС 2 квартал |  |
|          | 2022: Взносы в ФОМС 2 квартал |  |
|          | 2023: Взносы в ФОМС 2 квартал |  |
|          | 2016: Взносы в ФОМС 3 квартал |  |
|          | 2017: Взносы в ФОМС 3 квартал |  |
|          | 2018: Взносы в ФОМС 3 квартал |  |
|          | 2019: Взносы в ФОМС 3 квартал |  |
|          | 2020: Взносы в ФОМС 3 квартал |  |
|          | 2015: Взносы в ФОМС 3 квартал |  |
|          | 2021: Взносы в ФОМС 3 квартал |  |
|          | 2022: Взносы в ФОМС 3 квартал |  |
|          | 2023: Взносы в ФОМС 3 квартал |  |
|          | 2016: Взносы в ФОМС 4 квартал |  |
|          | 2017: Взносы в ФОМС 4 квартал |  |
|          | 2018: Взносы в ФОМС 4 квартал |  |
|          | 2019: Взносы в ФОМС 4 квартал |  |
|          | 2020: Взносы в ФОМС 4 квартал |  |
|          | 2015: Взносы в ФОМС 4 квартал |  |
|          | 2021: Взносы в ФОМС 4 квартал |  |
|          | 2022: Взносы в ФОМС 4 квартал |  |
|          | 2023: Взносы в ФОМС 4 квартал |  |

Запустить

# Рисунок 181 – Отправить сообщения

# 2.3.1.11 Сверки и требования

Категория «Сверки и требования» содержит подкатегорию «КБК», см. Рисунок 182.

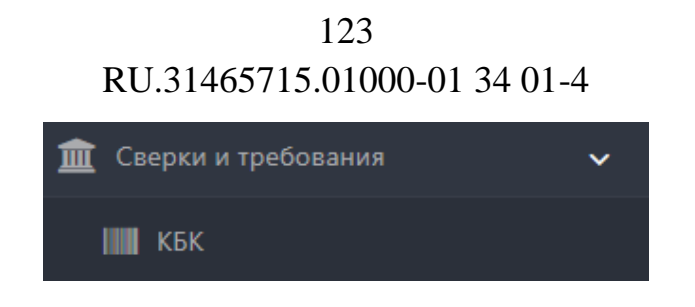

Рисунок 182 – Категория «Сверки и требования»

# 2.3.1.11.1 КБК

Подкатегория «КБК» содержит записи с кодом бюджетной классификации, см. Рисунок 183 (1).

| Ha | Начало / Сверки и требования / КБК                                                                                                    |       |      |        |          |                   |                             |              |  |
|----|----------------------------------------------------------------------------------------------------|-------|------|--------|----------|-------------------|-----------------------------|--------------|--|
| Да | Добавить                                                                                                    |       |      |        |          |                   |                             |              |  |
| ID | Название                                                                                                    | Налог | Пени | Штрафы | Проценты | Шаблон для сверок | Статус<br>налогоплательщика | Удалить      |  |
| 38 | Налог на прибыль организаций<br>(за исключением<br>консолидированных групп<br>налогоплательщиков),<br>зачисляемый в федеральный<br>бюджет                        | 1     | 1    | 1      | 1        | 1                 | 01                          | Удалить<br>2 |  |
| 39 | Налог на прибыль организаций<br>(за исключением<br>консолидированных групп<br>налогоплательщиков),<br>зачисляемый в бюджеты<br>субъектов Российской<br>Федерации | 1     | t    | 1      | 1        | 1                 | 01                          | Удалить      |  |

Рисунок 183 – КБК (1 –добавить запись с КБК требование, 2 – удалить)

Чтобы добавить запись с КБК, необходимо нажать «Добавить», см. Рисунок 183 (1). Откроется страница «Сверки и требования», на которой необходимо заполнить поля и нажать «Сохранить», см. Рисунок 184.

| Начало / Сверки и требования / |  |  |  |
|--------------------------------|--|--|--|
|                                |  |  |  |
| Название:                      |  |  |  |
| Hanor:                         |  |  |  |
| Пени:                          |  |  |  |
| Штрафы:                        |  |  |  |
| Проценты:                      |  |  |  |
| Шаблон для сверок:             |  |  |  |
| Статус налогоплательщика:      |  |  |  |
| Сохранить                      |  |  |  |

Рисунок 184 – Добавление требования

Удалить требование можно с помощью кнопки «Удалить», см. Рисунок 183 (2).

## 2.3.1.12 Платежные реквизиты ФНС

Категория «Платежные реквизиты ФНС» содержит сведения о ФНС России, см. Рисунок 185.

| Ha | Начало / Платежные реквизиты ФНС |           |            |                    |            |           |           |           |                                                                                                    |                                  |
|----|----------------------------------|-----------|------------|--------------------|------------|-----------|-----------|-----------|----------------------------------------------------------------------------------------------------|----------------------------------|
| Se | Search:                          |           |            |                    |            |           |           |           |                                                                                                    |                                  |
| -  |                                  |           |            |                    |            | Jeaner    | -0        |           |                                                                                                    |                                  |
| ID | Код<br>налогового<br>органа      | октмо     | Устаревшие | Счет               | Корр. счет | инн       | кпп       | БИК       | Наименование получателя                                                                                  | Наименование банка<br>получателя |
| 1  |                                  | 111111111 | Нет        |                    |            |           |           |           |                                                                                                    |                                  |
| 2  |                                  | 111111111 | Нет        | 401018107111111111 |            | 111111111 | 111111111 | 111111111 | УФК по Пермскому краю<br>(Инспекция Федеральной<br>налоговой службы по<br>Свердловскому району г. Перми) | Отделение Пермь                  |

Рисунок 185 – Платежные реквизиты ФНС (1 – поисковая строка)

Для поиска реквизитов предназначена поисковая строка, см. Рисунок 185 (1).

## 2.3.1.13 Самозанятые

Категория «Самозанятые» содержит подкатегории «Настройки уведомлений» и «Отправленные», см. Рисунок 186.

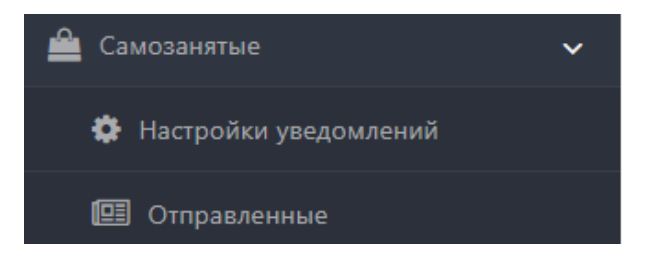

Рисунок 186 - Категория «Самозанятые»

# 2.3.1.13.1 Настройка уведомлений

Подкатегория «Настройка уведомлений» предназначена для настройки уведомлений пользователей в статусе «Самозанятый», см. Рисунок 187.

| Начало / Самозанятые |      |         |  |  |  |
|----------------------|------|---------|--|--|--|
| Добавить 🖍           |      |         |  |  |  |
| Доход                | Ключ | Удалить |  |  |  |
| 220000,00            | 1    | Удалить |  |  |  |
| 240000,00            | 1    | Удалить |  |  |  |

Рисунок 187 – Самозанятые (1 – добавить уведомление, 2 – удалить)

Операции на странице «Самозанятые»:

– Чтобы добавить уведомление, необходимо нажать «Добавить», см. Рисунок 187 (1). Откроется страница для создания уведомления, на которой необходимо заполнить поля и нажать «Сохранить», см. Рисунок 188.

| Начало / Самозанятые |            |  |  |  |  |
|----------------------|------------|--|--|--|--|
| Сумма                | 2200000,00 |  |  |  |  |
| Ключ сообщения       | limit1     |  |  |  |  |
|                      |            |  |  |  |  |

Рисунок 188 – Создание уведомления

– Удалить уведомление можно с помощью кнопки «Удалить», см. Рисунок 187 (2).

#### 2.3.1.13.2 Отправленные

Сохранит

Подкатегория «Отправленные» предназначена для просмотра отчетов об отправленных уведомлениях пользователям со статусом «Самозанятый», см. Рисунок 189.

| Нача | Начало / Самозанятые / Отчеты               |            |                       |      |  |  |  |
|------|---------------------------------------------|------------|-----------------------|------|--|--|--|
| Id   | Компания                                    | Сумма      | Дата                  | Ключ |  |  |  |
| 18   | 11111111 Индивидуальный предприниматель ИП1 | 2200000,00 | 30 июня 2020 г. 19:50 | 1    |  |  |  |

Рисунок 189 – Отчеты